# Printer HP Officejet seri H470 Panduan Pengguna

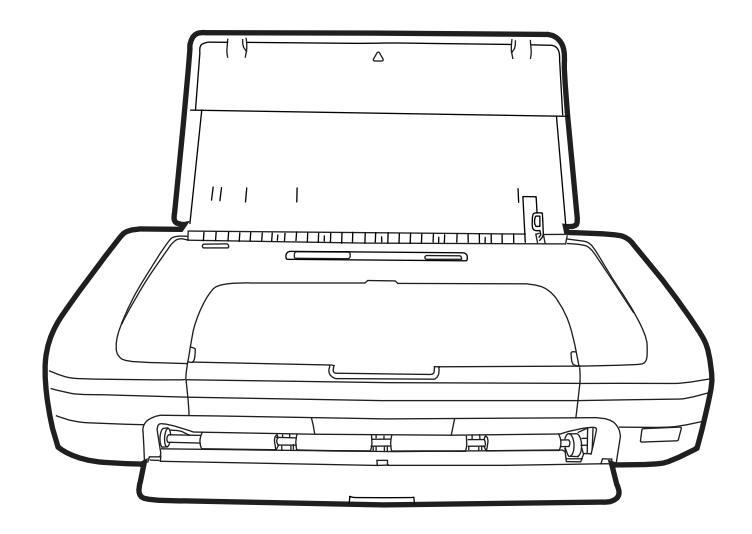

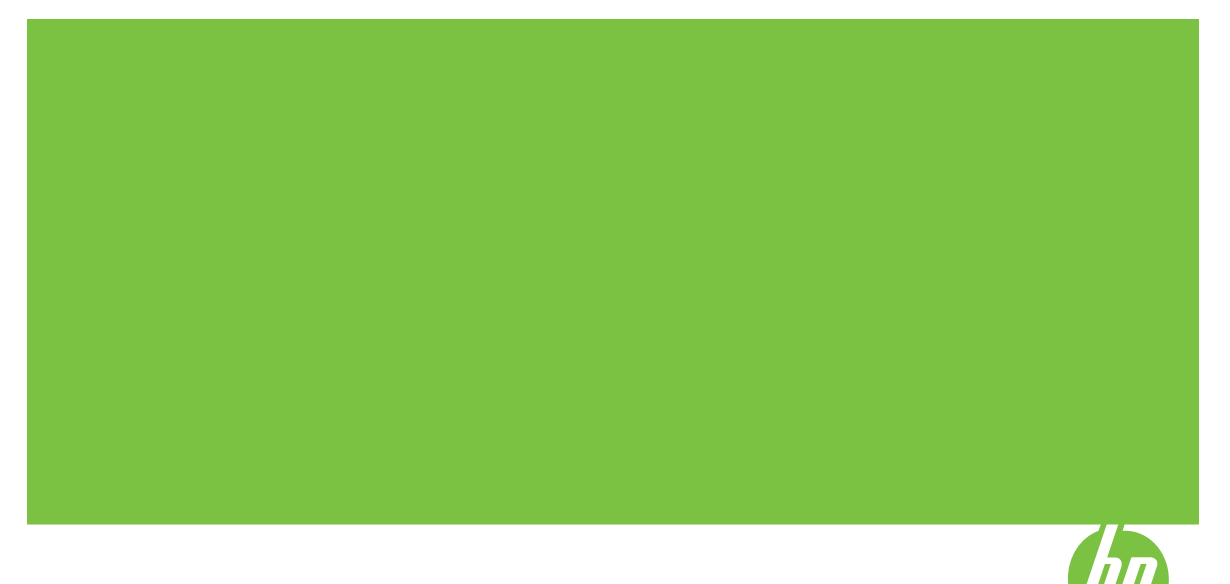

# Printer HP Officejet seri H470 Panduan Pengguna

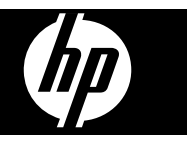

#### Informasi Hak Cipta

© 2007 Hak Cipta Hewlett-Packard Development Company, L.P. Edisi 1, 2/2007

Dilarang melakukan reproduksi, adaptasi, atau penerjemahan tanpa izin tertulis terlebih dahulu, kecuali yang dibolehkan sesuai ketentuan undang-undang hak cipta.

Informasi yang terdapat dalam buku petunjuk ini dapat berubah sewaktuwaktu tanpa pemberitahuan terlebih dulu.

Satu-satunya jaminan untuk produk dan layanan HP tercantum dalam keterangan jaminan singkat yang menyertai produk dan layanan tersebut. Tidak ada yang terkandung di sini yang dapat ditafsirkan sebagai jaminan tambahan. HP tidak bertanggung jawab atas kesalahan atau kekurangan teknis atau editorial yang terdapat di dalam dokumen ini. Hak Cipta (C) 1991-2, RSA Data Security, Inc. Dikembangkan 1991.

Lisensi untuk menyalin dan menggunakan perangkat lunak ini diberikan selama ditandai sebagai "RSA Data Security, Inc. MD4 Message-Digest Algorithm" dalam semua materi yang menyebutkan atau merujuk ke perangkat lunak atau fungsi ini.

Lisensi juga diberikan untuk mengembangkan dan menggunakan karya turunan selama ditandai sebagai "RSA Data Security, Inc. MD4 Message-Digest Algorithm" dalam semua materi yang menyebutkan atau merujuk ke karya turunan tersebut.

RSA Data Security, Inc. tidak memberikan jaminan apa pun mengenai kelayakan perangkat lunak ini untuk diperdagangkan atau kesesuaian perangkat lunak ini untuk tujuan tertentu. Perangkat lunak diberikan "apa adanya" tanpa jaminan tersurat atau tersirat apa pun.

Pemberitahuan ini harus tercantum dalam semua salinan dari semua bagian dokumentasi dan/atau perangkat lunak ini.

#### Pemberitahuan Hewlett-Packard Company

Informasi yang terkandung dalam dokumen ini dapat berubah tanpa pemberitahuan sebelumnya.

Hak cipta dilindungi undang-undang. Dilarang memperbanyak, mengadaptasi, atau menerjemahkan materi ini tanpa ijin tertulis terlebih dulu dari Hewlett-Packard, kecuali sejauh yang diperbolehkan di bawah undang-undang hak cipta.

Garansi untuk produk dan layanan HP hanyalah yang dinyatakan dengan jelas dalam pernyataan garansi yang diberikan bersama produk dan layanan tersebut. Tidak ada hal yang tercantum di sini yang dapat ditafsirkan sebagai pembentukan jaminan tambahan. HP tidak bertanggung jawab atas kesalahan teknis atau editorial atau penghapusan yang terkandung di sini.

#### Pemilik merek dagang

Windows dan Windows XP adalah merek dagang yang terdaftar di A.S. dari Microsoft Corporation. Windows Vista adalah merek dagang terdaftar atau merek dagang dari Microsoft Corporation di Amerika Serikat dan/ atau di negara/kawasan lain.

Adobe® dan Acrobat® adalah merek dagang dari Adobe Systems Incorporated.

Merek dagang Bluetooth adalah hak cipta dari pemiliknya dan digunakan oleh Hewlett-Packard Company berdasarkan lisensi.

#### Informasi keselamatan

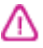

Selalu perhatikan tindakan pencegahan dasar saat menggunakan produk ini untuk mengurangi risiko cedera karena terbakar atau sengatan listrik.

1. Baca dan pahamilah semua petunjuk dalam dokumentasi yang menyertai Printer HP.

2. Gunakan hanya stopkontak listrik yang ditanahkan bila menghubungkan produk ini ke sumber daya. Jika Anda tidak tahu apakah stopkontak ditanahkan atu tidak, tanyakan pada teknisi yang memenuhi syarat.

3. Perhatikan semua tanda peringatan dan petunjuk pada produk.

4. Cabut kabel listrik produk ini dari stopkontak sebelum membersihkan.

5. Jangan pasang atau gunakan produk ini di dekat air atau saat Anda basah.

6. Pasang produk pada permukaan yang stabil.

7. Pasang produk di tempat yang aman dan kabel listrik tidak mudah terinjak dan cepat rusak atau menyebabkan orang lain tersandung.

8. Jika produk tidak bekerja secara normal, lihat <u>Merawat dan mengatasi</u> masalah.

9. Tidak ada komponen yang dapat diperbaiki pengguna di dalamnya.

Serahkan perbaikan kepada tenaga servis yang memenuhi syarat.

# lsi

| 1 | Persiapan awal                                                           |    |
|---|--------------------------------------------------------------------------|----|
| - | Menemukan sumber daya lain untuk produk                                  | 6  |
|   | Aksesibilitas                                                            | 7  |
|   | Mengenal bagian-bagian perangkat                                         | 8  |
|   | Tampak depan                                                             | 9  |
|   | Tampak belakang dan samping                                              | 10 |
|   | Panel Kontrol                                                            | 10 |
|   | Tampak bawah                                                             | 11 |
|   | Tip perjalanan                                                           | 12 |
| 2 | Menginstal aksesori                                                      |    |
|   | Memasang dan menggunakan baterai                                         | 13 |
|   | Keselamatan baterai                                                      | 13 |
|   | Memahami baterai                                                         | 14 |
|   | Mengisi dan menggunakan baterai                                          | 15 |
|   | Menginstal dan menggunakan aksesori 802.11 dan Bluetooth                 | 16 |
|   | Menginstal aksesori USB nirkabel 802.11 atau Bluetooth                   | 16 |
|   | Pencetakan nirkabel 802.11 dan Bluetooth                                 | 17 |
|   | Tentang 802.11                                                           | 17 |
|   | Tentang Bluetooth                                                        | 18 |
| 3 | Menggunakan perangkat                                                    |    |
|   | Memilih media cetak                                                      | 19 |
|   | Tip untuk memilih dan menggunakan media cetak                            | 19 |
|   | Memahami spesifikasi media yang didukung                                 | 21 |
|   | Memahami ukuran yang didukung                                            | 21 |
|   | Memahami jenis dan berat media yang didukung                             | 23 |
|   | Mengatur margin minimal                                                  | 23 |
|   | Mengisikan media                                                         | 24 |
|   | Mengubah pengaturan cetak                                                | 25 |
|   | Untuk mengubah pengaturan dari aplikasi untuk tugas yang aktif (Windows) | 25 |
|   | Untuk mengubah pengaturan default untuk semua tugas mendatang (Windows)  | 25 |
|   | Untuk mengubah pengaturan (Mac OS)                                       | 25 |
|   | Menggunakan HP Solution Center (Windows)                                 | 25 |
|   | Mencetak bolak-balik (dupleks)                                           | 26 |
|   | Pedoman untuk mencetak pada kedua sisi halaman                           | 26 |
|   | Untuk mencetak dupleks (Windows)                                         | 26 |
|   | Untuk mencetak dupleks (Mac OS)                                          | 27 |
|   | Mencetak pada media jenis dan ukuran khusus                              | 27 |
|   | Untuk mencetak pada media jenis atau ukuran khusus (Windows)             |    |
|   | Untuk mencetak pada media jenis dan ukuran khusus (Mac OS)               |    |
|   | Mencetak tanpa bingkai                                                   |    |
|   | Untuk mencetak dokumen tanpa bingkai (Windows)                           |    |
|   | Untuk mencetak dokumen tanpa bingkai (Mac US)                            |    |

|   | Mencetak dari perangkat portabel                                        | 29 |
|---|-------------------------------------------------------------------------|----|
|   | Mencetak foto digital                                                   | 30 |
|   | Untuk mencetak dengan enam warna tinta                                  | 30 |
|   | Pedoman untuk mencetak foto                                             | 30 |
|   | Untuk mencetak dari kamera yang kompatibel dengan PictBridge            | 31 |
|   | Untuk mentransfer foto ke komputer Anda                                 | 31 |
|   | Mencetak dari ponsel                                                    | 31 |
|   | Untuk menginstal Aplikasi Mobile Printing pada ponsel                   | 32 |
|   | Untuk mencetak dari ponsel                                              | 32 |
|   | Mencetak dari perangkat Pocket PC                                       |    |
|   | Untuk menginstal HP Mobile Printing untuk Pocket PC                     | 33 |
|   | Untuk mencetak dari perangkat Pocket PC                                 |    |
|   | Mencetak dari perangkat Palm OS                                         |    |
|   | Untuk menginstal Printboy                                               | 35 |
|   | Untuk menginstal kartu nirkabel                                         | 35 |
|   | Untuk mencetak menggunakan aplikasi standar Palm OS                     | 35 |
|   | Untuk memilih printer default (onsional)                                |    |
|   | Untuk mencetak menggunakan Documents To Go                              | 36 |
|   | Menggunakan perangkat memori                                            |    |
|   | Mencetak dari kartu memori dan drive Elash USB                          | 36 |
|   | Membatalkan tugas cetak                                                 |    |
|   |                                                                         |    |
| 4 | Mengkonfigurasi dan mengelola                                           |    |
|   | Mengelola perangkat                                                     | 39 |
|   | Memantau perangkat                                                      |    |
|   | Mengelola perangkat                                                     | 40 |
|   | Menggunakan piranti manajemen perangkat                                 | 40 |
|   | Toolbox (Windows)                                                       | 41 |
|   | Untuk membuka Toolbox                                                   | 41 |
|   | Tab Toolbox                                                             | 41 |
|   | HP Printer Utility [Utilitas Printer HP] (Mac OS)                       | 43 |
|   | Untuk membuka HP Printer Utility [Utilitas Printer HP]                  | 43 |
|   | Panel HP Printer Utility [Utilitas Printer HP]                          | 43 |
|   | Network Printer Setup Utility [Utilitas Atur Printer Jaringan] (Mac OS) | 44 |
|   | Perangkat lunak Toolbox untuk PDA (Pocket PC dan Palm OS)               | 44 |
|   | HP Instant Support [Dukungan Instan HP]                                 | 44 |
|   | Pengamanan dan privasi                                                  | 45 |
|   | Untuk mengakses HP Instant Support [Dukungan Instan HP]                 | 45 |
|   | myPrintMileage                                                          | 45 |
|   | Memahami halaman informasi perangkat                                    | 45 |
|   | Mencetak halaman informasi perangkat dari panel kontrol                 | 46 |
|   | Mencetak halaman informasi perangkat dari perangkat lunak               | 46 |
|   | Mengkonfigurasi perangkat (Windows)                                     | 47 |
|   | Koneksi langsung                                                        | 47 |
|   | Untuk menginstal perangkat lunak sebelum menghubungkan perangkat        |    |
|   | (disarankan)                                                            | 47 |
|   | Untuk menghubungkan perangkat sebelum menginstal perangkat lunak        | 48 |
|   | Untuk berbagi pakai perangkat pada jaringan bersama lokal               | 48 |
|   | Mengkonfigurasi perangkat (Mac OS)                                      | 49 |
|   | Untuk menginstal perangkat lunak                                        | 49 |
|   | Untuk berbagi pakai perangkat pada jaringan bersama lokal               | 49 |

|   | Menghapus penginstalan dan menginstal ulang perangkat lunak              | 50       |
|---|--------------------------------------------------------------------------|----------|
|   | Koneksi nirkabel 802.11                                                  | 52       |
|   | Tentang saklar profil nirkabel                                           | 53       |
|   | Tentang pengaturan jaringan nirkabel 802.11                              | 53       |
|   | Pengaturan 802.11 menggunakan default pabrik                             | 54       |
|   | Untuk membuat pengaturan menggunakan modus ad hoc dan default pabrik     |          |
|   | dengan kabel USB (Windows dan Mac OS)                                    | 55       |
|   | Untuk membuat pengaturan menggunakan modus ad hoc dan default pabrik     |          |
|   | tanpa kabel USB (Windows dan Mac OS)                                     | 55       |
|   | Untuk mengatur koneksi komputer ke komputer (ad hoc) menggunakan default |          |
|   | pabrik tanpa kabel USB (Mac OS)                                          | 56       |
|   | Pengaturan untuk jaringan 802.11 yang ada (non-default)                  | 56       |
|   | Untuk membuat pengaturan pada jaringan yang ada dengan kabel USB         |          |
|   | (Windows atau Mac OS)                                                    | 57       |
|   | Untuk mengatur pada jaringan yang ada tanpa kabel USB                    | 57       |
|   | Mengkonfigurasikan dan menggunakan profil nirkabel 802.11                | 58       |
|   | Untuk mengkonfigurasikan profil nirkabel 802.11 (Windows)                | 59       |
|   | Untuk mengkonfigurasikan profil nirkabel 802.11 (Mac OS)                 | 59       |
|   | Menggunakan saklar profil nirkabel                                       | 60       |
|   | Mengatur ulang profil nirkabel 802.11 ke default pabrik                  | 61       |
|   | Mengkonfigurasikan beberapa printer untuk 802.11 (Windows)               | 61       |
|   | Koneksi nirkabel Bluetooth                                               | 61       |
|   | Mengatur koneksi nirkabel Bluetooth                                      | 62       |
|   | Mengkonfigurasikan pengaturan nirkabel Bluetooth                         | 63       |
|   | Opsi pengaturan nirkabel Bluetooth                                       | 64       |
|   | Bluetooth device address [Alamat perangkat Bluetooth]                    | 65       |
|   | Bluetooth device name [Nama perangkat Bluetooth]                         | 65       |
|   | Kode PIN (Kode Pas)                                                      | 66       |
|   | Reset device access [Atur ulang akses perangkat]                         | 66       |
|   | Untuk mengatur ulang ke pengaturan default pabrik                        | 67       |
|   | Untuk menonaktifkan Bluetooth                                            | 67       |
|   | Pencarian Bluetooth                                                      | 67       |
|   | Font Bluetooth                                                           | 67       |
|   | Wireless configuration page [Halaman konfigurasi nirkabel]               | 67       |
|   | Bonding [Pasangan]                                                       | 68       |
|   | Profil nirkabel Bluetooth                                                | 68       |
| 5 | Merawat dan mengatasi masalah                                            |          |
| 5 | Menangani kartrid cetak                                                  | 70       |
|   | Menaganti kartrid cetak                                                  | 70       |
|   | Meluruskan kartrid cetak                                                 | 70       |
|   | Mencetak dengan satu kartrid cetak                                       | 73       |
|   | Kalibrasi warna                                                          | 74<br>74 |
|   | Nalibiasi walila<br>Merawat perangkat                                    | 74       |
|   | Membersibkan perangkat                                                   | 74       |
|   | Membersihkan kartrid cetak                                               | 75       |
|   | Menvimpan persediaan cetak                                               | 73<br>78 |
|   | Menyimpan kartrid cetak                                                  | 70<br>79 |
|   | Menganti modul servis tinta                                              | 70       |
|   | Tin dan sumber dava mengatasi masalah                                    | <br>80   |
|   |                                                                          |          |

|   | Mengatasi masalah pencetakan                                                                                   | 81  |
|---|----------------------------------------------------------------------------------------------------|-----|
|   | Perangkat mati mendadak                                                                                        | 81  |
|   | Semua lampu perangkat menyala atau berkedip                                                                    | 81  |
|   | Perangkat tidak menanggapi (tidak ada yang dicetak)                                                            | 81  |
|   | Perangkat tidak menerima kartrid cetak                                                                         | 82  |
|   | Perangkat mencetak sangat lama                                                                                 | 82  |
|   | Halaman kosong atau tercetak sebagian                                                                          | 83  |
|   | Ada yang hilang atau tidak benar pada halaman                                                                  | 84  |
|   | Penempatan teks atau grafis salah                                                                              | 85  |
|   | Kualitas cetak buruk dan hasil cetak tak terduga                                                               | 85  |
|   | Tip umum                                                                                                    | 86  |
|   | Karakter tidak beraturan dicetak                                                                               | 87  |
|   | linta merembes                                                                                                 | 88  |
|   | l inta tidak mengisi teks atau grafis sepenuhnya                                                               | 88  |
|   | Keluaran kabur atau berwarna buram                                                                             | 89  |
|   | Warna dicetak sebagai hitam putih                                                                              | 89  |
|   | Warna yang salah dicetak                                                                                       | 90  |
|   | Warna hasil cetak tidak melekat                                                                                | 91  |
|   | Batas warna tidak dicetak dengan benar                                                                         | 91  |
|   | Garis atau titik hilang dari teks atau grafis                                                                  | 92  |
|   | Mengatasi masalah pasokan kertas                                                                               | 92  |
|   | Media tidak didukung untuk perangkat                                                                           | 92  |
|   | Media tidak terambil                                                                                           | 92  |
|   | Media tidak keluar dengan benar                                                                                | 93  |
|   | Halaman miring                                                                                                 | 93  |
|   | Beberapa nalaman terambil sekaligus                                                                            | 93  |
|   | Mengatasi masalah penginstalan                                                                                 | 93  |
|   | Saran penginstalan perangkat keras                                                                             | 93  |
|   | Saran penginstalan perangkat lunak                                                                             | 94  |
|   | Masalah pengaturan komunikasi nirkabel 802.11 atau Bluetooth                                                   | 94  |
|   | Periksa aksesori printer nirkabel                                                                              | 95  |
|   | Periksa pengaturan nirkabel                                                                                    | 96  |
|   | Periksa komunikasi jaringan                                                                                    | 96  |
|   | Periksa sinyal nirkabel                                                                                        | 97  |
|   | Menghilangkan macet                                                                                            | 97  |
|   | Menghilangkan kemacetan dalam perangkat                                                                        | 97  |
|   | l ip untuk menghindari macet                                                                                   | 99  |
| 6 | Referensi lampu panel kontrol                                                                                  |     |
| • | Menafsirkan lampu panel kontrol                                                                                | 100 |
|   | and a second second second second second second second second second second second second second second second |     |
| Α | Aksesori dan persediaan HP                                                                                     |     |
|   | Memesan persediaan cetak online                                                                                | 107 |
|   | Aksesori                                                                                                    | 107 |
|   | Persediaan                                                                                                    | 107 |
|   | Kartrid cetak                                                                                                  | 107 |
|   | Media HP                                                                                                    | 108 |
| в | Dukungan dan jaminan                                                                                           |     |
| 5 | Keterangan jaminan terbatas Hewlett-Packard                                                                    | 110 |
|   | Memperoleh dukungan elektronik                                                                                 | 111 |
|   |                                                                                                    |     |

| Memperoleh dukungan telepon HP                                  | 111 |
|-----------------------------------------------------------------|-----|
| Sebelum Anda menghubungi                                        | 111 |
| Proses dukungan                                                 | 112 |
| Dukungan HP melalui telepon                                     | 112 |
| Jangka waktu dukungan telepon                                   | 112 |
| Nomor dukungan telepon                                          | 112 |
| Membuat panggilan                                               | 114 |
| Setelah jangka waktu dukungan telepon                           | 114 |
| Opsi jaminan tambahan                                           | 114 |
| HP Quick Exchange Service [Layanan Penukaran Cepat HP] (Jepang) | 115 |
| Mempersiapkan pengiriman perangkat                              | 115 |
| Mengeluarkan kartrid cetak sebelum dikirim                      | 115 |
| Mengemas perangkat                                              | 116 |
|                                                                 |     |

## C Spesifikasi perangkat

| Spesifikasi fisik                                 | 118 |
|---------------------------------------------------|-----|
| Fitur dan kapasitas produk                        | 118 |
| Spesifikasi prosesor dan memori                   | 119 |
| Persyaratan sistem                                | 119 |
| Resolusi cetak                                    | 120 |
| Spesifikasi lingkungan                            | 120 |
| Spesifikasi listrik                               | 120 |
| Spesifik emisi akustik (level derau per ISO 7779) | 121 |
| Spesifikasi kartu memori                          | 121 |

## D Informasi regulasi

| Program pelestarian lingkungan                                      | 122 |
|---------------------------------------------------------------------|-----|
| Pengurangan dan penghilangan                                        | 122 |
| Konsumsi energi                                                     | 122 |
| Informasi Energy Star®                                              | 122 |
| Lembar data keselamatan bahan                                       | 123 |
| Daur ulang                                                          | 123 |
| Kemasan produk                                                      | 123 |
| Plastik                                                             | 123 |
| Produk dan persediaan HP                                            | 123 |
| Pembuangan limbah peralatan oleh pengguna rumah tangga di Uni Eropa | 124 |
| Pernyataan FCC                                                      | 125 |
| Informasi regulasi lainnya                                          | 125 |
| Informasi bagi pengguna di Korea                                    | 126 |
| Pernyataan kepatuhan VCCI (Kelas B) bagi pengguna di Jepang         | 126 |
| Informasi tentang kabel daya bagi pengguna di Jepang                | 126 |
| Pernyataan emisi suara untuk Jerman                                 | 126 |
| Informasi RoHS (hanya Cina)                                         | 127 |
| Pernyataan indikator LED                                            | 127 |
| Nomor model regulasi                                                | 127 |
| Pernyataan kesesuaian                                               | 128 |
| Indeks                                                              | 129 |
|                                                                     |     |

# 1 Persiapan awal

Panduan ini memberikan penjelasan tentang cara menggunakan perangkat ini dan mengatasi masalah.

- Menemukan sumber daya lain untuk produk
- <u>Aksesibilitas</u>
- Mengenal bagian-bagian perangkat
- <u>Tip perjalanan</u>

# Menemukan sumber daya lain untuk produk

Anda dapat memperoleh informasi produk dan sumber daya pemecahan masalah lebih lanjut yang tidak terdapat dalam panduan ini dari sumber daya berikut:

| Sumber daya                                                     | Deskripsi                                                                                                    | Lokasi                                                                                                    |
|-----------------------------------------------------------------|----------------------------------------------------------------------------------------------------|----------------------------------------------------------------------------------------------------|
| File readme dan catatan peluncuran                              | Memberikan informasi terkini<br>dan tip pemecahan masalah.                                                                                                    | Disertakan pada CD Starter.                                                                                                   |
| Toolbox (Microsoft <sup>®</sup><br>Windows <sup>®</sup> )       | Memberikan informasi<br>tentang kondisi kartrid cetak<br>dan akses ke layanan<br>perawatan.<br>Untuk informasi lebih lanjut,<br>lihat <u>Toolbox (Windows)</u> .                                                                                                    | Umumnya diinstal bersama<br>perangkat lunak produk.                                                                           |
| HP Printer Utility [Utilitas<br>Printer HP] (Mac OS)            | Berisi piranti untuk<br>mengkonfigurasi pengaturan<br>cetak, mengkalibrasi<br>perangkat, membersihkan<br>kartrid cetak, mencetak<br>halaman konfigurasi,<br>memesan persediaan secara<br>online, dan mencari informasi<br>dukungan dari situs Web.<br>Untuk informasi lebih lanjut,<br>lihat <u>HP Printer Utility [Utilitas</u><br><u>Printer HP] (Mac OS)</u> . | Umumnya diinstal bersama<br>perangkat lunak produk.                                                                           |
| Perangkat lunak Toolbox<br>untuk PDA (Pocket PC dan<br>Palm OS) | Memberikan informasi status<br>dan perawatan untuk<br>perangkat. Anda dapat<br>melihat level tinta dan level<br>daya baterai, memahami<br>lampu perangkat,<br>meluruskan kartrid cetak, dan<br>juga mengkonfigurasikan<br>pengaturan nirkabel 802.11<br>dan Bluetooth untuk<br>pencetakan nirkabel.                                                               | Untuk informasi lebih lanjut,<br>lihat <u>Perangkat lunak Toolbox</u><br><u>untuk PDA (Pocket PC dan</u><br><u>Palm OS)</u> . |
| Panel kontrol                                                   | Memberi informasi status,<br>kesalahan, dan peringatan                                                                                                    | Untuk informasi lebih lanjut,<br>lihat <u>Referensi lampu panel</u><br><u>kontrol</u> .                                       |

(bersambung)

| Sumber daya                                       | Deskripsi                                                                                                    | Lokasi                                                                                   |
|---------------------------------------------------|----------------------------------------------------------------------------------------------------|------------------------------------------------------------------------------------------|
|                                                   | tentang pengoperasian<br>perangkat.                                                                                                    |                                                                                          |
| Log dan laporan                                   | Memberi informasi tentang<br>aktivitas yang telah terjadi.                                                                                                    | Untuk informasi lebih lanjut,<br>lihat <u>Memantau perangkat</u> .                       |
| Halaman diagnostik uji sendiri                    | <ul> <li>Informasi perangkat:         <ul> <li>Nama produk</li> <li>Nomor model</li> <li>Nomor seri</li> <li>Nomor versi firmware</li> </ul> </li> <li>Aksesori terpasang<br/>(misalnya, duplekser)</li> <li>Jumlah halaman yang<br/>dicetak dari baki dan<br/>aksesori</li> <li>Status persediaan cetak</li> </ul>                                                                                                    | Untuk informasi lebih lanjut,<br>lihat <u>Memahami halaman</u><br>informasi perangkat.   |
| Situs Web HP                                      | Memuat perangkat lunak<br>printer terkini, serta informasi<br>produk dan dukungan.                                                                                                    | www.hp.com/support<br>www.hp.com                                                         |
| Dukungan telepon HP                               | Berisi daftar informasi kontak<br>untuk menghubungi HP.<br>Selama masa jaminan,<br>dukungan ini sering diberikan<br>secara gratis.                                                                                                    | Untuk informasi lebih lanjut,<br>lihat <u>Memperoleh dukungan</u><br><u>telepon HP</u> . |
| Bantuan perangkat lunak foto<br>dan pencitraan HP | Memberi informasi tentang<br>menggunakan perangkat<br>lunak.                                                                                                    |                                                                                          |
| HP Solution Center [Pusat<br>Solusi HP] (Windows) | Memungkinkan Anda untuk<br>mengubah pengaturan<br>perangkat, memesan<br>persediaan, memulai, dan<br>mengakses Help [Bantuan]<br>pada layar. Tergantung<br>perangkat yang telah diinstal,<br>HP Solution Center<br>menyediakan fitur tambahan,<br>seperti akses ke perangkat<br>lunak foto dan pencitraan HP<br>dan Fax Setup Wizard<br>[Wizard Pengaturan Faks].<br>Untuk informasi lebih lanjut,<br>lihat <u>Menggunakan HP</u><br><u>Solution Center (Windows)</u> . | Umumnya diinstal bersama<br>perangkat lunak produk.                                      |

# **Aksesibilitas**

Perangkat ini dilengkapi beberapa fitur yang memudahkan para penyandang cacat untuk mengaksesnya.

Visual

Perangkat lunak produk ini dapat diakses para penyandang gangguan penglihatan atau rabun dengan menggunakan opsi dan fitur aksesibilitas sistem operasi Anda. Perangkat ini juga mendukung teknologi pendamping terkini seperti pembaca layar, pembaca Braille, dan aplikasi suara ke teks. Bagi pengguna yang buta warna, tombol dan tab berwarna pada perangkat lunak dan panel kontrol dilengkapi teks singkat atau label ikon yang menunjukkan tindakan yang sesuai.

## Mobilitas

Bagi pengguna dengan cacat mobilitas, fungsi perangkat lunak produk dapat dijalankan melalui perintah keyboard. Perangkat lunak ini juga mendukung opsi aksesibilitas Windows seperti StickyKey, ToggleKey, FilterKey, dan MouseKey. Pintu, tombol, baki kertas, dan pemandu kertas perangkat dapat dioperasikan oleh pengguna dengan kekuatan dan jangkauan terbatas.

## Dukungan

Untuk informasi lebih lanjut mengenai aksesibilitas produk ini dan komitmen HP pada aksesibilitas produk, kunjungi situs Web HP di <u>www.hp.com/accessibility</u>.

Informasi aksesibilitas untuk Mac OS tersedia di situs Web Apple di <u>www.apple.com/</u> <u>accessibility</u>.

# Mengenal bagian-bagian perangkat

- Tampak depan
- <u>Tampak belakang dan samping</u>
- Panel Kontrol
- Tampak bawah

# Tampak depan

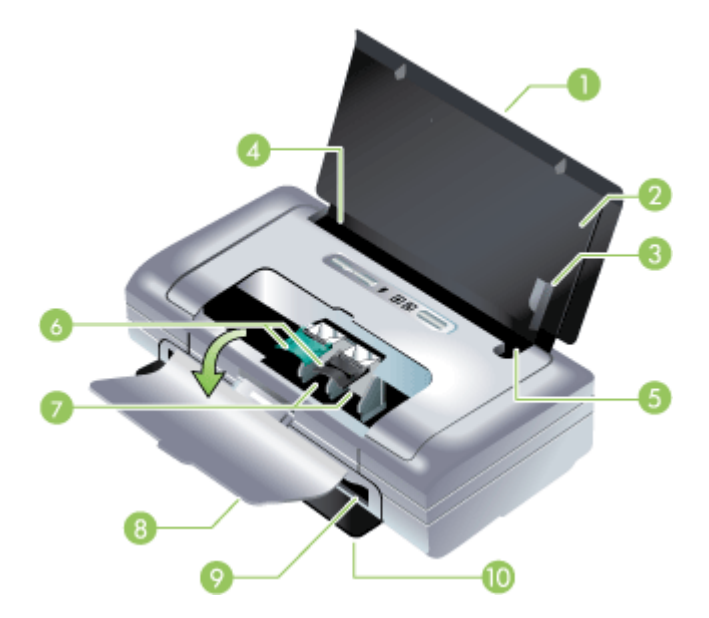

| 1  | Perpanjangan baki masukan (tidak disertakan pada model untuk negara/kawasan tertentu) – Geser ke atas untuk mendukung media cetak ukuran legal. Hal ini mencegah kemungkinan masalah pasokan media.                                                                            |
|----|----------------------------------------------------------------------------------------------------|
| 2  | <b>Baki masukan –</b> Menampung media. Keluarkan media lalu tutup baki ini apabila perangkat tidak digunakan.                                                                                                    |
| 3  | Pemandu kertas media lebar – Letter, legal, dan A4 diisikan tepat menempel pemandu ini.                                                                                                    |
| 4  | <b>Pemandu lebar media –</b> Atur untuk menyesuaikan dengan berbagai ukuran media.<br>Geser ke kanan untuk menyesuaikan dengan media sempit. Ini akan otomatis<br>menggeser pemandu media sempit ke kiri untuk memastikan media tepat lurus dengan<br>margin cetak yang benar. |
| 5  | <b>Pemandu media sempit –</b> Bila Anda menggeser pemandu lebar media ke kanan, pemandu ini akan otomatis bergeser ke kiri untuk menyesuaikan dengan media yang lebih sempit.                                                                                                  |
| 6  | Kait kartrid cetak – Angkat kait-kait ini untuk memudahkan Anda melepaskan dan memasukkan kartrid cetak.                                                                                                    |
| 7  | Ruang dudukan kartrid cetak – Menyangga kartrid cetak.                                                                                                    |
| 8  | <b>Penutup akses depan –</b> Memberikan akses ke kartrid cetak dan untuk mengeluarkan kertas macet. Penutup ini harus ditutup sebelum pencetakan dapat dilanjutkan.                                                                                                    |
| 9  | Slot keluaran – Celah tempat media keluar dari perangkat.                                                                                                    |
| 10 | <b>Pintu keluaran –</b> Terbuka ke bawah secara otomatis bila perangkat dihidupkan. Dengan demikian media dapat keluar dari perangkat.                                                                                                    |

# Tampak belakang dan samping

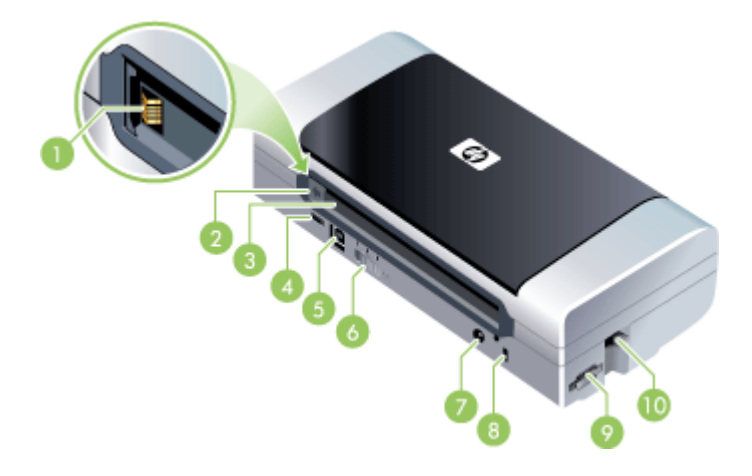

| 1  | <b>Kontak baterai –</b> Memberikan kontak untuk daya dari baterai opsional. Untuk informasi lebih lanjut, lihat <u>Aksesori dan persediaan HP</u> .                                                                                     |
|----|----------------------------------------------------------------------------------------------------|
| 2  | Penutup kontak baterai – Menutup kontak baterai bila baterai opsional tidak terpasang.                                                                                                    |
| 3  | Slot baterai – Untuk memasang baterai.                                                                                                    |
| 4  | <b>Port Host PictBridge/USB –</b> Menghubungkan perangkat PictBridge, seperti kamera digital, drive USB Flash, atau perangkat 802.11 atau USB.                                                                                          |
| 5  | Port USB – Sambungkan kabel USB ke sini.                                                                                                    |
| 6  | <b>Saklar profil nirkabel –</b> Menyimpan pengaturan untuk hingga tiga komputer atau jaringan 802.11. Anda dapat dengan mudah memindahkan perangkat dari rumah ke kantor atau di antara tiga lingkungan jaringan nirkabel yang berbeda. |
| 7  | Konektor daya – Sambungkan kabel daya ke sini.                                                                                                    |
| 8  | Slot kunci pengaman – Sambungkan kunci pengaman ke sini.                                                                                                    |
| 9  | Slot SD, MMC – Menerima kartu Secure Digital (SD) atau Kartu Multimedia (MMC) untuk mencetak gambar digital.                                                                                                    |
| 10 | Slot USB – Menerima aksesori USB nirkabel 802.11 atau Bluetooth.                                                                                                    |

# Panel Kontrol

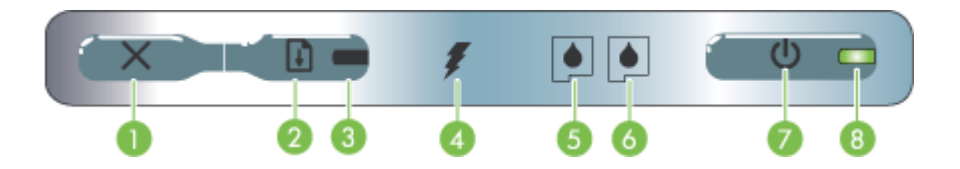

| 1 | <b>X</b> (tombol Cancel [Batal]) – Membatalkan tugas cetak yang aktif. Waktu pembatalan tergantung ukuran tugas cetak. Tekan tombol ini hanya sekali untuk membatalkan tugas cetak dalam antrian.                                                                                    |
|---|----------------------------------------------------------------------------------------------------|
| 2 | (tombol Resume [Lanjutkan]) – Melanjutkan tugas cetak yang menunggu atau setelah terputus sejenak (misalnya, bila menambahkan media cetak ke printer).                                                                                                    |
| 3 | Lampu Resume [Lanjutkan] – Menyala kuning gading bila ada tugas cetak yang menunggu, dan berkedip atau menyala terang untuk menunjukkan status atau memerlukan campur tangan pengguna.                                                                                               |
| 4 | Lampu pengisian baterai – Menyala hijau bila baterai sedang diisi.                                                                                                    |
| 5 | Lampu kartrid cetak kiri – Berkedip bila kartrid cetak kiri tidak ada atau tidak bekerja dengan benar. Menyala terang bila tinta hampir habis atau kosong.                                                                                                    |
| 6 | Lampu kartrid cetak kanan – Berkedip bila kartrid cetak kanan tidak ada atau tidak bekerja dengan benar. Menyala terang bila tinta hampir habis atau kosong.                                                                                                    |
| 7 | (tombol Power [Daya]) – Mematikan atau menghidupkan printer.                                                                                                    |
| 8 | <b>Lampu Power [Daya] –</b> Menyala hijau bila printer dihidupkan menggunakan adaptor AC atau baterai yang terisi 41-100%. Bila mendapatkan daya dari baterai, menyala kuning gading bila daya baterai 10-40%, dan merah bila daya baterai di bawah 10%. Berkedip selama pencetakan. |

# Tampak bawah

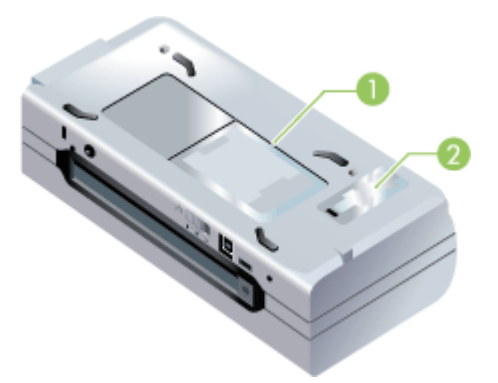

| 1 | Dudukan kartu – Tempat kartu nama atau kartu bisnis.                                                                                         |
|---|----------------------------------------------------------------------------------------------------|
| 2 | <b>Penutup modul servis tinta yang dapat diganti –</b> Memberikan akses ke modul servis tinta. (Lihat <u>Mengganti modul servis tinta</u> .) |

# Tip perjalanan

Tip berikut ini akan membantu Anda mempersiapkan perjalanan dengan perangkat:

- Jika Anda membawa kartrid cetak hitam atau foto tambahan, ikuti pedoman ini: Untuk kartrid cetak hitam yang telah digunakan sebagian atau kartrid cetak foto yang telah digunakan sebagian atau penuh, simpan di dalam dudukan perjalanan untuk mencegah kebocoran tinta (lihat <u>Menyimpan persediaan cetak</u>). Kartrid cetak hitam yang baru dibuka akan sedikit merembes di ketinggian (misalnya di dalam pesawat terbang). Untuk menghindarinya, jangan pasang kartrid hitam baru sebelum Anda mencapai tujuan. Sebelumnya, simpan kartrid dalam kemasan berpita perekat aslinya.
- Anda dapat membawa perangkat di dalam tas jinjing. Untuk informasi lebih lanjut, lihat <u>Aksesori dan persediaan HP</u>. Tas jinjing dilengkapi wadah untuk notebook Anda dan perangkat. Wadah ini juga dapat dilepaskan jika Anda ingin membawa notebook dan perangkat secara terpisah.
- Matikan perangkat menggunakan () (tombol **Power** [Daya]). Ini memastikan kartrid cetak kembali ke posisi asalnya dan terkunci di sisi kiri perangkat.
  - ▲ Peringatan Untuk membantu mencegah kerusakan perangkat, tunggu sampai semua lampu mati sepenuhnya sebelum melepaskan baterai atau kabel daya. Proses ini membutuhkan waktu sekitar 16 detik.
- Lepaskan kabel perangkat dan adaptor listrik dari perangkat. Geser perpanjangan baki masukan ke bawah lalu tutup baki masukan.
- Jika Anda bepergian ke negara/kawasan lain, bawalah adaptor steker yang diperlukan.
- Jika Anda perlu membeli kartrid cetak saat bepergian ke negara/kawasan lain. lihat bantuan online berjudul "Traveling with your HP Mobile Printer" [Perjalanan dengan Printer Portabel HP Anda] untuk informasi kompatibilitas kartrid regional. Bantuan ini tersedia dari Toolbox (Windows), HP Printer Utility (Mac OS), atau perangkat lunak Toolbox untuk PDA (Pocket PC dan Palm OS).
- Gunakan hanya adaptor listrik yang disertakan dengan perangkat. Jangan gunakan trafo atau konverter tegangan apa pun lainnya. Adaptor listrik dapat digunakan dengan sumber daya listrik AC 100 s.d 240 volt, 50 atau 60 Hz.
- Keluarkan baterai jika Anda tidak akan menggunakan perangkat selama lebih dari satu bulan.
- Ketika bepergian dengan kertas foto, bungkus rata sehingga tidak bergelombang atau melengkung. Kertas foto harus rata sebelum digunakan untuk mencetak. Jika sudut kertas foto melengkung lebih dari 10 mm (3/8 inci), ratakan kertas dengan dimasukkan ke kantung penyimpan yang dapat disegel, kemudian geser sambil menekan kantung di tepi meja sampai kertas rata.

# 2 Menginstal aksesori

Bab ini menyajikan informasi tentang aksesori opsional seperti baterai dan aksesori printer nirkabel yang disertakan dengan model perangkat tertentu. Untuk memesan aksesori, lihat <u>Memesan persediaan cetak online</u>.

Bagian ini berisi topik berikut:

- Memasang dan menggunakan baterai
- Menginstal dan menggunakan aksesori 802.11 dan Bluetooth

# Memasang dan menggunakan baterai

Printer HP Officejet H470b dan HP Officejet H470wbt dilengkapi baterai isi ulang lithium-ion. Baterai ini juga dapat dibeli sebagai aksesori opsional. Untuk informasi lebih lanjut, lihat <u>Aksesori dan persediaan HP</u>.

Bagian ini berisi topik berikut:

- Keselamatan baterai
- Memahami baterai
- Mengisi dan menggunakan baterai

## Keselamatan baterai

- Gunakan hanya baterai yang khusus dirancang untuk perangkat ini. Untuk informasi lebih lanjut, lihat <u>Aksesori dan persediaan HP</u> dan <u>Spesifikasi perangkat</u>.
- Ketika membuang baterai, hubungi layanan pembuangan limbah setempat mengenai peraturan pembuangan atau daur ulang baterai yang berlaku. Meskipun baterai isi ulang lithium-ion bebas merkuri, mungkin perlu didaur ulang atau ditangani khusus setelah masa pakainya berakhir. Untuk informasi lebih lanjut, lihat <u>Daur ulang</u>.
- Baterai mungkin meledak jika tidak dipasang dengan benar atau dibuang ke dalam api. Jangan hubung-singkat kontak baterai.
- Untuk membeli baterai pengganti, hubungi penyalur atau kantor penjualan HP setempat. Untuk informasi lebih lanjut, lihat <u>Aksesori dan persediaan HP</u>.
- Untuk menghindari risiko kebakaran, luka bakar, atau kerusakan baterai, jangan sampai benda logam menyentuh kontak baterai.
- Jangan bongkar baterai. Tidak ada komponen yang dapat diperbaiki di dalamnya.
- Tangani baterai yang rusak atau bocor dengan sangat hati-hati. Jika Anda terkena cairan elektrolit, cuci daerah yang terkena dengan sabun dan air. Jika mengenai mata, bilas mata dengan air selama 15 menit kemudian minta bantuan medis.
- Jangan simpan baterai pada suhu di atas 50°C (122°F) atau di bawah -20°C (4°F).

### Catatan penting

Catat hal-hal berikut ini bila mengisi daya atau menggunakan baterai:

- Isi baterai selama 4 jam sebelum menggunakan baterai untuk pertama kalinya. Untuk pengisian berikutnya, dibutuhkan waktu sekitar 2 jam untuk mengisi penuh baterai.
- Lampu daya baterai menyala hijau saat baterai sedang diisi. Jika menyala merah, baterai mungkin rusak dan perlu diganti.
- Lampu Power [Daya] menyala hijau bila daya baterai 41-100%, kuning gading bila daya 10-40%, dan merah bila daya kurang dari 10%. Isi daya baterai bila lampu Power [Daya] menyala kuning gading. Jika menyala merah, segera isi baterai secepat mungkin. Status baterai juga ditampilkan pada tab Printer Status [Status Printer] pada Toolbox (Windows) dan panel Power Management [Manajemen Daya] pada HP Printer Utility (Mac OS). Jika Anda menggunakan perangkat Pocket PC atau Palm OS, Anda dapat menggunakan perangkat lunak Toolbox untuk PDA. Untuk informasi lebih lanjut, lihat <u>Perangkat lunak Toolbox untuk PDA (Pocket PC dan Palm OS)</u>.
- Jika baterai Anda hampir habis, masukkan adaptor AC untuk mengisinya atau ganti dengan baterai yang telah diisi.
- Baterai yang terisi penuh dapat mencetak hingga sekitar 450 halaman, tergantung kompleksitas tugas cetak.
- Secara default, jika perangkat menggunakan daya baterai dan dibiarkan diam selama 15 menit, perangkat akan dimatikan untuk menghemat daya baterai. Anda dapat mengkonfigurasikan fitur ini pada Toolbox (Windows), HP Printer Utility (Mac OS), atau perangkat lunak Toolbox untuk PDA (Pocket PC dan Palm OS). Untuk informasi lebih lanjut, lihat <u>Perangkat lunak Toolbox untuk PDA (Pocket PC dan</u> <u>Palm OS)</u>.
- Sebelum disimpan dalam jangka waktu lama, isi penuh baterai. Jangan biarkan baterai tanpa terisi daya (kosong) selama lebih dari 6 bulan.
- Untuk memaksimalkan masa pakai dan kapasitas baterai, ikuti pedoman suhu berikut:
  - Pengisian: 0° s.d 40°C (32° s.d 104°F)
  - Penggunaan dan penyimpanan: -20° s.d 50°C (-4° s.d 122°F)

## Memahami baterai

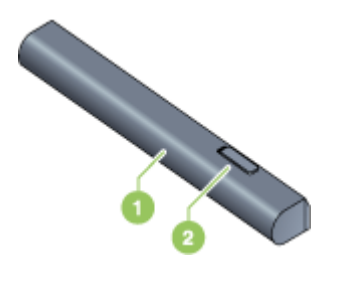

| 1 | Baterai – Menyediakan daya untuk perangkat.                 |
|---|-------------------------------------------------------------|
| 2 | Penggeser pelepas baterai – Geser untuk melepaskan baterai. |

## Mengisi dan menggunakan baterai

- ▲ Peringatan Isi baterai selama 4 jam sebelum menggunakan baterai untuk pertama kalinya. Karena baterai umumnya menjadi hangat saat diisi, jangan diisi dalam tas kerja atau tempat tertutup lainnya karena dapat menyebabkan baterai terlalu panas.
- Catatan Adaptor AC umumnya hangat bila disentuh saat ditancapkan ke stopkontak AC.

**Catatan** Pencetakan nirkabel menggunakan lebih banyak daya baterai dari pencetakan dengan kabel. Untuk informasi tentang pemeriksaan level daya baterai, lihat <u>Memasang dan menggunakan baterai</u>.

#### Untuk memasang baterai

- Catatan Anda dapat memasang baterai dengan perangkat dihidupkan atau dimatikan.
- 1. Geser baterai miring ke dalam slot, sampai kontak pada baterai tepat menempel dengan kontak dalam slot baterai. Penutup kontak baterai akan terbuka.

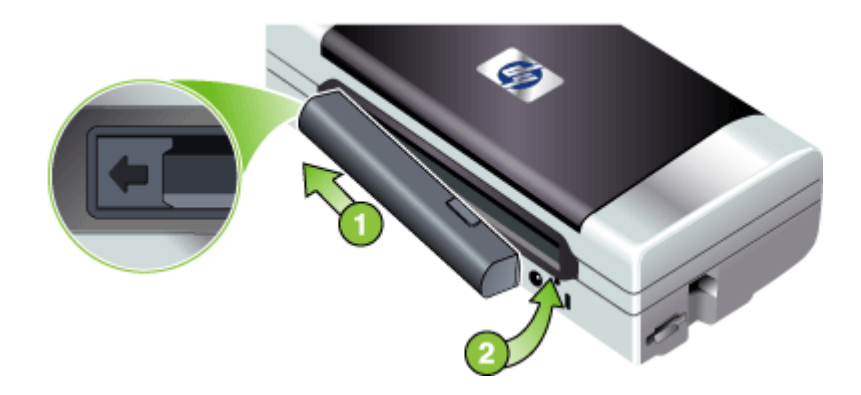

- 2. Dorong masuk baterai ke dalam slot baterai sampai terkunci pada tempatnya.
- 3. Hubungkan adaptor AC, lalu hidupkan perangkat. Biarkan baterai diisi selama empat jam sebelum menggunakan baterai untuk pertama kalinya. Lampu pengisian baterai akan menyala hijau ketika baterai diisi, kemudian mati bila baterai telah terisi penuh.
- **4.** Setelah baterai terisi penuh, Anda dapat menggunakan perangkat tanpa terhubung ke sumber listrik AC.

#### Untuk mengeluarkan baterai

- 1. Geser penggeser pelepas baterai sesuai dengan arah panah.
- 2. Keluarkan baterai.

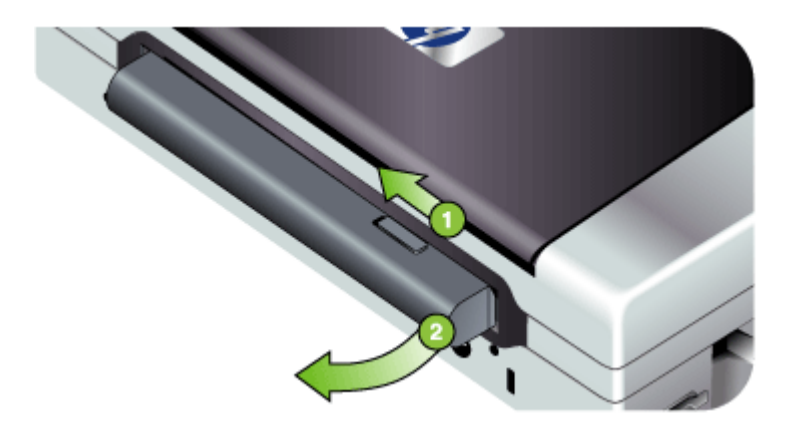

# Menginstal dan menggunakan aksesori 802.11 dan Bluetooth

Beberapa model perangkat dilengkapi aksesori USB nirkabel 802.11 atau Bluetooth.

Lihat <u>www.hp.com/support</u> untuk mempelajari lebih lanjut tentang aksesori nirkabel yang didukung.

Bagian ini berisi topik berikut:

- Menginstal aksesori USB nirkabel 802.11 atau Bluetooth
- Pencetakan nirkabel 802.11 dan Bluetooth

## Menginstal aksesori USB nirkabel 802.11 atau Bluetooth

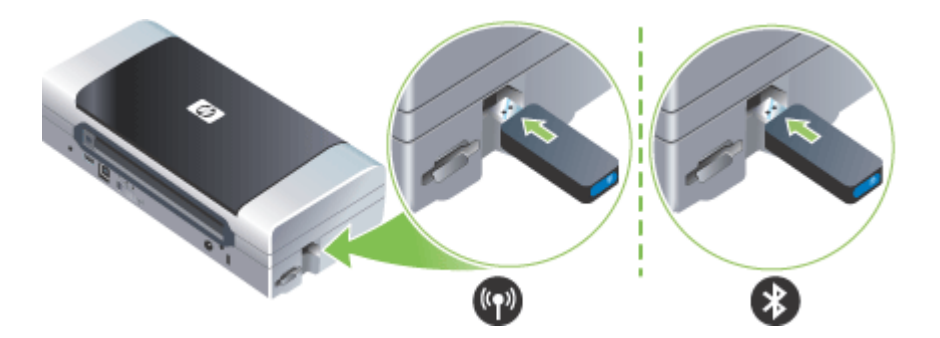

Masukkan aksesori nirkabel HP 802.11 atau Bluetooth ke dalam slot ini.

Aksesori 802.11 dilengkapi satu lampu biru. Bila dongle ditancapkan, lampu biru akan menyala, dan bila ada komunikasi data 802.11, lampu ini akan berkedip.

LED pada aksesori Bluetooth memberikan informasi tentang statusnya saat itu.

- Menyala terus Ini adalah keadaan default dan berarti aksesori tersebut terinstal dan mendapatkan daya.
- Berkedip cepat Perangkat pengirim sedang mencari aksesori Bluetooth.
- Berkedip Aksesori Bluetooth sedang menerima data.
- Catatan Pastikan perangkat dan sistem operasi host Bluetooth Anda didukung oleh perangkat. Untuk informasi lebih lanjut, kunjungi <u>www.hp.com/support</u>.

## Pencetakan nirkabel 802.11 dan Bluetooth

Dengan fitur 802.11 dan Bluetooth pada perangkat ini, Anda dapat mencetak tanpa kabel. Pencetakan 802.11 memungkinkan pencetakan nirkabel hingga 100 meter (300 kaki). Pencetakan Bluetooth memungkinkan pencetakan nirkabel hingga 10 meter (30 kaki).

Untuk petunjuk tentang pencetakan nirkabel dari perangkat portabel, lihat <u>Mencetak</u> <u>dari perangkat portabel</u>.

Catatan Komunikasi nirkabel tersedia melalui aksesori printer nirkabel yang disertakan dengan model perangkat tertentu. Perangkat pengirim juga harus memiliki kemampuan nirkabel terpadu atau dengan kartu nirkabel.

**Catatan** Pencetakan nirkabel menggunakan lebih banyak daya baterai dari pencetakan dengan kabel. Untuk informasi tentang pemeriksaan level daya baterai, <u>Memasang dan menggunakan baterai</u>.

Bagian ini berisi topik berikut:

- Tentang 802.11
- <u>Tentang Bluetooth</u>

#### Tentang 802.11

Dengan teknologi nirkabel 802.11 Anda dapat menghubungkan perangkat tanpa kabel dengan mengatur komunikasi "ad hoc" antara komputer Anda dan perangkat. Pada koneksi 802.11 perangkat pengirim tidak harus segaris lurus dengan perangkat penerima.

Bila Anda mengatur komunikasi ad hoc antara komputer dan perangkat, Anda membuat jaringan yang terdiri dari dua perangkat. Ini adalah pengaturan yang dianjurkan untuk pencetakan 802.11 ke printer portabel ini.

802.11 juga memungkinkan Anda untuk mengatur perangkat pada jaringan "infrastruktur" yang ada. Pengaturan pada jaringan infrastruktur menghubungkan langsung perangkat ke jaringan area lokal (LAN) menggunakan koneksi nirkabel ke titik akses nirkabel (WAP) 802.11. Setelah perangkat berhasil terhubung ke jaringan tanpa kabel, semua komputer pada subnet yang sama dapat menggunakan perangkat.

Sebelum mengatur perangkat, Anda disarankan untuk menghubungkan sementara perangkat ke komputer dengan kabel USB untuk mengatur koneksi nirkabel. Setelah koneksi nirkabel terhubung, Anda dapat melepaskan kabel dan mencetak tanpa kabel. Anda juga dapat mengatur perangkat tanpa menggunakan kabel USB.

Untuk mengatur dan mengkonfigurasikan perangkat untuk pencetakan nirkabel 802.11, lihat Koneksi nirkabel 802.11.

## **Tentang Bluetooth**

Dengan teknologi nirkabel Bluetooth Anda dapat menghubungkan ke perangkat Anda tanpa kabel menggunakan gelombang radio dalam spektrum 2,4 GHz. Bluetooth umumnya digunakan untuk jarak pendek (hingga 10 meter atau 30 kaki) dan perangkat pengirim tidak harus segaris lurus dengan perangkat penerima.

Berbagai profil Bluetooth mengemulasikan jenis koneksi kabel standar yang berbeda dan memiliki kemampuan yang berbeda. Untuk informasi tentang profil Bluetooth, lihat <u>Mengkonfigurasikan pengaturan nirkabel Bluetooth</u>.

Bila perangkat Anda terhubung langsung ke komputer (dengan kabel atau Bluetooth), Anda dapat berbagi pada jaringan menggunakan "berbagi printer". Namun, komputer Anda harus terhubung ke jaringan agar pengguna lain dapat menggunakan perangkat.

Untuk mengatur dan mengkonfigurasikan perangkat untuk pencetakan nirkabel Bluetooth, lihat Koneksi nirkabel Bluetooth.

Catatan Untuk mengkonfigurasikan pengaturan Bluetooth atau memantau status perangkat (misalnya level tinta) menggunakan Toolbox, Anda harus menghubungkan perangkat ke komputer Anda dengan kabel USB.

# 3 Menggunakan perangkat

Bagian ini berisi topik berikut:

- Memilih media cetak
- Mengisikan media
- Mengubah pengaturan cetak
- Menggunakan HP Solution Center (Windows)
- Mencetak bolak-balik (dupleks)
- Mencetak pada media jenis dan ukuran khusus
- Mencetak tanpa bingkai
- Mencetak dari perangkat portabel
- Menggunakan perangkat memori
- Membatalkan tugas cetak

# Memilih media cetak

Perangkat ini dirancang untuk dapat bekerja dengan hampir semua media kantor. Yang terbaik adalah menguji berbagai jenis media cetak sebelum membeli dalam jumlah besar. Gunakan media HP untuk kualitas cetak optimal. Kunjungi situs Web HP di <u>www.hp.com</u> untuk informasi lebih lanjut tentang media HP.

Bagian ini berisi topik berikut:

- Tip untuk memilih dan menggunakan media cetak
- <u>Memahami spesifikasi media yang didukung</u>
- Mengatur margin minimal

#### Tip untuk memilih dan menggunakan media cetak

Untuk hasil terbaik, perhatikan pedoman berikut.

- Selalu gunakan media yang memenuhi spesifikasi perangkat. Untuk informasi lebih lanjut, lihat <u>Memahami spesifikasi media yang didukung</u>.
- Setiap kali mengisi, isikan hanya satu jenis media.
- Pada model yang dilengkapi perpanjangan baki masukan, pastikan perpanjangan baki masukan dipanjangkan sepenuhnya.
- Isikan media dengan sisi cetak di atas dan tepat menempel pada pemandu kelurusan. Untuk informasi tentang pengisian media, lihat <u>Mengisikan media</u>.
- Jangan isi baki melebihi kapasitasnya. Untuk informasi lebih lanjut, lihat <u>Memahami spesifikasi media yang didukung</u>.
- Untuk mencegah macet, kualitas cetakan buruk, dan masalah pencetakan lainnya, hindari media berikut:
  - Formulir beberapa bagian
  - · Media yang rusak, melengkung, atau kusut
  - Media dengan potongan atau lubang

- Media yang sangat bertekstur, bertulisan timbul, atau tidak menyerap tinta dengan baik
- Media yang terlalu ringan atau mudah tergores
- Jangan biarkan media semalam dalam baki masukan. Hal ini dapat menyebabkan media melengkung.
- Keluarkan setiap lembaran media setelah dicetak dan biarkan mengering. Membiarkan penumpukan media basah dapat menyebabkan luntur.
- Untuk petunjuk mengenai kalibrasi warna, lihat Kalibrasi warna.

#### Kartu dan amplop

- Hindari amplop dengan lapisan akhir sangat licin, berperekat, memiliki jepitan, atau jendela. Hindari juga kartu dan amplop dengan tepi tebal, tidak rata, atau melengkung, atau area yang kusut, sobek, atau rusak.
- Gunakan amplop dengan konstruksi kuat, dan pastikan lipatannya tajam.
- Selalu isikan amplop ke dalam printer dengan tutup menghadap ke bagian belakang printer dan posisi perangko ke arah ikon amplop.

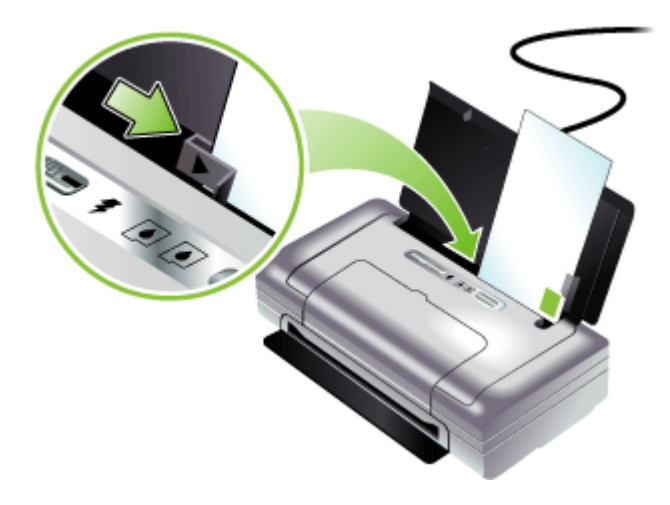

#### Media foto

- Gunakan modus Best [Terbaik] untuk mencetak foto. Perhatikan bahwa dalam modus ini, pencetakan lebih lama dan memerlukan lebih banyak memori komputer Anda.
- Keluarkan setiap lembaran setelah dicetak dan biarkan mengering. Membiarkan penumpukan media basah dapat menyebabkan luntur.
- Kertas foto harus rata sebelum digunakan untuk mencetak. Jika sudut kertas foto melengkung lebih dari 10 mm (3/8 inci), ratakan kertas dengan dimasukkan ke kantong plastik yang dapat disegel, lalu gulung seperti tabung. Gulung lembaran ke arah yang berlawanan dengan lengkungan kertas. Diameter gulungan tidak boleh lebih kecil dari 1,5 inci (4 cm).

#### Transparansi

- Masukkan transparansi dengan sisi kasar di atas dan strip perekat mengarah ke bawah.
- Gunakan modus **Normal** untuk mencetak transparansi. Modus ini memberi waktu pengeringan lebih lama dan memastikan tinta kering sepenuhnya sebelum halaman berikutnya dikirim ke baki keluaran.
- Keluarkan setiap lembaran setelah dicetak dan biarkan mengering. Membiarkan penumpukan media basah dapat menyebabkan luntur.

#### Media ukuran khusus

- · Gunakan hanya media khusus yang didukung oleh perangkat.
- Jika aplikasi Anda mendukung media ukuran khusus, atur ukuran media pada aplikasi sebelum mencetak dokumen tersebut. Atau dapat juga, atur ukurannya pada driver printer. Anda mungkin perlu memformat ulang dokumen yang ada untuk mencetaknya dengan benar pada media ukuran khusus.

## Memahami spesifikasi media yang didukung

Gunakan tabel <u>Memahami ukuran yang didukung</u> dan <u>Memahami jenis dan berat</u> <u>media yang didukung</u> untuk menentukan media yang benar untuk digunakan dengan perangkat Anda, dan menentukan fitur mana yang akan bekerja dengan media Anda.

Bagian ini berisi topik berikut:

- Memahami ukuran yang didukung
- Memahami jenis dan berat media yang didukung

#### Memahami ukuran yang didukung

| Ukuran media                                     |  |  |
|--------------------------------------------------|--|--|
| Ukuran media standar                             |  |  |
| U.S. Letter (216 x 279 mm; 8,5 x 11 inci)*       |  |  |
| U.S. Legal (216 x 356 mm; 8,5 x 14 inci)*        |  |  |
| A4 (210 x 297 mm; 8,3 x 11,7 inci)*              |  |  |
| U.S. Executive (184 x 267 mm; 7,25 x 10,5 inci)* |  |  |
| U.S. Statement (140 x 216 mm; 5,5 x 8,5 inci)*   |  |  |
| JIS B5 (182 x 257 mm; 7,2 x 10,1 inci)*          |  |  |
| A5 (148 x 210 mm; 5,8 x 8,3 inci)*               |  |  |
| 8,5 x 13 inci (216 x 330 mm)                     |  |  |
| Amplop                                           |  |  |
| Amplop U.S. #10 (105 x 241 mm; 4,12 x 9,5 inci)  |  |  |
| Amplop Monarch (98 x 191 mm; 3,88 x 7,5 inci)    |  |  |
| Amplop A2 (111 x 146 mm; 4.37 x 5.75 inci)       |  |  |

(bersambung)

#### Ukuran media

Amplop DL (110 x 220 mm; 4,3 x 8,7 inci)

Amplop C5 (162 x 229 mm; 6,4 x 9 inci)

Amplop C6 (114 x 162 mm; 4,5 x 6,4 inci)

#### Kartu

Kartu indeks (76,2 x 127 mm; 3 x 5 inci)\*

Kartu indeks (102 x 152 mm; 4 x 6 inci)\*

Kartu indeks (127 x 203 mm; 5 x 8 inci)\*

Kartu A6 (105 x 148,5 mm; 4,13 x 5,83 inci)\*

#### Media foto

Foto (76 x 127 mm; 3 x 5 inci)

Foto (88,9 x 127 mm; 3,5 x 5 inci)

Foto (101,6 x 152,4 mm; 4 x 6 inci)

Foto dengan tab (101,6 x 152,4 mm; 4 x 6 inci)

Foto (127 x 177,8 mm; 5 x 7 inci)

Foto (203,2 x 254 mm; 8 x 10 inci)

Foto 10 x 15 cm (100 x 150 mm; 4 x 6 inci)

Foto 10 x 15 cm dengan tab (100 x 150 mm; 4 x 6 inci)

Foto tanpa bingkai (101,6 x 152,4 mm; 4 x 6 inci)

Foto tanpa bingkai dengan tab (101,6 x 152,4 mm; 4 x 6 inci)

Foto tanpa bingkai 10 x 15 cm (100 x 150 mm; 3,93 x 5,9 inci)

Foto tanpa bingkai 10 x 15 cm dengan tab (100 x 150 mm; 3,93 x 5,9 inci)

Foto L (89 x 127 mm; 3,5 x 5 inci)

Foto 2L (178 x 127 mm; 7 x 5 inci)

Foto L tanpa bingkai (89 x 127 mm; 3,5 x 5 inci)

Foto L tanpa bingkai dengan tab sobekan (89 x 127 mm; 3,5 x 5 inci)

Ukuran media foto di antara 89 x 127 mm (3,5 x 5 inci) dan 216 x 279 mm (8,5 x 11 inci)

#### Media lain

L (89 x 127 mm; 3,5 x 5 inci)

2L dengan tab (178 x 127 mm; 5 x 7 inci)

Media ukuran khusus berukuran antara lebar 76,2 s.d 216 mm dan panjang 102 s.d 356 mm (lebar 3 s.d 8,5 inci dan panjang 4 s.d 14 inci)\*

\* Ukuran media ini mendukung pencetakan dupleks manual. Untuk informasi lebih lanjut tentang pencetakan dupleks, lihat <u>Mencetak bolak-balik (dupleks)</u>.

## Memahami jenis dan berat media yang didukung

| Jenis        | Berat                                              | Kapasitas                                                            |
|--------------|----------------------------------------------------|----------------------------------------------------------------------|
| Kertas       | 64 s.d 90 g/m <sup>2</sup><br>(16 s.d 24 lb bond)  | Hingga 50 lembar kertas<br>biasa<br>(tumpukan 5 mm atau 0,2<br>inci) |
| Kertas foto  | 5 s.d 12 mils                                      | Hingga 10 lembar                                                     |
| Transparansi |                                                    | Hingga 20 lembar                                                     |
| Label        |                                                    | Hingga 20 lembar                                                     |
| Kartu        | Hingga 162 g/m²<br>(90 lb indeks)                  | Hingga 5 lembar                                                      |
| Amplop       | 75 s.d 200 g/m <sup>2</sup><br>(20 s.d 53 lb bond) | Hingga 5 amplop                                                      |

## Mengatur margin minimal

Margin dokumen harus sama (atau lebih dari) pengaturan margin dalam orientasi tegak.

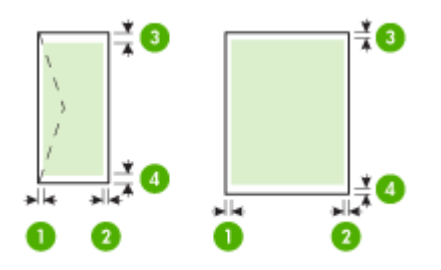

| Media                                                             | (1) Margin<br>kiri     | (2) Margin<br>kanan    | (3) Margin<br>atas    | (4) Margin<br>bawah*  |
|-------------------------------------------------------------------|------------------------|------------------------|-----------------------|-----------------------|
| A4<br>U.S. Executive<br>U.S. Statement<br>B5<br>A5                | 3,3 mm (0,13<br>inci)  | 3,3 mm (0,13<br>inci)  | 3,3 mm (0,13<br>inci) | 3,3 mm (0,13<br>inci) |
| U.S. Letter<br>U.S. Legal<br>Media ukuran khusus<br>8,5 x 13 inci | 6,35 mm<br>(0,25 inci) | 6,35 mm<br>(0,25 inci) | 2 mm (0,08<br>inci)   | 3 mm (0,12<br>inci)   |

Bab 3

(bersambung)

| Media      | (1) Margin   | (2) Margin   | (3) Margin  | (4) Margin   |
|------------|--------------|--------------|-------------|--------------|
|            | kiri         | kanan        | atas        | bawah*       |
| Kartu      | 2 mm (0,08   | 2 mm (0,08   | 2 mm (0,08  | 0,5 mm (0,02 |
| Media foto | inci)        | inci)        | inci)       | inci)        |
| Amplop     | 3,3 mm (0,13 | 3,3 mm (0,13 | 14,2 mm     | 14,2 mm      |
|            | inci)        | inci)        | (0,56 inci) | (0,56 inci)  |

\* Untuk mengakses pengaturan margin ini pada komputer berbasis Windows, klik tab **Advanced** [Lanjutan] pada printer driver, lalu pilih **Minimize Margins** [Minimalkan margin].

# Mengisikan media

Bagian ini berisi petunjuk untuk mengisikan media ke dalam perangkat.

## Untuk mengisikan media

- 1. Keluarkan semua media dari baki masukan.
- 2. Masukkan media dengan sisi cetak di atas dan tegak lurus menempel pemandu kertas media. Atur pemandu lebar media agar tepat menempel pada sisi media.

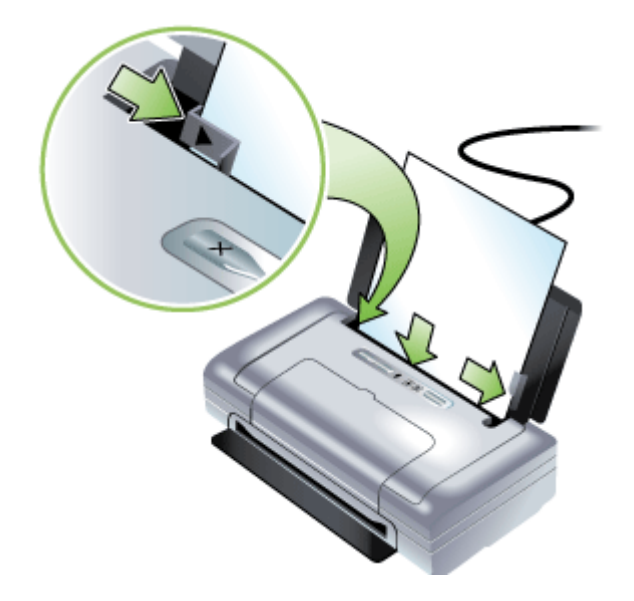

- **3.** Jika mencetak pada media legal, panjangkan perpanjangan baki masukan, jika tersedia pada model Anda.
- 4. Ubah pengaturan cetak lain, bila perlu, lalu klik OK untuk mencetak.

# Mengubah pengaturan cetak

Anda dapat mengubah pengaturan cetak (misalnya ukuran atau jenis kertas) dari aplikasi atau driver printer. Perubahan yang dibuat dari aplikasi akan menimpa perubahan yang dibuat dari driver printer. Namun, setelah aplikasi ditutup, pengaturan kembali ke nilai default yang dikonfigurasikan pada driver.

Catatan Untuk mengatur pengaturan cetak untuk semua tugas cetak, buat perubahan pada driver printer.

Untuk informasi lebih lanjut tentang fitur driver printer Windows, lihat bantuan online untuk driver. Untuk informasi lebih lanjut tentang mencetak dari aplikasi tertentu, lihat dokumentasi yang disertakan dengan aplikasi tersebut.

- Untuk mengubah pengaturan dari aplikasi untuk tugas yang aktif (Windows)
- Untuk mengubah pengaturan default untuk semua tugas mendatang (Windows)
- Untuk mengubah pengaturan (Mac OS)

## Untuk mengubah pengaturan dari aplikasi untuk tugas yang aktif (Windows)

- 1. Buka dokumen yang akan dicetak.
- Pada menu File, klik Print [Cetak], lalu klik Setup [Pengaturan], Properties [Properti], atau Preferences [Preferensi]. (Opsi tertentu mungkin berbeda tergantung aplikasi yang Anda gunakan.)
- **3.** Ubah pengaturan yang diinginkan, lalu klik **OK**, **Print** [Cetak], atau perintah yang serupa.

## Untuk mengubah pengaturan default untuk semua tugas mendatang (Windows)

Klik Start, arahkan ke Settings, lalu klik Printers atau Printers and Faxes.
 Atau -

Klik Start, klik Control Panel, lalu klik dua kali Printers.

- 2. Klik kanan ikon printer, lalu klik **Properties** [Properti], **Document Defaults** [Default Dokumen], atau **Printing Preferences** [Preferensi Pencetakan].
- 3. Ubah pengaturan yang diinginkan, lalu klik OK.

## Untuk mengubah pengaturan (Mac OS)

- 1. Pada menu File, klik Page Setup [Pengaturan Halaman].
- 2. Ubah pengaturan yang dikehendaki (misalnya ukuran kertas), lalu klik OK.
- 3. Pada menu File, klik Print [Cetak] untuk membuka driver printer.
- 4. Ubah pengaturan yang dikehendaki (misalnya jenis media), lalu klik **OK** atau **Print** [Cetak].

# Menggunakan HP Solution Center (Windows)

Gunakan HP Solution Center untuk mengubah pengaturan cetak, memesan persediaan, dan mengakses Bantuan pada layar.

Fitur yang tersedia pada HP Solution Center [Pusat Solusi HP] berbeda-beda tergantung perangkat yang telah diinstal. HP Solution Center [Pusat Solusi HP] disesuaikan untuk menampilkan ikon yang terkait dengan perangkat yang dipilih. Bila perangkat yang dipilih tidak dilengkapi fitur tertentu, maka ikon untuk fitur tersebut tidak ditampilkan dalam HP Solution Center [Pusat Solusi HP].

Jika HP Solution Center [Pusat Solusi HP] pada komputer Anda tidak menampilkan ikon apa pun, mungkin telah terjadi kesalahan selama penginstalan perangkat lunak. Untuk memperbaikinya, gunakan Control Panel pada Windows untuk menghapus penginstalan lalu instal ulang perangkat lunak tersebut.

# Mencetak bolak-balik (dupleks)

Anda dapat mencetak bolak-balik secara manual menggunakan perangkat lunak printer Windows.

Anda dapat mencetak bolak-balik pada lembaran menggunakan Mac dengan mencetak halaman ganjil terlebih dahulu, balik kertas, lalu mencetak halaman genap.

- Pedoman untuk mencetak pada kedua sisi halaman
- Untuk mencetak dupleks (Windows)
- <u>Untuk mencetak dupleks (Mac OS)</u>

## Pedoman untuk mencetak pada kedua sisi halaman

- Selalu gunakan media yang memenuhi spesifikasi perangkat. Untuk informasi lebih lanjut, lihat <u>Memahami spesifikasi media yang didukung</u>.
- Tentukan opsi dupleks pada aplikasi Anda atau pada driver printer.
- Jangan cetak pada kedua sisi transparansi, amplop, kertas foto, glossy media (mengkilap), atau kertas yang lebih ringan dari 18 lb bond (75 g/m<sup>2</sup>). Jenis media tersebut mungkin menimbulkan kemacetan.
- Beberapa jenis media memerlukan orientasi tertentu bila Anda mencetak pada kedua sisi halaman, misalnya kop surat, kertas pracetak, dan kertas dengan tanda air dan pralubang. Bila Anda mencetak dari komputer yang menggunakan Windows, perangkat akan mencetak sisi pertama media terlebih dahulu. Bila Anda mencetak dari komputer yang menggunakan Mac OS, perangkat akan mencetak sisi kedua terlebih dahulu. Isikan media dengan sisi depan menghadap ke bawah.

## Untuk mencetak dupleks (Windows)

- 1. Isikan media yang sesuai. Lihat <u>Pedoman untuk mencetak pada kedua sisi</u> <u>halaman</u> dan <u>Mengisikan media</u>.
- 2. Dengan dokumen terbuka, pada menu File, klik Print [Cetak], lalu klik Properties [Properti].
- 3. Klik tab Features [Fitur].
- 4. Pilih Manual dari daftar buka bawah pencetakan bolak-balik.
- Untuk mengubah ukuran secara otomatis sesuai tata letak dokumen pada layar, pastikan Preserve Layout [Pertahankan Tata Letak] dipilih. Tidak menandai opsi ini dapat mengakibatkan batas halaman yang tidak diinginkan.
- **6.** Pilih atau kosongkan kotak penanda **Flip Pages Up** [Balik Halaman Ke Atas] tergantung penjilidan yang dikehendaki. Lihat contoh grafis pada driver printer.

- 7. Ubah pengaturan lain yang dikehendaki, lalu klik OK.
- 8. Cetak dokumen Anda.
- **9.** Setelah sisi pertama dokumen dicetak, ikuti petunjuk pada layar lalu isikan ulang kertas ke dalam baki untuk menyelesaikan pencetakan.
- **10.** Setelah kertas diisikan ulang, klik **Continue** [Lanjutkan] pada petunjuk pada layar untuk melanjutkan tugas cetak.

## Untuk mencetak dupleks (Mac OS)

- 1. Isikan media yang sesuai. Untuk informasi lebih lanjut, lihat <u>Pedoman untuk</u> mencetak pada kedua sisi halaman dan <u>Mengisikan media</u>.
- 2. Dengan dokumen terbuka, klik Print [Cetak] pada menu File.
- 3. Dari daftar buka bawah, pilih **Paper Handling** [Penanganan Kertas], klik **Print:** Odd numbered pages [Cetak: halaman ganjil], lalu tekan **Print** [Cetak].
- 4. Balikkan kertas lalu cetak halaman bernomor genap.

# Mencetak pada media jenis dan ukuran khusus

Bagian ini berisi topik berikut:

- Untuk mencetak pada media jenis atau ukuran khusus (Windows)
- Untuk mencetak pada media jenis dan ukuran khusus (Mac OS)

## Untuk mencetak pada media jenis atau ukuran khusus (Windows)

- 1. Isikan media yang sesuai. Untuk informasi lebih lanjut, lihat Mengisikan media.
- Dengan dokumen terbuka, klik Print [Cetak] pada menu File, lalu klik Setup [Pengaturan], Properties [Properti], atau Preferences [Preferensi].
- 3. Klik tab Features [Fitur].
- 4. Pilih ukuran media dari daftar buka bawah Size is [Ukurannya adalah].

#### Untuk mengatur ukuran media khusus:

- a. Pilih Custom [Khusus] dari daftar buka bawah.
- b. Ketikkan nama untuk ukuran khusus baru tersebut.
- c. Di kotak Width [Lebar] dan Height [Tinggi], ketikkan dimensinya, lalu klik Save [Simpan].
- **d**. Klik **OK** dua kali untuk menutup kotak dialog properti atau preferensi. Buka kembali kotak dialog.
- e. Pilih ukuran khusus baru.
- 5. Untuk memilih jenis media:
  - a. Klik More [Lainnya] dalam daftar buka bawah Type is [Jenisnya adalah].
  - b. Klik jenis media yang dikehendaki, lalu klik OK.
- 6. Pilih sumber media dari daftar buka bawah Paper Source [Sumber Kertas].
- 7. Ubah pengaturan lain yang dikehendaki, lalu klik OK.
- 8. Cetak dokumen Anda.

- 1. Isikan media yang sesuai. Untuk informasi lebih lanjut, lihat Mengisikan media.
- 2. Pada menu File, klik Page Setup [Pengaturan Halaman].
- 3. Pilih ukuran media.
- 4. Untuk mengatur ukuran media khusus:
  - a. Klik Manage Custom Sizes [Mengatur Ukuran Khusus] dalam menu buka bawah Paper Size [Ukuran Kertas].
  - Klik New [Baru] lalu ketikkan nama untuk ukuran tersebut di kotak Paper Size Name [Nama Ukuran Kertas].
  - c. Di kotak **Width** [Lebar] dan **Height** [Tinggi], ketikkan dimensi lalu atur marginnya, jika dikehendaki.
  - d. Klik Done [Selesai] atau OK, lalu klik Save [Simpan].
- 5. Pada menu File, klik Page Setup [Pengaturan Halaman], lalu pilih ukuran khusus baru.
- 6. Klik OK.
- 7. Pada menu File, klik Print [Cetak].
- 8. Buka panel Paper Handling [Penanganan Kertas].
- 9. Pada Destination Paper Size [Ukuran Kertas Tujuan], klik tab Scale to fit paper size [Skala sesuai ukuran kertas], lalu pilih ukuran kertas yang disesuaikan.
- 10. Ubah pengaturan lain yang dikehendaki, lalu klik OK atau Print [Cetak].

# Mencetak tanpa bingkai

Dengan pencetakan tanpa bingkai Anda dapat mencetak sampai tepi jenis media tertentu dan beragam ukuran media standar.

Catatan Buka file pada aplikasi perangkat lunak dan tentukan ukuran gambar. Pastikan ukurannya sesuai dengan ukuran media untuk mencetak gambar tersebut.

Anda juga dapat mengakses fitur ini dari tab **Printing Shortcuts** [Pintasan Pencetakan]. Buka driver printer, pilih tab **Printing Shortcuts** [Pintasan Pencetakan], lalu pilih pintasan pencetakan untuk tugas cetak ini dari daftar buka bawah.

- Untuk mencetak dokumen tanpa bingkai (Windows)
- Untuk mencetak dokumen tanpa bingkai (Mac OS)

## Untuk mencetak dokumen tanpa bingkai (Windows)

- 1. Isikan media yang sesuai. Untuk informasi lebih lanjut, lihat Mengisikan media.
- 2. Buka file yang akan dicetak.
- 3. Dari aplikasi, buka driver printer:
  - a. Klik File, lalu klik Print [Cetak].
  - b. Klik Properties [Properti], Setup [Pengaturan] atau Preferences [Preferensi].
- 4. Klik tab Features [Fitur].
- 5. Pilih ukuran media dari daftar buka bawah Size is [Ukurannya adalah].
- 6. Pilih kotak penanda Borderless [Tanpa Bingkai].

- 7. Pilih sumber media dari daftar buka bawah Paper Source [Sumber Kertas].
- 8. Pilih jenis media dari daftar buka bawah Paper Type [Jenis Kertas].
- Jika Anda mencetak foto, pilih Best [Terbaik] dari daftar buka bawah Print Quality [Kualitas Cetak]. Atau dapat juga, pilih Maximum dpi [Dpi maksimal], yang memberikan 4800 x 1200 dpi teroptimalkan\* untuk kualitas cetak optimal.
   \*Hingga 4800 x 1200 dpi teroptimalkan untuk pencetakan berwarna dan 1200 dpi masukan. Pengaturan ini mungkin menggunakan sementara banyak ruang hard disk (400 MB atau lebih) dan akan mencetak lebih lambat.
- 10. Ubah pengaturan cetak lain yang dikehendaki, lalu klik OK.
- 11. Cetak dokumen tersebut.
- **12.** Jika Anda mencetak pada media foto dengan tab sobekan, lepaskan tab tersebut agar dokumen benar-benar tanpa bingkai.

## Untuk mencetak dokumen tanpa bingkai (Mac OS)

- 1. Isikan media yang sesuai. Untuk informasi lebih lanjut, lihat Mengisikan media.
- 2. Buka file yang akan dicetak.
- 3. Klik File, lalu klik Page Setup [Pengaturan Halaman].
- 4. Pilih ukuran media tanpa bingkai, lalu klik OK.
- 5. Klik File, lalu klik Print [Cetak].
- 6. Buka panel Paper Type/Quality [Jenis Kertas/Kualitas].
- 7. Klik **Paper tab** [Kertas], lalu pilih jenis media dari daftar buka bawah **Paper type** [Jenis kertas].
- 8. Jika Anda mencetak foto, pilih **Best** [Terbaik] dari daftar buka bawah **Quality** [Kualitas]. Atau dapat juga, pilih dpi **Maximum** [Maksimal], yang memberikan hingga 4800 x 1200 dpi teroptimalkan\*.

\*Hingga 4800 x 1200 dpi teroptimalkan untuk pencetakan berwarna dan 1200 dpi masukan. Pengaturan ini mungkin menggunakan sementara banyak ruang hard disk (400 MB atau lebih) dan akan mencetak lebih lambat.

- **9.** Pilih sumber media. Jika Anda mencetak pada media tebal atau foto, pilih opsi pengumpanan manual.
- 10. Ubah pengaturan lain yang dikehendaki, lalu klik Print [Cetak].
- **11.** Jika Anda mencetak pada media foto dengan tab sobekan, lepaskan tab tersebut agar dokumen benar-benar tanpa bingkai.

# Mencetak dari perangkat portabel

Printer mendukung pencetakan dari berbagai perangkat portabel dan kartu memori, seperti:

- Kamera
- Ponsel
- PDA

Bagian ini berisi topik berikut:

- Mencetak foto digital
- Mencetak dari ponsel

Mencetak dari perangkat Palm OS

## Mencetak foto digital

Anda dapat mencetak foto langsung dari kamera digital atau langsung dari kartu memori, atau Anda dapat mentransfer foto dari kartu atau kamera ke komputer lalu mencetaknya dari aplikasi perangkat lunak, seperti Perangkat Lunak HP Photo Printing. Anda juga dapat mencetak foto langsung dari kamera yang kompatibel dengan PictBridge.

Jika kamera digital Anda menggunakan kartu SD atau MMC, Anda dapat memasukkan kartu ke printer untuk mencetak foto Anda. Kamera Anda harus mendukung Digital Print Order Format (DPOF) versi 1 atau 1.1 agar dapat mencetak langsung dari kartu ke printer. File DPOF juga dicetak langsung secara otomatis dari drive Flash USB yang terhubung ke port USB printer. Untuk informasi lebih lanjut, lihat <u>Mencetak dari kartu memori dan drive Flash USB</u>

Bagian ini berisi topik berikut:

- <u>Untuk mencetak dengan enam warna tinta</u>
- Pedoman untuk mencetak foto
- <u>Untuk mencetak dari kamera yang kompatibel dengan PictBridge</u>
- Untuk mentransfer foto ke komputer Anda

#### Untuk mencetak dengan enam warna tinta

Printer Anda dapat mencetak dengan enam warna tinta untuk meningkatkan kualitas cetakan foto. Cetak foto skala abu-abu berkualitas tinggi menggunakan kartrid cetak hitam dan kartrid cetak tri-warna, atau menggunakan kartrid cetak foto abu-abu dab kartrid cetak tri-warna. Untuk mencetak dengan enam warna tinta, kartrid cetak foto dan tri-warna harus terpasang.

Catatan Anda dapat mencetak foto hitam putih berkualitas tinggi menggunakan kartrid cetak foto abu-abu, dipadukan dengan kartrid cetak tri-warna.

#### Pedoman untuk mencetak foto

 Untuk mendapatkan hasil terbaik saat mencetak foto dan gambar, pilih modus Best [Terbaik] lalu pilih salah satu kertas foto HP pada driver printer. Modus Best [Terbaik] menggunakan teknologi pelapisan warna unik PhotoREt IV dan teknologi optimasi warna ColorSmart III dari HP untuk menghasilkan gambar foto yang realistis, keluaran warna yang cemerlang, dan teks yang sangat tajam. Dengan PhotoREt IV, berbagai kisaran warna, nuansa lembut, dan gradasi halus di antara nada warna dapat dicapai, memastikan kualitas foto dan gambar yang terbaik. Atau dapat juga, pilih Maximum dpi [Dpi maksimal], yang memberikan hingga 4800 x 1200 dpi teroptimalkan\* untuk kualitas cetak optimal.

\*Hingga 4800 x 1200 dpi teroptimalkan untuk pencetakan berwarna dan 1200 dpi masukan. Pengaturan ini mungkin menggunakan sementara banyak ruang hard disk (400 MB atau lebih) dan akan mencetak lebih lambat. Kartrid foto, jika ada, akan meningkatkan kualitas cetak.

Keluarkan setiap lembaran setelah dicetak dan biarkan mengering.

- Jika warna cetakan tampak bergeser ke arah kuning, cyan atau magenta, atau ada bias warna dalam skala abu-abu, Anda perlu mengkalibrasi warna. Untuk informasi lebih lanjut, lihat <u>Kalibrasi warna</u>.
- Jika Anda memasang kartrid cetak foto, atur kartrid cetak untuk mendapatkan kualitas cetak terbaik. Anda tidak perlu mengatur kartrid cetak setiap kali menginstal kartrid cetak foto, hanya bila diperlukan. Untuk informasi lebih lanjut, lihat <u>Meluruskan kartrid cetak</u>.
- Untuk menyimpan kartrid cetak, lihat <u>Tip perjalanan</u>.
- Selalu pegang kertas foto pada tepinya. Sidik jari pada kertas foto mengurangi kualitas cetak.
- Kertas foto harus rata sebelum digunakan untuk mencetak. Jika sudut kertas foto melengkung lebih dari 10 mm (3/8 inci), ratakan kertas dengan dimasukkan ke kantong plastik yang dapat disegel, lalu gulung seperti tabung. Gulung lembaran ke arah yang berlawanan dengan lengkungan kertas. Diameter gulungan tidak boleh lebih kecil dari 1,5 inci (4 cm).

## Untuk mencetak dari kamera yang kompatibel dengan PictBridge

Printer mendukung fitur standar PictBridge. Lihat dokumentasi kamera digital Anda untuk informasi lebih lanjut tentang menggunakan fitur PictBridge.

- 1. Hubungkan kamera ke printer dengan kabel USB yang disertakan dengan kamera. Printer dan kamera akan membandingkan fitur, dan fitur yang kompatibel ditampilkan pada kamera.
- 2. Telusuri menu kamera untuk menjalankan fitur pencetakan foto yang dikehendaki.

#### Untuk mentransfer foto ke komputer Anda

- Catatan Dengan driver printer, komputer Anda dapat membaca kartu memori yang dimasukkan ke dalam printer sebagai drive fisik bila perangkat terhubung dengan kabel USB. Anda kemudian dapat mengakses file foto Anda dan mencetaknya dengan perangkat lunak pilihan Anda.
- 1. Masukkan kartu memori ke slot kartu yang benar pada printer. Pastikan kartu dengan pin atau lubang koneksi dimasukkan terlebih dahulu ke dalam printer.
- 2. Tekan ★ (tombol Cancel [Batal]) untuk membatalkan pencetakan dari kartu. Jika komputer Anda terhubung ke printer dengan kabel USB, kartu akan ditampilkan sebagai drive pada Windows Explorer atau desktop Mac OS. Anda kemudian dapat mentransfer file foto ke drive lain pada komputer atau membuka dan mencetak foto Anda dengan aplikasi perangkat lunak pilihan Anda.

#### Mencetak dari ponsel

Jika ponsel Anda mendukung Bluetooth dan Anda telah menginstal aksesori printer Bluetooth nirkabel pada perangkat, Anda dapat mencetak dari ponsel Anda.

Beberapa ponsel dilengkapi perangkat lunak HP Mobile Printing Application, yang dapat meningkatkan kualitas keluaran. Kunjugi <u>www.hp.com/support</u> untuk mendownload aplikasi ini jika tersedia untuk ponsel Anda dan belum diinstal. Aplikasi pencetakan lain yang mendukung printer ini mungkin tersedia dari produsen ponsel Anda.

Catatan Aplikasi HP Mobile Printing versi 2.0 dan yang lebih baru didukung. Anda dapat mendownload versi terbaru dari <u>www.hp.com/support</u> atau dari situs web produsen ponsel Anda.

Lihat dokumentasi untuk aplikasi pencetakan ponsel Anda untuk informasi tentang mencetak item seperti:

- Gambar
- Pesan: Email, layanan pesan singkat (SMS), dan sistem pesan multimedia (MMS)
- Kontak
- Kalender
- Catatan

Bagian ini berisi topik berikut:

- Untuk menginstal Aplikasi Mobile Printing pada ponsel
- Untuk mencetak dari ponsel

#### Untuk menginstal Aplikasi Mobile Printing pada ponsel

Gunakan langkah berikut ini untuk menginstal Aplikasi Mobile Printing pada ponsel Anda, jika belum diinstal. Untuk mendapatkan bantuan dalam menggunakan langkah ini, lihat dokumentasi ponsel Anda atau kunjungi situs web produsennya.

1. Download Aplikasi Mobile Printing ke komputer dari <u>www.hp.com/support</u> atau dari situs web produsen ponsel Anda.

Dalam contoh ini, nama file yang didownload adalah print.sis.

- 2. Transfer file print.sis dari komputer ke ponsel menggunakan salah satu metode berikut ini.
  - Email: Lampirkan file print.sis ke email, kirim email tersebut ke alamat email Anda. lalu buka di ponsel Anda.
  - Bluetooth: Jika komputer Anda dilengkapi Bluetooth, gunakan utilitas Bluetooth komputer Anda untuk mencari ponsel, kemudian kirim file print.sis dari komputer ke ponsel.
  - Inframerah: Luruskan lensa inframerah ponsel dengan lensa inframerah komputer. Gunakan fitur Wireless Link pada Windows untuk mengirim file print.sis ke ponsel.
- 3. Buka file print.sis pada ponsel Anda.
- 4. Ikuti petunjuk pada layar untuk menginstal aplikasi.
- Verifikasi bahwa Aplikasi Mobile Printing telah diinstal dengan bergulir dalam menu utama ponsel untuk mencari ikon Print [Cetak]. Jika Anda tidak melihat ikon Print [Cetak], ulangi langkah 3-5.

#### Untuk mencetak dari ponsel

Cetak file menggunakan salah satu metode berikut ini, atau lihat dokumentasi untuk aplikasi pencetakan ponsel Anda untuk informasi tentang pencetakan.

- Aplikasi Mobile Printing
- Kirim dg Bluetooth
Catatan Printer dilengkapi font built-in untuk pencetakan Bluetooth. Beberapa model dilengkapi font Asia untuk mencetak dari ponsel. Font yang disertakan tergantung negara/kawasan tempat pembelian printer. Untuk informasi lebih lanjut, lihat <u>Spesifikasi perangkat</u>.

#### Mencetak dari perangkat Pocket PC

Beberapa model Pocket PC mendukung pencetakan nirkabel 802.11 dan Bluetooth. Beberapa perangkat Pocket PC dilengkapi fitur nirkabel terpadu dan untuk yang lain Anda harus menginstal kartu nirkabel terpisah pada perangkat untuk melakukan pencetakan 802.11 atau Bluetooth.

Catatan Pencetakan nirkabel 802.11 dan Bluetooth dapat dilakukan dengan aksesori printer nirkabel yang disertakan dengan model printer tertentu. Untuk mendapatkan keterangan dan ilustrasi aksesori printer nirkabel, lihat <u>Menginstal dan menggunakan aksesori 802.11 dan Bluetooth</u>.

Anda dapat menginstal HP Mobile Printing untuk Pocket PC untuk mencetak tanpa kabel dari Pocket PC, jika belum diinstal. Perangkat lunak ini terdapat pada CD Starter.

Jika Anda menggunakan Pocket PC atau perangkat Palm OS, Anda dapat menggunakan perangkat lunak Toolbox untuk PDA untuk mengkonfigurasikan pengaturan nirkabel Bluetooth untuk pencetakan nirkabel. Lihat perangkat lunak Toolbox untuk PDA (Pocket PC dan Palm OS).

Untuk petunjuk pencetakan, lihat Mencetak dari perangkat Pocket PC.

Untuk tinjauan umum pencetakan 802.11 dan Bluetooth, lihat <u>Pencetakan nirkabel</u> 802.11 dan Bluetooth.

Untuk informasi terperinci tentang pengaturan dan konfigurasi pengaturan nirkabel untuk printer, lihat Koneksi nirkabel 802.11 dan Koneksi nirkabel Bluetooth.

Bagian ini berisi topik berikut:

- Untuk menginstal HP Mobile Printing untuk Pocket PC
- <u>Untuk mencetak dari perangkat Pocket PC</u>

#### Untuk menginstal HP Mobile Printing untuk Pocket PC

Instal HP Mobile Printing untuk Pocket PC dari komputer desktop atau notebook ke Pocket PC, misalnya HP iPAQ, melalui Microsoft ActiveSync.

- 1. Masukkan CD Starter ke dalam drive CD. Menu CD akan dijalankan secara otomatis. Jika menu CD tidak dijalankan secara otomatis, klik dua kali ikon setup pada CD Starter.
- Hubungkan Pocket PC ke komputer. Jika Anda memerlukan bantuan dalam menghubungkan dengan ActiveSync, lihat panduan pengguna Pocket PC.
- **3.** Klik dua kali file yang dapat dijalankan yang telah didownload pada komputer. Program penginstal akan menyalin file yang diperlukan ke Pocket PC.

Setelah HP Mobile Printing untuk Pocket PC berhasil diinstal, aplikasi ini akan ditampilkan pada menu **Start** pada Pocket PC.

#### Untuk mencetak dari perangkat Pocket PC

Petunjuk di bagian ini mengasumsikan Anda telah terhubung ke printer tanpa kabel menggunakan perangkat lunak Toolbox untuk PDA. Untuk informasi lebih lanjut, lihat <u>Perangkat lunak Toolbox untuk PDA (Pocket PC dan Palm OS)</u>.

Jika PDA Anda tidak dilengkapi fitur nirkabel terpadu, maka instal kartu nirkabel Bluetooth pada PDA Anda sesuai petunjuk dari produsennya.

Gunakan langkah berikut ini untuk mencetak file dari Pocket PC. Untuk mendapatkan bantuan dalam menggunakan langkah ini, lihat dokumentasi PDA atau kartu nirkabel Anda.

Catatan Petunjuk pencetakan untuk Pocket PC berbeda-beda tergantung aplikasi pencetakan pihak ketiga yang digunakan. Lihat petunjuk pencetakan dalam dokumentasi yang menyertai aplikasi pencetakan pihak ketiga.

#### Untuk mencetak menggunakan koneksi nirkabel

- Jika menggunakan koneksi Bluetooth, aktifkan radio Bluetooth PDA. Lihat dokumentasi PDA atau kartu nirkabel Bluetooth Anda untuk petunjuk tentang mengaktifkan radio Bluetooth.
- 2. Masukkan aksesori printer nirkabel 802.11 atau Bluetooth ke dalam printer. Untuk informasi lebih lanjut, lihat <u>Menginstal aksesori USB nirkabel 802.11 atau Bluetooth</u>.
- 3. Sentuh Start, lalu sentuh HP Mobile Printing.
- 4. Sentuh ikon kaca pembesar pada baris bawah untuk melihat file.
- 5. Pilih file yang akan dicetak, lalu sentuh Print Options [Opsi Cetak].
- 6. Terima default atau ubah pengaturan cetak menggunakan menu buka bawah.
- Sentuh Print [Cetak]. Layar Printing [Pencetakan] ditampilkan dan file akan dicetak.
- Catatan Untuk menggunakan koneksi 802.11, alamat IP di kotak My Printers harus cocok dengan alamat IP printer.

#### Mencetak dari perangkat Palm OS

Anda dapat mencetak dari perangkat Palm OS menggunakan koneksi nirkabel 802.11 atau Bluetooth dan utilitas Printboy. Beberapa perangkat Palm OS dilengkapi fitur nirkabel terpadu dan untuk yang lain Anda harus menginstal kartu nirkabel terpisah pada perangkat untuk melakukan pencetakan 802.11 atau Bluetooth.

Catatan Pencetakan nirkabel 802.11 dan Bluetooth dapat dilakukan dengan aksesori printer nirkabel yang disertakan dengan model printer tertentu. Untuk mendapatkan keterangan dan ilustrasi aksesori printer nirkabel, lihat <u>Menginstal dan menggunakan aksesori 802.11 dan Bluetooth</u>.

Utilitas Printboy meningkatkan format dokumen yang dicetak dari aplikasi standar Palm OS seperti Alamat, Memo Pad, Daftar Agenda, dan opsi Pesan. Dengan utilitas ini Anda juga dapat menggunakan Documents To Go. Untuk informasi lebih lanjut, kunjungi <u>www.hp.com/support</u>. Dengan Documents To Go Anda dapat mencetak file MS Word dan MS Excel. Temukan Documents To Go pada CD yang menyertai perangkat Palm OS Anda atau kunjungi situs DataViz di <u>http://www.dataviz.com</u>.

Untuk tinjauan umum pencetakan 802.11 dan Bluetooth, lihat <u>Pencetakan nirkabel</u> 802.11 dan Bluetooth.

Untuk informasi terperinci tentang pengaturan dan konfigurasi pengaturan nirkabel untuk printer, lihat Koneksi nirkabel 802.11 dan Koneksi nirkabel Bluetooth.

- Untuk menginstal Printboy
- Untuk menginstal kartu nirkabel
- Untuk mencetak menggunakan aplikasi standar Palm OS
- Untuk memilih printer default (opsional)
- <u>Untuk mencetak menggunakan Documents To Go</u>

#### Untuk menginstal Printboy

Untuk informasi tentang mendownload dan menginstal Printboy pada Windows atau Mac OS, kunjungi <u>www.hp.com/support</u>.

Untuk informasi tentang cara menggunakan Printboy, lihat dokumentasi yang menyertai perangkat lunak.

#### Untuk menginstal kartu nirkabel

△ Perhatian Anda harus menginstal file perangkat lunak kartu nirkabel sebelum memasukkan kartu ke dalam perangkat Palm OS. Jika tidak, kartu tidak akan berfungsi dengan benar.

Jika perangkat Palm OS Anda tidak dilengkapi fitur nirkabel terpadu, maka instal kartu nirkabel 802.11 atau Bluetooth pada perangkat Anda sesuai petunjuk dari produsen, atau kunjungi situs web Palm di <u>http://www.palm.com</u>.

#### Untuk mencetak menggunakan aplikasi standar Palm OS

Untuk petunjuk tentang cara menggunakan Printboy untuk mencetak dari aplikasi standar Palm OS, lihat dokumentasi yang menyertai utilitas Printboy atau perangkat Palm OS Anda.

Jika Anda menggunakan Pocket PC atau perangkat Palm OS, Anda dapat menggunakan perangkat lunak Toolbox untuk PDA untuk mengkonfigurasikan pengaturan nirkabel Bluetooth untuk pencetakan nirkabel. Untuk informasi lebih lanjut, lihat <u>Perangkat lunak Toolbox untuk PDA (Pocket PC dan Palm OS)</u>.

Catatan Petunjuk pencetakan untuk perangkat Palm OS berbeda-beda tergantung aplikasi pencetakan pihak ketiga yang digunakan. Lihat petunjuk pencetakan dalam dokumentasi yang menyertai aplikasi pencetakan pihak ketiga.

#### Untuk memilih printer default (opsional)

Anda dapat memilih printer default untuk semua pencetakan Anda. Untuk petunjuk tentang cara memilih printer HP Officejet H470 sebagai printer default, lihat dokumentasi yang menyertai perangkat lunak Printboy.

#### Untuk mencetak menggunakan Documents To Go

Untuk petunjuk tentang cara mencetak dengan Documents To Go, lihat dokumentasi yang menyertai perangkat lunak tersebut, atau kunjungi situs web DataViz di <u>http://www.dataviz.com</u> untuk informasi lebih lanjut.

### Menggunakan perangkat memori

Bagian berikut ini berisi informasi tentang mencetak dari kartu memori dan drive Flash USB.

Mencetak dari kartu memori dan drive Flash USB

#### Mencetak dari kartu memori dan drive Flash USB

Jika kamera digital Anda menggunakan kartu SD atau MMC, Anda dapat memasukkan kartu ke perangkat untuk mencetak foto Anda. Kamera Anda harus mendukung Digital Print Order Format (DPOF) versi 1 atau 1.1 agar dapat mencetak langsung dari kartu ke perangkat. Lihat dokumentasi kamera digital Anda untuk melihat apakah kamera mendukung file DPOF dan petunjuk tambahan tentang mencetak foto.

File DPOF adalah file yang dibuat dengan kamera digital. File tersebut disimpan pada kartu memori kamera dan berisi informasi seperti gambar mana dan berapa banyak masing-masing yang dipilih untuk dicetak dicetak atau disimpan. Printer dapat membaca file DPOF dari kartu memori sehingga Anda tidak perlu menggunakan perangkat lunak printer untuk memilih ulang gambar yang akan dicetak atau disimpan.

File DPOF juga dicetak langsung secara otomatis dari drive Flash USB yang terhubung ke port USB perangkat.

Anda juga dapat mentransfer foto dari kartu memori atau drive Flash USB ke hard disk komputer Anda dan mencetaknya dari aplikasi perangkat lunak seperti Perangkat Lunak HP Photo Printing.

Untuk informasi tentang mengisikan kertas foto, lihat Mengisikan media.

#### Untuk mencetak dari kartu memori

- Pilih gambar yang akan dicetak dengan membuat file DPOF saat kartu memori masih terpasang pada kamera digital Anda. Pengaturan yang dapat ditetapkan (misalnya jumlah salinan) tergantung kamera Anda. Lihat dokumentasi kamera digital Anda untuk informasi lebih lanjut.
- 2. Hidupkan printer.
- 3. Isikan media yang sesuai. Untuk informasi lebih lanjut, lihat Mengisikan media.

- 4. Konfigurasikan pengaturan cetak yang diinginkan:
  - Windows: Buka Toolbox. Klik tab Printer Services [Layanan Printer], lalu klik Print Settings [Pengaturan Cetak]. Di kotak dialog, tentukan jenis kertas, ukuran, dan kualitas cetak. Untuk informasi lebih lanjut tentang Windows Toolbox, lihat <u>Toolbox (Windows)</u>.
  - Mac OS: Buka HP Printer Utility [Utilitas Printer HP]. Klik Direct Print Settings [Peng. Cetak Langsung]. Di kotak dialog, tentukan jenis kertas, ukuran, dan kualitas cetak. Untuk informasi lebih lanjut tentang HP Printer Utility, lihat <u>HP</u> <u>Printer Utility [Utilitas Printer HP] (Mac OS)</u>.
    - Catatan Jika Toolbox atau HP Printer Utility tidak diinstal, cetak halaman konfigurasi untuk memeriksa pengaturan media printer untuk pencetakan langsung. Informasi ini akan memverifikasi apakah Anda mengisikan ukuran dan jenis media yang benar sebelum mencetak. Untuk informasi lebih lanjut, lihat Memahami halaman informasi perangkat.
- Masukkan kartu yang berisi file DPOF ke slot kartu yang benar pada printer. Pastikan kartu dengan pin atau lubang koneksi dimasukkan terlebih dahulu ke dalam printer.
  - △ **Perhatian** Jika Anda tidak memasukkan tepi dengan konektor kartu terlebih dahulu ke dalam printer, Anda dapat merusak kartu, printer, atau keduanya.

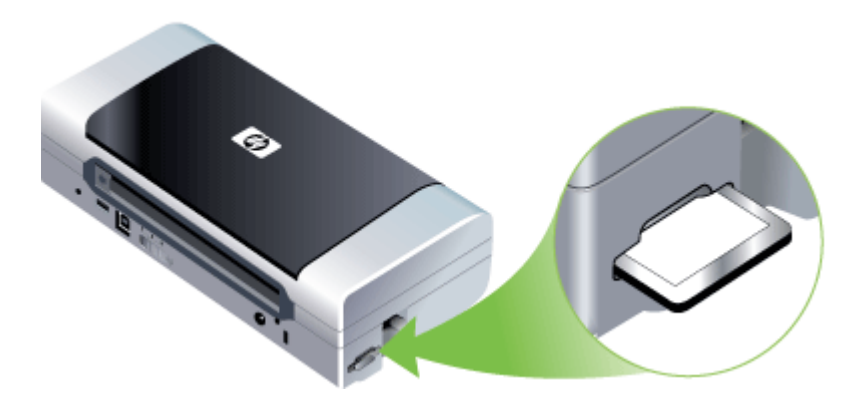

Jika ada file DPOF pada kartu, lampu **Resume** [Lanjutkan] akan berkedip setelah beberapa detik.

- 6. Tekan 🚺 (tombol **Resume** [Lanjutkan]) untuk mencetak gambar. Printer akan mengenail file DPOF pada kartu memori secara otomatis dan mencetak gambar sesuai spesifikasi yang Anda tentukan dalam file. Jika file besar, printer mungkin membutuhkan waktu beberapa saat untuk mencetak setelah Anda menekan 🚺.
- △ Perhatian Jangan keluarkan kartu memori sebelum tugas cetak selesai. Jika tidak tugas cetak akan dibatalkan.

Catatan Pencetakan mungkin membutuhkan waktu beberapa menit, tergantung pengaturan cetak dan kompleksitas gambar.

### Membatalkan tugas cetak

Anda dapat membatalkan tugas cetak menggunakan salah satu metode berikut ini.

Panel kontrol: Tekan X (tombol Cancel [Batal]). Ini akan menghapus tugas yang sedang diproses perangkat. Tugas yang belum diproses tidak akan terpengaruh.
Windows: Klik dua kali ikon printer yang ditampilkan di sudut kanan bawah layar komputer. Pilih tugas cetak, lalu tekan tombol Delete [Hapus] pada papan tombol.
Mac OS: Klik dua kali printer pada Printer Setup Utility [Utilitas Pengaturan Printer].
Pilih tugas cetak tersebut, klik Hold [Tahan], lalu klik Delete [Hapus].

# 4 Mengkonfigurasi dan mengelola

Bagian ini ditujukan bagi administrator atau orang yang bertanggung jawab untuk mengelola perangkat. Bagian ini berisi informasi mengenai topik berikut.

- Mengelola perangkat
- Menggunakan piranti manajemen perangkat
- <u>Memahami halaman informasi perangkat</u>
- Mengkonfigurasi perangkat (Windows)
- Mengkonfigurasi perangkat (Mac OS)
- Menghapus penginstalan dan menginstal ulang perangkat lunak
- Koneksi nirkabel 802.11
- Koneksi nirkabel Bluetooth

### Mengelola perangkat

Tabel berikut ini berisi daftar piranti umum yang dapat digunakan untuk mengelola perangkat. Prosedur tertentu mungkin memerlukan metode lain. Untuk informasi tentang mengakses dan menggunakan piranti tersebut, lihat <u>Menggunakan piranti manajemen perangkat</u>.

**Catatan** Prosedur tertentu mungkin memerlukan metode lain.

#### Windows

- Panel kontrol perangkat
- Driver printer
- Toolbox

#### Mac OS

- Panel kontrol perangkat
- HP Printer Utility [Utilitas Printer HP]
- Network Printer Setup Utility [Utilitas Atur Printer Jaringan]
- Memantau perangkat
- Mengelola perangkat

#### Memantau perangkat

Bagian ini berisi petunjuk untuk memantau perangkat.

| Gunakan piranti ini | untuk memperoleh informasi berikut                                                                                                    |
|---------------------|----------------------------------------------------------------------------------------------------|
| Toolbox (Windows)   | Informasi kartrid cetak: Klik tab Estimated<br>Ink Levels [Perkiraan Level Tinta] untuk<br>melihat informasi level tinta, kemudian gulir<br>untuk menampilkan tombol Cartridge Details |

#### (bersambung)

| Gunakan piranti ini                                  | untuk memperoleh informasi berikut                                                                                                    |
|------------------------------------------------------|----------------------------------------------------------------------------------------------------|
|                                                      | [Rincian Kartrid]. Klik tombol <b>Cartridge</b><br><b>Details</b> [Rincian Kartrid] untuk melihat<br>informasi tentang kartrid tinta pengganti dan<br>tanggal kadaluarsa.*                                                                                                    |
| HP Printer Utility [Utilitas Printer HP] (Mac<br>OS) | <ul> <li>Informasi kartrid cetak: Buka panel<br/>Information and Support [Informasi dan<br/>Dukungan] lalu klik Supplies Status<br/>[Status Persediaan].*</li> <li>Status Daya: Klik tombol Power Status<br/>[Status Daya].</li> </ul>                                                                                                    |
| PDA Toolbox (Pocket PC dan Palm OS)                  | Informasi kartrid cetak: Klik tab Estimated<br>Ink Levels [Perkiraan Level Tinta] untuk<br>melihat informasi level tinta, kemudian gulir<br>untuk menampilkan tombol Cartridge Details<br>[Rincian Kartrid]. Klik tombol Cartridge<br>Details [Rincian Kartrid] untuk melihat<br>informasi tentang kartrid cetak pengganti dan<br>tanggal kadaluarsa.* |

\* Level tinta yang ditampilkan hanya perkiraan. Volume tinta sebenarnya mungkin berbeda.

#### Mengelola perangkat

Bagian ini berisi informasi tentang cara mengelola dan mengubah pengaturan perangkat.

| Gunakan piranti ini                                                    | untuk melakukan berikut                                                                                                    |
|------------------------------------------------------------------------|----------------------------------------------------------------------------------------------------|
| Toolbox (Windows)                                                      | <ul> <li>Menjalankan tugas perawatan perangkat:<br/>Klik tab Services [Layanan].</li> <li>Mengkonfigurasi pengaturan Bluetooth</li> <li>Mengkonfigurasi profil WiFi</li> </ul>                                           |
| HP Printer Utility [Utilitas Printer HP]<br>(Mac OS)                   | <ul> <li>Menjalankan tugas perawatan perangkat:<br/>Buka panel Information and Support<br/>[Informasi dan Dukungan], lalu klik opsi untuk<br/>tugas yang akan dilakukan.</li> <li>Mengkonfigurasi profil WiFi</li> </ul> |
| HP Network Setup Utility [Utilitas<br>Pengaturan Jaringan HP] (Mac OS) | Mengkonfigurasi profil WiFi                                                                                                    |
| PDA Toolbox (Pocket PC dan Palm OS)                                    | Mengkonfigurasi profil WiFi                                                                                                    |

### Menggunakan piranti manajemen perangkat

Tabel berikut ini berisi daftar piranti umum yang dapat digunakan untuk mengelola perangkat.

- <u>Toolbox (Windows)</u>
- HP Printer Utility [Utilitas Printer HP] (Mac OS)

- <u>Network Printer Setup Utility [Utilitas Atur Printer Jaringan] (Mac OS)</u>
- Perangkat lunak Toolbox untuk PDA (Pocket PC dan Palm OS)
- HP Instant Support [Dukungan Instan HP]
- <u>myPrintMileage</u>

#### Toolbox (Windows)

Toolbox berisi informasi perawatan untuk perangkat. Toolbox juga berisi link ke panduan ini untuk membantu menjalankan tugas pencetakan umum dan mengatasi masalah. Anda dapat mengkonfigurasi pengaturan nirkabel 802.11 dan Bluetooth untuk pencetakan nirkabel.

Catatan Toolbox dapat diinstal dari CD Starter dengan memilih opsi penginstalan penuh jika komputer memenuhi persyaratan sistem.

**Catatan** Untuk mengkonfigurasikan pengaturan Bluetooth atau memantau status perangkat (misalnya level tinta) menggunakan Toolbox, Anda harus menghubungkan perangkat ke komputer Anda dengan kabel USB.

**Catatan** Jika Anda menggunakan perangkat Pocket PC atau Palm OS, Anda dapat menggunakan perangkat lunak Toolbox untuk PDA. Untuk informasi lebih lanjut, <u>Perangkat lunak Toolbox untuk PDA (Pocket PC dan Palm OS)</u>.

Bagian ini berisi topik berikut:

- Untuk membuka Toolbox
- Tab Toolbox

#### Untuk membuka Toolbox

- Dari HP Solution Center [Pusat Solusi HP], klik menu **Settings** [Pengaturan], arahkan ke **Print Settings** [Pengaturan cetak], lalu klik **Printer Toolbox**.
- Klik kanan HP Digital Imaging Monitor dalam baki, arahkan ke perangkat lalu klik **Display Printer Toolbox** [Tampilkan Toolbox Printer].
- Dari Printer Properties, klik **Printing Preferences**, **Features or Color Tabs**, lalu pilih **Printer Services**.

#### **Tab Toolbox**

Toolbox berisi tab-tab berikut ini.

| Tab                                         | lsi |                                                                                                    |
|---------------------------------------------|-----|----------------------------------------------------------------------------------------------------|
| Estimated Ink Level [Perkiraan Level Tinta] | •   | Ink Level Information [Informasi Level<br>Tinta]: Menampilkan perkiraan level tinta<br>masing-masing kartrid.                                   |
|                                             |     | <b>Catatan</b> Level tinta yang ditampilkan hanya perkiraan. Volume tinta sebenarnya mungkin berbeda.                                           |
| •                                           | •   | Shop Online [Belanja Online]: Memberikan<br>akses ke situs Web di mana Anda dapat<br>memesan persediaan cetak untuk perangkat<br>secara online. |

| Bab | 4 |
|-----|---|
|-----|---|

| Tab                                                  | lsi                                                                                                    |
|------------------------------------------------------|----------------------------------------------------------------------------------------------------|
|                                                      | <ul> <li>Order by Phone [Pesan melalui Telepon]:<br/>Menampilkan nomor telepon yang dapat<br/>dihubungi untuk memesan persediaan untuk<br/>perangkat. Nomor telepon ini tidak tersedia<br/>untuk semua negara/kawasan.</li> <li>Cartridge Details [Rincian Kartrid]:<br/>Menampilkan nomor pemesanan dan tanggal<br/>kadaluarsa kartrid tinta yang terpasang.</li> </ul>                                                                                                    |
| Information [Informasi]                              | Printer Information [Informasi Printer]:<br>Memberikan link ke myPrintMileage dan<br>menampilkan informasi perangkat keras perangka<br>dan kondisi kepala cetak. Opsi tab Information<br>[Informasi] termasuk:                                                                                                    |
|                                                      | <ul> <li>Hardware information [informasi perangkat keras]</li> </ul>                                                                                                    |
|                                                      | myPrintmileage (jika terinstal)                                                                                                    |
|                                                      | HP Instant Support [Dukungan Instan HP]                                                                                                    |
|                                                      | Wireless strength [Kekuatan nirkabel]                                                                                                    |
|                                                      | Traveling information [Informasi perjalanan]                                                                                                    |
|                                                      | Power status [Status daya]                                                                                                    |
| Services [Layanan]                                   | <ul> <li>Print Configuration Page [Cetak halaman konfigurasi]: Memungkinkan Anda untuk mencetak halaman konfigurasi perangkat. Halaman ini berisi informasi tentang perangkat dan persediaan. Untuk informasi lebih lanjut, lihat Memahami halaman informasi perangkat</li> <li>Align Print Cartridge [Luruskan Kartrid Cetak]: Memandu Anda dalam mengatur kelurusan kepala cetak. Untuk informasi lebih lanjut, lihat Meluruskan kartrid cetak.</li> <li>Clean Print Cartridge [Bersihkan Kartrid Cetak] Memandu Anda dalam membersihkan kartrid cetak. Untuk informasi lebih lanjut, lihat Meluruskan kartrid cetak.</li> <li>Clean Print Cartridge [Bersihkan Kartrid Cetak] Memandu Anda dalam membersihkan kartrid cetak.</li> <li>Calibrate Color [Kalibrasi Warna]:</li> </ul> |
|                                                      | Calibrate Color [Kalibrasi Warna]:<br>Memungkinkan Anda untuk mengkalibrasi<br>warna. Untuk informasi lebih lanjut, lihat<br><u>Kalibrasi warna</u> .                                                                                                    |
|                                                      | Print Settings [Pengaturan Cetak]: Memilih<br>pengaturan cetak default untuk ukuran kertas<br>dan jumlah cetakan.                                                                                                    |
|                                                      | Print Network Configuration Page [Cetak<br>Halaman Konfigurasi]: Melihat pengaturan<br>jaringan untuk perangkat.                                                                                                    |
|                                                      | Power Settings [Pengaturan Daya]:<br>Mengatur pengaturan waktu mematikan<br>perangkat.                                                                                                    |
| Configure WiFi Profiles [Konfigurasi<br>Profil WiFi] | Tentukan hingga maksimal tiga profil untuk<br>digunakan saat menghubungkan dengan WiFi.                                                                                                    |
|                                                      | Catatan Tab Configure WiFi Profiles [Konfiguras<br>Profil WiFi] tidak akan ditampilkan bila perangkat<br>menghubungkan dengan Bluetooth.                                                                                                    |

| Tab                                                                | lsi                                                                                                    |
|--------------------------------------------------------------------|----------------------------------------------------------------------------------------------------|
| Configure Bluetooth Settings<br>[Konfigurasi Pengaturan Bluetooth] | Mengatur koneksi Bluetooth.<br>Catatan Tab Configure Bluetooth Settings<br>[Konfigurasi Peng. Bluetooth] tidak akan<br>ditampilkan bila perangkat menghubungkan<br>dengan WiFi. |

#### HP Printer Utility [Utilitas Printer HP] (Mac OS)

HP Printer Utility [Utilitas Printer HP] berisi piranti untuk mengkonfigurasi pengaturan cetak, mengkalibrasi perangkat, membersihkan kepala cetak, mencetak halaman diagnostik uji sendiri, memesan persediaan secara online, dan mencari informasi dukungan dari situs Web.

- Untuk membuka HP Printer Utility [Utilitas Printer HP]
- Panel HP Printer Utility [Utilitas Printer HP]

#### Untuk membuka HP Printer Utility [Utilitas Printer HP]

- 1. Dari Finder [Pencari], pilih Computer [Komputer] dari menu Go [Jalankan].
- 2. Pilih Library [Perpustakaan], lalu pilih Printers.
- 3. Pilih hp, pilih Utilities [Utilitas], lalu pilih HP Printer Selector [Pemilih Printer HP].
- 4. Pilih perangkat ini lalu klik Launch Utility [Jalankan Utilitas].

#### Panel HP Printer Utility [Utilitas Printer HP]

#### Panel Information and Support [Informasi dan Dukungan]

- **Supplies Status [Status Persediaan]:** Menampilkan informasi tentang kartrid cetak yang terpasang.
- Supply Info [Info Persediaan]: Menampilkan opsi penggantian kartrid tinta.
- Device Information [Informasi Perangkat]: Menampilkan informasi tentang model dan nomor seri. Juga memungkinkan Anda untuk mencetak halaman diagnostik uji sendiri perangkat. Halaman ini berisi informasi tentang perangkat dan persediaan. Untuk informasi lebih lanjut, lihat <u>Memahami halaman informasi perangkat</u>.
- Clean [Bersihkan]: Memandu Anda dalam membersihkan kartrid cetak. Untuk informasi lebih lanjut, lihat <u>Membersihkan kartrid cetak</u>.
- Align [Luruskan]: Memandu Anda dalam mengatur kelurusan kepala cetak. Untuk informasi lebih lanjut, lihat <u>Meluruskan kartrid cetak</u>.
- **Calibrate Color [Kalibrasi Warna]:** Memungkinkan Anda untuk mengkalibrasi warna. Untuk informasi lebih lanjut, lihat <u>Kalibrasi warna</u>.
- Control Panel Language [Bahasa Panel Kontrol]: Memungkinkan Anda untuk menentukan bahasa yang digunakan untuk mencetak laporan seperti halaman diagnostik uji sendiri.
- HP Support [Dukungan HP]: Mendapatkan akses ke situs Web HP di mana Anda dapat memperoleh dukungan untuk perangkat, mendaftarkan perangkat, dan mencari informasi pengembalian dan daur ulang persediaan cetak bekas.

#### Network Printer Setup Utility [Utilitas Atur Printer Jaringan] (Mac OS)

Dengan piranti ini Anda dapat mengkonfigurasi pengaturan jaringan untuk perangkat. Anda dapat mengkonfigurasi pengaturan nirkabel seperti nama lokasi jaringan dan modus nirkabel, dan pengaturan kabel seperti alamat TCP/IP, router, dan subnet mask.

#### Untuk membuka Network Printer Setup Utility [Utilitas Atur Printer Jaringan]

- 1. Dari Finder [Pencari], pilih Computer [Komputer] dari menu Go [Jalankan].
- 2. Pilih Library [Perpustakaan], lalu pilih Printers.
- **3.** Pilih **hp**, pilih **Utilities** [Utilitas], lalu pilih **Network Printer Setup Utility** [Utilitas Atur Printer Jaringan].
- **4.** Ikuti petunjuk pada layar untuk mengkonfigurasi pengaturan jaringan untuk perangkat.

#### Perangkat lunak Toolbox untuk PDA (Pocket PC dan Palm OS)

Dengan perangkat lunak Toolbox untuk PDA yang berbasis Pocket PC atau Palm OS, Anda dapat melihat informasi status dan perawatan perangkat. Anda dapat melihat level tinta dan level daya baterai, memahami lampu perangkat, meluruskan kartrid cetak, dan juga mengkonfigurasikan pengaturan nirkabel 802.11 dan Bluetooth untuk pencetakan nirkabel.

Lihat dokumentasi perangkat lunak Toolbox untuk informasi lebih lanjut tentang menggunakan Toolbox, atau kunjungi <u>www.hp.com/support</u>.

#### HP Instant Support [Dukungan Instan HP]

HP Instant Support [Dukungan Instan HP] adalah serangkaian piranti pemecahan masalah berbasis Web. Piranti ini membantu Anda mengenali, mendiagnosa, dan mengatasi masalah pencetakan dengan cepat.

HP Instant Support memberikan informasi berikut ini mengenai perangkat Anda:

- Akses mudah ke tip mengatasi masalah: Memberikan tip yang telah disesuaikan untuk perangkat Anda.
- **Resolusi kesalahan perangkat yang spesifik:** Memberikan akses langsung ke informasi yang dapat membantu Anda mengatasi pesan kesalahan spesifik untuk perangkat Anda.
- **Pemberitahuan pembaruan driver printer:** Memperingatkan Anda bila ada pembaruan driver printer. Pesan akan ditampilkan di homepage HP Instant Support, klik link dalam pesan tersebut untuk langsung ke bagian download situs Web HP.
- Mengelola penggunaan tinta dan media (myPrintMileage): Membantu Anda mengelola dan memperkirakan penggunaan persediaan perangkat.

Bagian ini berisi topik berikut:

- Pengamanan dan privasi
- Untuk mengakses HP Instant Support [Dukungan Instan HP]

#### Pengamanan dan privasi

Bila Anda menggunakan HP Instant Support [Dukungan Instan HP], informasi rinci perangkat, seperti nomor seri, kondisi kesalahan, dan statusnya dikirim ke HP. HP menghormati privasi Anda dan menangani informasi ini sesuai dengan pedoman yang diuraikan dalam HP Online Privacy Statement [Pernyataan Kerahasiaan Online HP] (welcome.hp.com/country/us/en/privacy.html).

Catatan Untuk melihat semua data yang dikirim ke HP, pilih Source [Sumber] (untuk Internet Explorer dan Opera) atau Page Source [Halaman Sumber] (untuk Netscape dan Mozilla Firefox) dari menu View [Lihat] pada browser Web Anda.

#### Untuk mengakses HP Instant Support [Dukungan Instan HP]

**Toolbox (Windows):** Klik tab **Information** [Informasi], lalu klik **HP Instant Support** [Dukungan Instan HP].

#### myPrintMileage

myPrintMileage adalah layanan dari HP untuk membantu Anda melacak dan memperkirakan penggunaan perangkat Anda dan merencanakan pembelian persediaan.

Untuk menggunakan myPrintMileage, Anda harus memiliki berikut ini:

- Koneksi Internet
- Perangkat terhubung

Di situs Web myPrintMileage, Anda dapat melihat analisa pencetakan, seperti jumlah tinta yang telah digunakan, apakah Anda lebih banyak menggunakan tinta hitam atau warna, dan perkiraan jumlah halaman yang dapat dicetak dengan tinta yang tersisa

#### Untuk mengakses myPrintMileage

- Toolbox (Windows): Klik tab Information [Informasi], lalu klik myPrintMileage lalu ikuti petunjuk pada layar.
- Baris tugas Windows: Klik kanan ikon HP Digital Imaging di baris tugas Windows, pilih perangkat yang akan dilihat, lalu klik myPrintMileage.
- Catatan Jangan tandai halaman Web yang digunakan untuk membuka myPrintMileage. Jika Anda menandai situs tersebut sebagai bookmark dan mengaksesnya dari bookmark, halaman tersebut tidak akan memuat informasi terbaru.

### Memahami halaman informasi perangkat

Halaman informasi perangkat berisi rincian informasi printer, termasuk nomor versi firmware, nomor seri, ID layanan, informasi kartrid cetak, pengaturan halaman default, dan pengaturan media printer.

Halaman konfigurasi nirkabel berisi informasi konektivitas 802.11 dan Bluetooth.

Catatan Printer harus tidak sedang memproses tugas cetak saat Anda mencetak halaman konfigurasi dan diagnostik.

Jika Anda perlu menghubungi HP, mencetak halaman diagnostik dan konfigurasi akan membantu.

#### Mencetak halaman informasi perangkat dari panel kontrol

Anda dapat mencetak halaman informasi perangkat berikut ini dari panel kontrol printer, tanpa terhubung ke printer.

#### Untuk mencetak halaman diagnostik

Tekan terus () (tombol Power [Daya]) lalu tekan () (tombol Resume [Lanjutkan]) empat kali.

#### Untuk mencetak halaman konfigurasi

Tekan terus  $\bigcirc$  (tombol Power [Daya]) lalu tekan  $\times$  (tombol Cancel [Batal]) empat kali. Gunakan halaman konfigurasi untuk melihat pengaturan printer yang aktif, status persediaan tinta, keadaan kartrid cetak, dan untuk mengatasi masalah printer.

#### Untuk mencetak halaman konfigurasi nirkabel

Tekan terus () (tombol Power [Daya]), lalu tekan 🗙 (tombol Cancel [Batal]) dua kali, lalu tekan 🕼 (tombol Resume [Lanjutkan]) tujuh kali.

Gunakan halaman konfigurasi nirkabel untuk melihat informasi 802.11 seperti pengaturan 802.11 untuk berbagai profil nirkabel, dan informasi Bluetooth seperti nama perangkat Bluetooth.

#### Untuk mencetak halaman demo

Tekan terus () (tombol Power [Daya]) lalu tekan 🚺 (tombol Resume [Lanjutkan]) satu kali.

Anda dapat mencetak halaman demo untuk memverifikasi bahwa perangkat Anda bekerja dengan baik. Namun, jika Anda ingin memverifikasi apakah perangkat terhubung ke komputer dengan benar, atau perangkat lunak produk bekerja dengan benar, cetak halaman uji dari tab **General** [Umum] di kotak dialog **Printer Properties** [Properti Printer] (Windows) atau halaman konfigurasi dari panel **Device Information** [Informasi Perangkat] pada HP Printer Utility (Mac OS).

#### Mencetak halaman informasi perangkat dari perangkat lunak

Anda dapat menghubungkan ke printer untuk mencetak halaman informasi perangkat berikut ini dari perangkat lunak printer.

#### Untuk mencetak halaman uji dari Toolbox (Windows)

- 1. Buka Toolbox. Untuk informasi lebih lanjut, lihat Toolbox (Windows).
- 2. Klik tab Printer Services [Layanan Printer].
- 3. Klik Print Configuration Page [Cetak Halaman Konfigurasi].

Catatan Jika Anda menggunakan perangkat Pocket PC atau Palm OS, Anda dapat menggunakan perangkat lunak Toolbox untuk PDA. Untuk informasi lebih lanjut, lihat <u>Perangkat lunak Toolbox untuk PDA (Pocket PC dan Palm OS)</u>.

#### Untuk mencetak halaman konfigurasi dari driver printer (Windows)

- 1. Buka driver printer.
- 2. Klik Properties [Properti].
- 3. Klik tab Services [Layanan].
- 4. Klik Print Configuration Page [Cetak Halaman Konfigurasi].

#### Untuk mencetak halaman uji dari HP Printer Utility (Mac OS)

- 1. Buka HP Printer Utility [Utilitas Printer HP]. Lihat <u>HP Printer Utility [Utilitas Printer</u> <u>HP] (Mac OS)</u>
- 2. Pada panel Test [Uji], klik Print Test Page [Cetak Halaman Uji].

## Mengkonfigurasi perangkat (Windows)

Anda dapat menghubungkan perangkat langsung ke komputer, atau berbagai pakai perangkat dengan pengguna lain pada jaringan.

Catatan Microsoft Internet Explorer 6.0 harus terinstal pada sistem komputer untuk menjalankan program penginstalan.

Anda juga harus memiliki hak akses administrator untuk menginstal driver printer pada Windows 2000, Windows XP, Windows Server 2003, atau Windows Vista.

Ketika mengatur perangkat, HP menyarankan Anda untuk menghubungkan perangkat setelah menginstal perangkat lunak karena program penginstalan ini dirancang untuk memudahkan pengaturan Anda. Namun, jika Anda telah menghubungkan kabel terlebih dahulu, lihat <u>Untuk menghubungkan perangkat sebelum menginstal perangkat lunak</u>.

#### Koneksi langsung

Anda dapat menghubungkan langsung perangkat ke komputer Anda menggunakan kabel USB.

Catatan Jika Anda menginstal perangkat lunak dan menghubungkan perangkat ke komputer berbasis Windows, Anda dapat menghubungkan perangkat lain ke komputer yang sama dengan kabel USB tanpa perlu menginstal ulang perangkat lunak produk.

Ketika memasang perangkat, HP menyarankan Anda untuk menghubungkan perangkat setelah Anda menginstal perangkat lunak karena program penginstalan ini dirancang untuk memudahkan pemasangan Anda. Namun, jika Anda telah menghubungkan kabel terlebih dahulu, lihat <u>Untuk menghubungkan perangkat</u> sebelum menginstal perangkat lunak.

## Untuk menginstal perangkat lunak sebelum menghubungkan perangkat (disarankan)

- 1. Tutup semua aplikasi yang sedang berjalan.
- 2. Masukkan CD Starter ke dalam drive CD. Menu CD akan dijalankan secara otomatis. Jika menu CD tidak dijalankan secara otomatis, klik dua kali ikon setup pada CD Starter.

- **3.** Pada menu CD, klik tombol untuk metode koneksi yang akan Anda gunakan, lalu ikuti petunjuk pada layar.
- 4. Bila diminta, hidupkan perangkat lalu hubungkan ke komputer menggunakan kabel USB. Wizard Found New Hardware [Perangkat Keras Baru Ditemukan] ditampilkan pada layar komputer, dan ikon printer dibuat dalam folder Printers.
- Catatan Anda dapat menghubungkan kabel USB di lain waktu ketika Anda perlu menggunakan perangkat.

Anda juga dapat berbagi pakai perangkat dengan komputer lain menggunakan jaringan sederhana yang disebut jaringan bersama lokal. Untuk informasi lebih lanjut, lihat <u>Untuk berbagi pakai perangkat pada jaringan bersama lokal</u>.

#### Untuk menghubungkan perangkat sebelum menginstal perangkat lunak

Jika Anda menghubungkan perangkat ke komputer sebelum menginstal perangkat lunak produk, wizard **Found New Hardware** [Perangkat Keras Baru Ditemukan] ditampilkan di layar komputer.

- Catatan Jika Anda menghidupkan perangkat, jangan matikan perangkat atau lepaskan kabel dari perangkat ketika program penginstalan sedang berjalan. Jika dilakukan, program penginstalan tidak dapat diselesaikan.
- Di kotak dialog Found New Hardware [Perangkat Keras Baru Ditemukan] yang menampilkan metode untuk menemukan driver printer, pilih opsi Advanced [Lanjutan], lalu klik Next [Lanjut].
  - Catatan Jangan biarkan wizard Found New Hardware [Perangkat Keras Baru Ditemukan] mencari driver printer secara otomatis.
- **2.** Pilih kotak penanda untuk menentukan lokasi driver, dan pastikan kotak penanda lain dikosongkan.
- 3. Masukkan CD Starter ke dalam drive CD. Jika menu CD ditampilkan, tutuplah.
- 4. Jelajah untuk mencari direktori asal CD Starter (misalnya, D), lalu klik OK.
- 5. Klik Next [Lanjut] lalu ikuti petunjuk pada layar.
- 6. Klik Finish [Selesai] untuk menutup wizard Found New Hardware [Perangkat Keras Baru Ditemukan]. Wizard akan menjalankan program penginstalan secara otomatis (mungkin membutuhkan waktu beberapa saat).
- 7. Selesaikan proses penginstalan.
- Catatan Anda juga dapat berbagi pakai perangkat dengan komputer lain menggunakan jaringan sederhana yang disebut jaringan bersama lokal. Untuk informasi lebih lanjut, lihat <u>Untuk berbagi pakai perangkat pada jaringan bersama lokal</u>.

#### Untuk berbagi pakai perangkat pada jaringan bersama lokal

Dalam jaringan bersama lokal, perangkat terhubung langsung ke konektor USB dari komputer yang dipilih (disebut server) dan digunakan bersama dengan komputer lain (klien).

Catatan Bila berbagi pakai dengan perangkat yang terhubung langsung, gunakan komputer dengan sistem opeasi terbaru sebagai server. Misalnya, jika Anda memiliki komputer berbasis Windows XP dan komputer lain dengan versi Windows lebih lama, gunakan komputer berbasis Windows XP sebagai server.

Gunakan konfigurasi ini hanya dalam grup kecil atau dengan penggunaan rendah. Komputer yang terhubung akan melambat bila banyak pengguna yang mencetak ke perangkat.

Klik Start, arahkan ke Settings, lalu klik Printers atau Printers and Faxes.
 Atau -

Klik Start, klik Control Panel, lalu klik dua kali Printers.

- 2. Klik kanan ikon perangkat, klik **Properties** [Properti], lalu klik tab **Sharing** [Berbagi pakai].
- 3. Klik opsi untuk berbagi pakai perangkat, dan berikan nama bersama.
- 4. Untuk berbagi pakai dengan komputer klien yang menggunakan versi Windows berbeda, klik Additional Drivers [Driver Tambahan] untuk menginstal driver yang diperlukan pengguna. Anda harus memasukkan CD Starter ke dalam drive CD Anda.

## Mengkonfigurasi perangkat (Mac OS)

Anda dapat menggunakan perangkat dengan satu komputer Macintosh menggunakan kabel USB, atau berbagi pakai dengan pengguna lain pada jaringan.

Bagian ini berisi topik berikut:

- <u>Untuk menginstal perangkat lunak</u>
- Untuk berbagi pakai perangkat pada jaringan bersama lokal

#### Untuk menginstal perangkat lunak

- 1. Hubungkan perangkat Anda ke komputer dengan kabel USB.
- Masukkan CD Starter ke dalam drive CD. Klik dua kali ikon CD pada desktop, lalu klik dua kali ikon setup. Anda juga dapat menemukan folder Installer pada CD Starter.
- 3. Klik Install Software [Instal Perangkat Lunak] lalu ikuti petunjuk pada layar.
- Bila perlu, berbagi perangkat dengan pengguna komputer Macintosh lain. Koneksi langsung: Berbagi perangkat dengan pengguna komputer Macintosh lain. Untuk informasi lebih lanjut, lihat <u>Untuk berbagi pakai perangkat pada</u> jaringan bersama lokal.

#### Untuk berbagi pakai perangkat pada jaringan bersama lokal

Bila Anda menghubungkan langsung perangkat, Anda dapat berbagi pakai perangkat dengan komputer lain menggunakan jaringan sederhana yang disebut jaringan bersama lokal. Gunakan konfigurasi ini hanya dalam grup kecil atau dengan penggunaan rendah. Komputer yang terhubung akan melambat bila banyak pengguna yang mencetak ke perangkat.

Persyaratan dasar untuk berbagi pakai dalam lingkungan Mac OS termasuk berikut ini:

- Komputer Macintosh harus berkomunikasi pada jaringan menggunakan TCP/IP, dan harus memiliki alamat IP. (AppleTalk tidak didukung.)
- Perangkat yang digunakan bersama harus terhubung ke port USB built-in pada komputer host Macintosh.
- Perangkat lunak berbagi pakai perangkat, dan driver atau PPD untuk perangkat yang diinstal, harus terinstal baik pada komputer host Macintosh maupun klien Macintosh. (Anda dapat menjalankan program penginstalan untuk menginstal perangkat lunak berbagi pakai dan file Bantuan terkait.)

Untuk informasi lebih lanjut tentang berbagi pakai perangkat USB, lihat dokumentasi pendukung di situs Web Apple (<u>www.apple.com</u>) atau Help [Bantuan] Apple Macintosh di komputer.

#### Untuk berbagi pakai perangkat pada komputer berbasis Mac OS

- Aktifkan berbagi pakai pada semua komputer Macintosh (host dan klien) yang terhubung ke printer. Tergantung versi OS yang digunakan, lakukan salah satu langkah berikut:
  - Mac OS 10,3: Buka System Preferences [Preferensi Sistem], klik Print & Fax [Cetak & Faks], lalu tandai kotak di samping Share my printers with other computers [Berbagi pakai printer saya dengan komputer lain].
  - Mac OS 10,4: Buka System Preferences [Preferensi Sistem], klik Print & Fax [Cetak & Faks], klik tab Sharing [Berbagi Pakai], tandai kotak di samping Share these printers with other computers [Berbagi pakai printer ini dengan komputer lain], lalu pilih printer yang akan digunakan bersama.
- 2. Untuk mencetak dari komputer Macintosh lain (klien) pada jaringan, lakukan berikut ini:
  - a. Klik File, lalu pilih Page Setup [Pengaturan Halaman] pada dokumen yang akan dicetak.
  - Pada menu buka-bawah di samping Format for [Format Untuk], pilih Shared Printers [Printer Bersama], lalu pilih perangkat Anda.
  - c. Pilih Paper Size [Ukuran Kertas], lalu klik OK.
  - d. Dalam dokumen, klik File, lalu pilih Print [Cetak].
  - e. Pada menu buka bawah di samping **Printer**, pilih **Shared Printers** [Printer Bersama], lalu pilih perangkat Anda.
  - f. Buat pengaturan lain, bila perlu, lalu klik Print [Cetak].

# Menghapus penginstalan dan menginstal ulang perangkat lunak

Jika penginstalan Anda tidak sempurna, atau jika Anda menghubungkan kabel USB ke komputer sebelum diminta oleh layar penginstalan perangkat lunak, Anda mungkin perlu menghapus penginstalan dan menginstal ulang perangkat lunak. Jangan hanya menghapus file aplikasi perangkat dari komputer Anda. Pastikan untuk menghapusnya dengan benar menggunakan utilitas hapus penginstalan yang tersedia saat Anda menginstal perangkat lunak produk.

Terdapat tiga metode untuk menghapus penginstalan perangkat lunak pada komputer Windows, dan satu metode untuk menghapus penginstalan pada komputer Macintosh.

#### Untuk menghapus penginstalan dari komputer Windows, metode 1

- **1.** Lepaskan sambungan perangkat dari komputer Anda. Jangan hubungkan perangkat ke komputer sebelum Anda menginstal ulang perangkat lunak.
- 2. Tekan tombol Power [Daya] untuk mematikan perangkat.
- **3.** Masukkan CD Starter ke dalam drive CD-ROM komputer Anda, kemudian jalankan program Setup.
- 4. Ikuti petunjuk pada layar.
- Jika ditanya apakah Anda ingin menghapus file yang digunakan bersama, klik No [Tidak].

Program lain yang menggunakan file ini mungkin tidak bekerja dengan benar jika file tersebut dihapus.

- 6. Hidupkan ulang komputer Anda.
- 7. Untuk menginstal ulang perangkat lunak, masukkan CD Starter perangkat ke dalam drive CD-ROM komputer, ikuti petunjuk pada layar, dan lihat juga <u>Untuk</u> menginstal perangkat lunak sebelum menghubungkan perangkat (disarankan).
- 8. Setelah perangkat lunak terinstal, hubungkan perangkat ke komputer Anda.
- Tekan tombol Power [Daya] untuk menghidupkan perangkat. Setelah menghubungkan dan menghidupkan perangkat, Anda mungkin harus menunggu beberapa menit sampai semua proses Plug and Play selesai.
- 10. Ikuti petunjuk pada layar.

Setelah perangkat lunak selesai diinstal, ikon **HP Digital Imaging Monitor** muncul di baris sistem Windows.

#### Untuk menghapus penginstalan dari komputer Windows, metode 2

- Catatan Gunakan metode ini jika Uninstall tidak tersedia pada menu Start Windows.
- 1. Pada baris tugas Windows, klik Start, pilih Settings, pilih Control Panel, lalu klik Add/Remove Programs.

- Atau -

Klik Start, klik Control Panel, lalu klik dua kali Programs and Features.

- 2. Pilih perangkat yang akan dihapus penginstalannya, lalu klik Change/Remove atau Uninstall/Change.
- 3. Lepaskan sambungan perangkat dari komputer Anda.
- 4. Hidupkan ulang komputer Anda.
  - Catatan Penting bagi Anda untuk melepaskan perangkat sebelum menghidupkan ulang komputer. Jangan hubungkan perangkat ke komputer sebelum Anda menginstal ulang perangkat lunak.
- **5.** Masukkan CD Starter ke dalam drive CD-ROM komputer Anda kemudian jalankan program Setup.
- 6. Ikuti petunjuk pada layar dan lihat juga <u>Untuk menginstal perangkat lunak sebelum</u> <u>menghubungkan perangkat (disarankan)</u>.

#### Untuk menghapus penginstalan dari komputer Windows, metode 3

- Catatan Gunakan metode ini jika Uninstall tidak tersedia pada menu Start Windows.
- 1. Masukkan CD Starter ke dalam drive CD-ROM komputer Anda, kemudian jalankan program Setup.
- 2. Lepaskan sambungan perangkat dari komputer Anda.
- 3. Pilih Uninstall [Hapus penginstalan] lalu ikuti petunjuk pada layar.
- 4. Hidupkan ulang komputer Anda.
  - Catatan Penting bagi Anda untuk melepaskan perangkat sebelum menghidupkan ulang komputer. Jangan hubungkan perangkat ke komputer sebelum Anda menginstal ulang perangkat lunak.
- 5. Jalankan kembali program Setup untuk perangkat.
- 6. Pilih Install [Instal].
- 7. Ikuti petunjuk pada layar dan lihat juga <u>Untuk menginstal perangkat lunak sebelum</u> menghubungkan perangkat (disarankan).

#### Untuk menghapus penginstalan dari komputer Macintosh

- 1. Jalankan HP Device Manager [Manajer Perangkat HP].
- 2. Klik Information and Settings [Informasi dan Pengaturan].
- **3.** Pilih **Uninstall your HP Software** dari menu buka bawah. Ikuti petunjuk pada layar.
- 4. Setelah penginstalan perangkat lunak dihapus, hidupkan ulang komputer Anda.
- 5. Untuk menginstal ulang perangkat lunak, masukkan CD Starter ke dalam drive CD-ROM komputer.
- 6. Pada desktop, buka CD-ROM, lalu klik dua kali HP Installer.
- 7. Ikuti petunjuk pada layar dan lihat juga Untuk menginstal perangkat lunak.

## Koneksi nirkabel 802.11

Bagian ini menguraikan cara mengatur dan mengkonfigurasi perangkat untuk koneksi nirkabel 802.11. Metode yang disarankan untuk mengatur perangkat portabel ini untuk komunikasi nirkabel dengan satu komputer adalah jaringan "ad hoc". Namun, Anda mungkin ingin mengaturnya pada jaringan "infrastruktur" yang ada yang menggunakan titik akses nirkabel (WAP). Untuk tinjauan umum pencetakan nirkabel 802.11, lihat <u>Tentang 802.11</u>.

- Catatan Pencetakan 802.11 tersedia melalui aksesori printer nirkabel yang disertakan dengan model perangkat tertentu. Untuk mendapatkan keterangan dan ilustrasi aksesori printer nirkabel 802.11, lihat <u>Menginstal dan menggunakan</u> <u>aksesori 802.11 dan Bluetooth</u>. Perangkat pengirim juga harus memiliki kemampuan 802.11 built-in atau dengan kartu nirkabel 802.11 terinstal.
- Tentang saklar profil nirkabel
- Tentang pengaturan jaringan nirkabel 802.11
- Pengaturan 802.11 menggunakan default pabrik

- Pengaturan untuk jaringan 802.11 yang ada (non-default)
- Mengkonfigurasikan dan menggunakan profil nirkabel 802.11
- Menggunakan saklar profil nirkabel
- Mengatur ulang profil nirkabel 802.11 ke default pabrik
- Mengkonfigurasikan beberapa printer untuk 802.11 (Windows)

#### Tentang saklar profil nirkabel

Perangkat dilengkapi profil nirkabel 802.11 sehingga Anda dapat menyimpan pengaturan untuk hingga tiga komputer atau jaringan 802.11. Dengan demikian Anda dapat dengan mudah memindahkan perangkat dari rumah ke kantor atau di antara tiga lingkungan jaringan nirkabel yang berbeda.

Bila Anda menginstal driver printer dari CD Starter dan memilih jenis koneksi Wireless [Nirkabel], pengaturan profil nirkabel 802.11 akan disimpan di posisi saklar profil nirkabel yang aktif. Setelah Anda menginstal perangkat lunak menggunakan koneksi nirkabel, Anda dapat mengkonfigurasi ketiga pengaturan profil nirkabel sesuai dengan jaringan nirkabel yang akan Anda gunakan.

Pengaturan profil nirkabel yang digunakan oleh setiap posisi saklar (1, 2, dan 3) dapat dikonfigurasikan dengan piranti berikut:

- Toolbox (Windows): Ketika Toolbox berkomunikasi dengan perangkat, Anda dapat mengkonfigurasi profil nirkabel.
  - Catatan Jika Anda menggunakan perangkat Pocket PC atau Palm OS, Anda dapat menggunakan perangkat lunak Toolbox untuk PDA. Untuk informasi lebih lanjut, lihat <u>Perangkat lunak Toolbox untuk PDA (Pocket PC dan Palm OS)</u>.
- Wireless Profile Configuration Utility [Utilitas Konfigurasi Profil Nirkabel] (Windows): Gunakan piranti ini untuk mengatur beberapa printer sekaligus menggunakan drive Flash USB. Untuk informasi lebih lanjut, lihat <u>Mengkonfigurasikan beberapa printer untuk 802.11 (Windows)</u>.
- HP Network Setup Tool [Piranti Pengaturan Jaringan HP] (Mac OS): Piranti ini dijalankan secara otomatis selama penginstalan, atau Anda dapat menggunakannya kemudian untuk mengkonfigurasi profil nirkabel 802.11. Untuk informasi lebih lanjut, lihat <u>HP Printer Utility [Utilitas Printer HP] (Mac OS)</u>.

Untuk petunjuk tentang cara mengkonfigurasi profil nirkabel 802.11 setelah menginstal perangkat lunak, lihat <u>Mengkonfigurasikan dan menggunakan profil nirkabel 802.11</u>.

#### Tentang pengaturan jaringan nirkabel 802.11

Agar dapat menghubungkan ke jaringan nirkabel 802.11, Anda perlu mengetahui pengaturan jaringan. Jika Anda tidak mengetahui pengaturan untuk jaringan, Anda perlu meminta informasi ini dari administrator jaringan.

Anda dapat mengkonfigurasi opsi 802.11 berikut ini untuk masing-masing profil:

#### Nama Jaringan Nirkabel (SSID)

Secara default, perangkat akan mencari jaringan ad hoc yang disebut **hpsetup**. Ini adalah nama jaringan nirkabel, atau SSID. Jaringan Anda mungkin memiliki SSID yang berbeda.

#### Modus komunikasi:

Terdapat dua opsi modus komunikasi untuk koneksi 802.11:

- Ad hoc (disarankan): Pada jaringan ad hoc, perangkat diatur ke modus komunikasi ad hoc dan berkomunikasi langsung dengan perangkat nirkabel lain tanpa menggunakan titik akses nirkabel (WAP).
- Infrastructure (Infrastruktur): Pada jaringan infrastruktur, perangkat diatur ke modus komunikasi infrastruktur dan berkomunikasi dengan perangkat lain pada jaringan, kabel atau nirkabel, melalui WAP. WAP umumnya berfungsi sebagai router atau gateway pada jaringan kecil.

#### Pengaturan pengamanan nirkabel

- Otentikasi jaringan: Pengaturan default perangkat adalah Open network [Jaringan terbuka]. Jaringan ini tidak memerlukan pengamanan untuk otorisasi atau enkripsi.
- Enkripsi data: Wired Equivalent Privacy (WEP) memberikan pengamanan dengan mengenkripsi data yang dikirim melalui gelombang radio dari satu perangkat nirkabel ke perangkat nirkabel lain. Perangkat pada jaringan berbasis WEP menggunakan kunci WEP untuk menyandikan data. Jika jaringan Anda menggunakan WEP, Anda harus mengetahui kunci WEP yang digunakan. Jika Anda menonaktifkan Data encryption [Enkripsi data], perangkat akan mencoba mendeteksi dan mengkaitkan secara otomatis ke jaringan nirkabel terbuka bernama hpsetup.

Semua perangkat pada jaringan ad hoc harus:

- Kompatibel dengan 802.11
- Menggunakan modus komunikasi ad hoc
- Memiliki nama jaringan (SSID) yang sama
- Berada pada subnet yang sama
- Berada pada saluran yang sama
- Memiliki pengaturan pengamanan 802.11 yang sama

#### Pengaturan 802.11 menggunakan default pabrik

Pengaturan default untuk jaringan nirkabel adalah:

- Communication mode [Modus komunikasi]: ad hoc
- Network name [Nama jaringan] (SSID): hpsetup
- Security [Pengamanan] (enkripsi): disabled [tidak aktif]
- Catatan Pada Mac OS, jaringan ad hoc dikenal sebagai jaringan komputer ke komputer.

Bagian ini berisi topik berikut:

- Untuk membuat pengaturan menggunakan modus ad hoc dan default pabrik dengan kabel USB (Windows dan Mac OS)
- <u>Untuk membuat pengaturan menggunakan modus ad hoc dan default pabrik tanpa kabel USB (Windows dan Mac OS)</u>
- Untuk mengatur koneksi komputer ke komputer (ad hoc) menggunakan default pabrik tanpa kabel USB (Mac OS)

## Untuk membuat pengaturan menggunakan modus ad hoc dan default pabrik dengan kabel USB (Windows dan Mac OS)

Anda dapat mengatur perangkat Anda pada jaringan nirkabel ad hoc (Windows) atau jaringan komputer ke komputer (Mac OS) menggunakan pengaturan default jika tersedia kabel USB untuk koneksi sementara. Ikuti langkah ini untuk menghubungkan ke perangkat menggunakan pengaturan jaringan ad hoc default pabrik:

- 1. Tutup semua aplikasi yang berjalan.
- 2. Masukkan CD Starter ke dalam drive CD. Menu CD akan dijalankan secara otomatis.

Jika menu CD tidak dijalankan secara otomatis, klik dua kali ikon setup pada CD Starter.

- **3.** Pada menu CD, klik tombol untuk metode koneksi yang akan digunakan.
- 4. Ikuti petunjuk pada layar untuk menyelesaikan penginstalan perangkat lunak, dengan menghubungkan sementara kabel USB ketika diminta. Hanya Mac OS: Selesaikan penginstalan menggunakan HP Network Setup Tool, yang dijalankan secara otomatis saat setup.

Untuk mengkonfigurasikan profil nirkabel 802.11 tambahan setelah Anda mengatur perangkat, lihat <u>Mengkonfigurasikan dan menggunakan profil nirkabel 802.11</u>.

## Untuk membuat pengaturan menggunakan modus ad hoc dan default pabrik tanpa kabel USB (Windows dan Mac OS)

Anda dapat mengatur perangkat Anda pada jaringan ad hoc nirkabel menggunakan pengaturan default meskipun tanpa kabel USB. Ikuti langkah ini untuk menghubungkan ke perangkat menggunakan pengaturan jaringan ad hoc default pabrik:

- 1. Buka utilitas konfigurasi untuk kartu jaringan nirkabel komputer Anda, lalu lakukan berikut ini:
  - a. Buat profil nirkabel baru dengan nilai-nilai berikut:
    - Communication mode [Modus komunikasi]: ad hoc
    - Network name [Nama jaringan] (SSID): hpsetup
    - Security [Pengamanan] (enkripsi): disabled [tidak aktif]
  - b. Aktifkan profil tersebut.
- 2. Tunggu dua menit sampai perangkat mendapatkan alamat IP, lalu cetak halaman konfigurasi nirkabel. Untuk informasi lebih lanjut, lihat <u>Mencetak halaman informasi</u> perangkat dari panel kontrol.
- 3. Verifikasi pengaturan jaringan perangkat berikut ini pada halaman konfigurasi:
  - Communication mode [Modus komunikasi]: ad hoc
  - Network name [Nama jaringan] (SSID): hpsetup
  - Alamat IP-nya bukan 0.0.0.0

Catatan Jika salah satu kondisi di atas tidak benar, maka ulangi langkahlangkah sebelumnya.

4. Tutup semua aplikasi yang berjalan.

Jika menu CD tidak dijalankan secara otomatis, klik dua kali ikon **Setup** pada CD Starter.

- 6. Pada menu CD, klik tombol untuk metode koneksi yang akan digunakan.
- 7. Ikuti petunjuk pada layar untuk menyelesaikan penginstalan perangkat lunak.

Untuk mengkonfigurasikan profil nirkabel 802.11 tambahan setelah Anda mengatur perangkat, lihat <u>Mengkonfigurasikan dan menggunakan profil nirkabel 802.11</u>.

## Untuk mengatur koneksi komputer ke komputer (ad hoc) menggunakan default pabrik tanpa kabel USB (Mac OS)

Anda dapat mengatur perangkat Anda pada jaringan komputer ke komputer (ad hoc) nirkabel menggunakan pengaturan default meskipun tanpa kabel USB. Ikuti langkah ini untuk menghubungkan ke perangkat menggunakan pengaturan default pabrik:

- 1. Cetak halaman konfigurasi nirkabel. Untuk informasi lebih lanjut, lihat <u>Mencetak</u> <u>halaman informasi perangkat dari panel kontrol</u>.
- **2.** Buka AirPort Setup Assistant, kemudian ikuti petunjuk pada layar untuk bergabung ke jaringan nirkabel yang ada. Gunakan **hpsetup** sebagai jaringan yang ada.
- **3.** Masukkan CD Starter ke dalam drive CD. Menu CD akan dijalankan secara otomatis.

Jika menu CD tidak dijalankan secara otomatis, klik dua kali ikon setup pada CD Starter.

- 4. Pada menu CD, klik Install Driver.
- 5. Pada layar Connection Type [Tipe Koneksi], pilih **Wireless Network** [Jaringan Nirkabel], lalu klik **Done** [Selesai].
- 6. Pada layar Pembuka, klik Continue [Lanjutkan].
- 7. Pilih Wireless [Nirkabel] dari menu buka bawah daftar printer.
- Pilih perangkat dalam daftar nama printer, lalu klik Continue [Lanjutkan]. Jika perangkat tidak ditampilkan dalam daftar, tunggu satu menit lalu klik Rescan [Pindai ulang].
- 9. Masukkan hpsetup sebagai nama jaringan, lalu klik Apply [Gunakan].
- 10. Pilih None [Tidak ada] untuk pengamanan nirkabel, lalu klik OK.

11. Klik Send Settings [Kirim Pengaturan] untuk mengirim pengaturan ke perangkat.

Untuk mengkonfigurasikan profil nirkabel 802.11 tambahan setelah Anda mengatur perangkat, lihat Mengkonfigurasikan dan menggunakan profil nirkabel 802.11.

Zatatan HP Officejet H470 tidak mendukung lingkungan klasik Mac OS.

#### Pengaturan untuk jaringan 802.11 yang ada (non-default)

Jika Anda ingin menghubungkan ke jaringan yang ada dengan pengaturan selain default pabrik (misalnya jaringan infrastruktur), dan telah terhubung tanpa kabel menggunakan default pabrik, Anda cukup memasukkan pengaturan jaringan untuk salah satu dari ketiga posisi saklar profil nirkabel menggunakan Toolbox (Windows) atau HP Network Setup Tool (Mac OS). Lihat Mengkonfigurasikan dan menggunakan profil jaringan nirkabel 802.11.

Catatan Untuk menggunakan perangkat dengan koneksi nirkabel apa saja, Anda harus menjalankan Setup setidaknya satu kali dari CD Starter dan membuat koneksi nirkabel. Setelah menjalankan setup nirkabel, Anda dapat menghubungkan perangkat ke jaringan nirkabel tambahan dengan mengkonfigurasikan profil nirkabel baru pada saklar profil nirkabel.

#### Bagian ini berisi topik berikut:

- Untuk membuat pengaturan pada jaringan yang ada dengan kabel USB (Windows atau Mac OS)
- Untuk mengatur pada jaringan yang ada tanpa kabel USB

## Untuk membuat pengaturan pada jaringan yang ada dengan kabel USB (Windows atau Mac OS)

Anda dapat mengatur perangkat Anda pada jaringan nirkabel mana saja jika ada kabel USB yang dapat digunakan untuk koneksi sementara. Ikuti langkah ini untuk membuat koneksi nirkabel ke perangkat:

- 1. Dapatkan semua pengaturan yang diperlukan untuk koneksi nirkabel. Lihat <u>Tentang pengaturan jaringan nirkabel 802.11</u>.
- 2. Tutup semua aplikasi yang berjalan.
- **3.** Masukkan CD Starter ke dalam drive CD. Menu CD akan dijalankan secara otomatis.

Pada menu CD, klik tombol untuk metode koneksi yang akan digunakan.

- 4. Pada menu CD, klik Install (Windows) atau Install Driver (Mac OS).
- 5. Ikuti petunjuk pada layar untuk menyelesaikan penginstalan perangkat lunak.
  - a. Masukkan pengaturan jaringan nirkabel ke dalam dialog.
  - **b**. Hubungkan sementara kabel USB ketika diminta.
  - **c**. Hanya Mac OS: Selesaikan penginstalan menggunakan HP Network Setup Tool, yang dijalankan secara otomatis saat setup.

Untuk mengkonfigurasikan profil nirkabel 802.11 tambahan setelah Anda mengatur perangkat, lihat <u>Mengkonfigurasikan dan menggunakan profil nirkabel 802.11</u>.

#### Untuk mengatur pada jaringan yang ada tanpa kabel USB

Bagian ini menguraikan koneksi ke jaringan yang ada dengan pengaturan selain default pabrik, atau mengatur jaringan baru ad hoc (Windows) atau komputer ke komputer (Mac OS) yang tidak menggunakan default pabrik, bila semua kondisi berikut ini benar:

- Anda memiliki komputer dengan 802.11.
- Anda tidak memiliki kabel USB.
- Anda belum pernah mengatur perangkat untuk koneksi nirkabel.

Jika semua hal di atas benar, maka Anda perlu melakukan langkah berikut:

- 1. Atur perangkat dengan koneksi nirkabel menggunakan default pabrik. Lihat <u>Pengaturan 802.11 menggunakan default pabrik</u>.
- Konfigurasikan salah satu dari ketiga posisi saklar profil nirkabel dengan pengaturan jaringan yang diinginkan menggunakan Toolbox (Windows) atau HP Network Setup Tool (Mac OS). Untuk informasi lebih lanjut, lihat <u>Mengkonfigurasikan dan menggunakan profil nirkabel 802.11</u>.

#### Mengkonfigurasikan dan menggunakan profil nirkabel 802.11

Perangkat dilengkapi profil nirkabel 802.11, sehingga Anda dapat menyimpan pengaturan untuk hingga tiga komputer atau jaringan 802.11. Dengan demikian Anda dapat dengan mudah memindahkan perangkat dari rumah ke kantor atau di antara tiga lingkungan jaringan nirkabel yang berbeda.

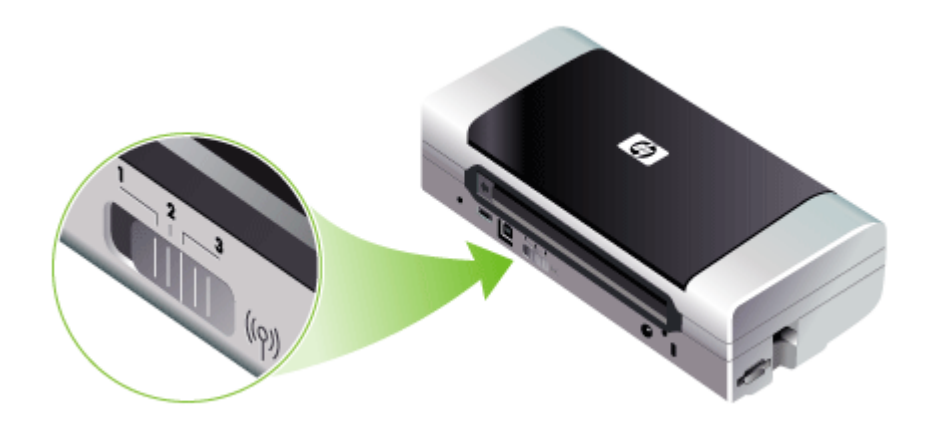

Anda dapat mengubah profil nirkabel ini menggunakan Toolbox (Windows) atau HP Network Setup Tool (Mac OS). Untuk informasi lebih lanjut, lihat <u>Toolbox (Windows)</u> dan <u>Network Printer Setup Utility [Utilitas Atur Printer Jaringan] (Mac OS)</u>.

Catatan Anda dapat mengubah profil nirkabel ini menggunakan Toolbox (Windows) atau HP Network Setup Tool (Mac OS). Untuk informasi lebih lanjut, lihat <u>Toolbox (Windows)</u> dan <u>Network Printer Setup Utility [Utilitas Atur Printer</u> Jaringan] (Mac OS).

Setelah mengkonfigurasikan profil nirkabel, Anda dapat mencetak halaman konfigurasi nirkabel untuk melihat daftar pengaturan profil dan untuk memastikan bahwa profil telah diatur dengan benar. Untuk informasi lebih lanjut, lihat <u>Memahami</u> halaman informasi perangkat.

Setelah Anda mengkonfigurasikan lebih dari satu profil nirkabel, Anda dapat menggunakan saklar profil nirkabel pada perangkat untuk beralih di antara profil yang berbeda. Untuk informasi lebih lanjut, lihat <u>Menggunakan saklar profil nirkabel</u>.

Dengan Wireless Profile Configuration Utility (Windows) Anda dapat mengkonfigurasikan beberapa perangkat dengan pengaturan yang sama. Untuk informasi lebih lanjut, lihat <u>Mengkonfigurasikan beberapa printer untuk 802.11</u> (Windows).

Bagian ini berisi topik berikut:

- Untuk mengkonfigurasikan profil nirkabel 802.11 (Windows)
- Untuk mengkonfigurasikan profil nirkabel 802.11 (Mac OS)

#### Untuk mengkonfigurasikan profil nirkabel 802.11 (Windows)

Bagian ini mengasumsikan bahwa Toolbox berkomunikasi dengan perangkat.

Catatan Untuk menggunakan perangkat dengan koneksi nirkabel apa saja, Anda harus menjalankan Setup setidaknya satu kali dari CD Starter dan membuat koneksi nirkabel. Setelah menjalankan setup nirkabel, Anda dapat menghubungkan perangkat ke jaringan nirkabel tambahan dengan mengkonfigurasikan profil nirkabel baru lalu mengubah posisi saklar profil nirkabel.

**Catatan** Jika Anda dapat melihat level tinta pada Toolbox, maka Toolbox berkomunikasi dengan perangkat.

- 1. Buka Toolbox. Untuk informasi lebih lanjut, lihat Toolbox (Windows).
- 2. Klik tab Configure WiFi Profiles [Konfigurasikan Profil WiFi].
- 3. Pilih profil nirkabel yang akan diubah.

Zatatan Titik biru menunjukkan profil WiFi yang sedang dipilih.

- 4. Klik Configure [Konfigurasikan].
- 5. Masukkan informasi profil nirkabel untuk jaringan yang akan dihubungkan, lalu klik **Finish** [Selesai].

#### Untuk mengkonfigurasikan profil nirkabel 802.11 (Mac OS)

- 1. Pilih profil untuk dikonfigurasikan menggunakan saklar profil nirkabel pada perangkat. Untuk informasi lebih lanjut, lihat <u>Menggunakan saklar profil nirkabel</u>.
- 2. Klik dua kali ikon HD Macintosh pada desktop.
- 3. Pilih Library [Perpustakaan], lalu pilih Printers.
- 4. Pilih hp, pilih Utilities [Utilitas], lalu pilih HP Network Setup Tool.
- 5. Pada layar Pembuka, klik Continue [Lanjutkan].
- **6.** Pilih **Wireless** [Nirkabel] dari menu buka bawah daftar printer atau USB jika perangkat terhubung melalui kabel USB.
- Pilih perangkat dalam daftar nama printer, lalu klik Continue [Lanjutkan]. Jika perangkat tidak ditampilkan dalam daftar, tunggu satu menit lalu klik Rescan [Pindai ulang].
- 8. Masukkan informasi profil nirkabel, lalu klik Apply [Gunakan].
- 9. Klik Send Settings [Kirim Pengaturan] untuk mengirim pengaturan ke perangkat.

#### Menggunakan saklar profil nirkabel

Setiap profil yang Anda konfigurasikan pada perangkat lunak (1, 2, dan 3) terkait dengan posisi saklar profil nirkabel (1, 2, dan 3) pada perangkat. Profil yang "aktif" berada pada posisi saklar profil nirkabel saat itu (1, 2, atau 3).

Catatan Anda dapat mencetak halaman konfigurasi nirkabel untuk melihat daftar pengaturan profil dan untuk memastikan bahwa profil telah diatur dengan benar. Untuk informasi lebih lanjut, lihat <u>Memahami halaman informasi perangkat</u>.

#### Untuk mencetak pada set profil tertentu

1. Ganti nomor pada saklar profil nirkabel ke profil tersebut.

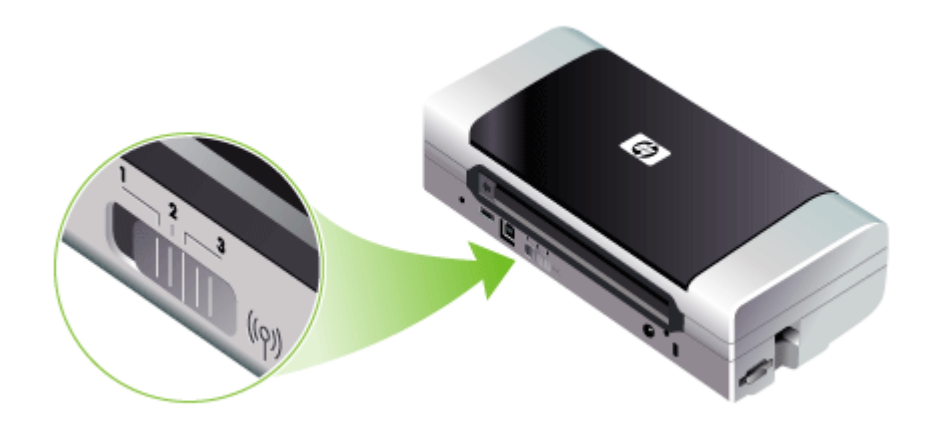

- 2. Ubah jaringan nirkabel pada jaringan Anda untuk beralih ke profil tersebut.
- 3. Kirim tugas cetak menggunakan driver printer yang diinstal.

Setelah Anda mengkonfigurasikan lebih dari satu profil nirkabel, Anda dapat menggunakan saklar profil nirkabel pada perangkat untuk beralih di antara profil yang berbeda.

Sebagai contoh, jika Anda mengkonfigurasikan profil 1 untuk mencetak di lingkungan infrastruktur (misalnya, kantor) dan profil 2 untuk pencetakan di lingkungan ad hoc (misalnya, di luar kantor atau dalam perjalanan), Anda hanya perlu beralih di antara 1 dan 2 untuk beralih di antara kedua profil tersebut.

Pastikan saklar berada di posisi yang benar (1, 2, atau 3) sesuai dengan profil yang digunakan sebelum Anda mengirim tugas cetak. Sebagai contoh, jika Anda dalam perjalanan dan telah mengkonfigurasikan posisi saklar 2 untuk pencetakan nirkabel ad hoc dalam perjalanan, alihkan saklar ke posisi 2 sebelum mengirim tugas cetak.

Catatan Setelah beralih dari satu profil nirkabel ke profil nirkabel yang lain, tugas cetak pertama membutuhkan waktu sekitar 10 detik sebelum mulai mencetak.

#### Mengatur ulang profil nirkabel 802.11 ke default pabrik

#### Untuk mengatur ulang profil yang aktif (posisi saklar profil nirkabel saat itu)

▲ Tahan 🕛 (tombol Power [Daya]) lalu tekan 🗙 (tombol Cancel [Batal]) delapan kali.

#### Untuk mengatur ulang ketiga profil nirkabel 802.11

▲ Tahan () (tombol Power [Daya]), tekan × (tombol Cancel [Batal]) dua kali, lalu tekan () (tombol Resume [Lanjutkan]) enam kali.

#### Mengkonfigurasikan beberapa printer untuk 802.11 (Windows)

Anda dapat menggunakan Wireless Profile Configuration Utility untuk mengatur beberapa perangkat untuk koneksi nirkabel dengan mudah. Utilitas ini mengekspor pengaturan profil nirkabel perangkat ke drive Flash USB. Pengaturan ini dapat digunakan untuk mengkonfigurasikan perangkat lain dengan memasukkan drive flash ke port USB host perangkat lain.

Catatan Wireless Profile Configuration Utility [Utilitas Konfigurasi Profil Nirkabel] didukung pada sistem operasi berikut: Windows 2000 dan Windows XP.

#### Untuk menggunakan Wireless Profile Configuration Utility

- 1. Masukkan aksesori nirkabel 802.11 ke dalam slot.
- Hubungkan drive Flash USB ke port host USB lain. Untuk mengetahui lokasi port ini, lihat <u>Tampak belakang dan samping</u>. Bila drive Flash USB dimasukkan, lampu aksesori USB nirkabel 802.11 akan dimatikan. Lampu ini akan menyala kembali setelah pengaturan 802.11 dikonfigurasikan pada drive Flash USB.
- 3. Tutup semua aplikasi yang berjalan.
- **4.** Masukkan CD Starter ke dalam drive CD. Menu CD akan dijalankan secara otomatis.

Jika menu CD tidak dijalankan secara otomatis, klik dua kali ikon **Setup** pada CD Starter.

- 5. Pada menu CD, klik Utilities, lalu klik Wireless Configuration Utility.
- 6. Ikuti petunjuk pada layar untuk mengekspor pengaturan profil nirkabel perangkat ke drive Flash USB lalu mengkonfigurasikan perangkat lain dengan memindahkan drive Flash USB ke port host USB masing-masing perangkat.

## Koneksi nirkabel Bluetooth

Bagian ini menguraikan cara mengatur dan mengkonfigurasi perangkat untuk koneksi nirkabel Bluetooth. Untuk tinjauan umum Bluetooth, lihat <u>Tentang Bluetooth</u>.

Anda dapat mengkonfigurasikan pengaturan nirkabel Bluetooth selama penginstalan perangkat lunak (setup), atau Anda dapat mengkonfigurasikan di lain waktu dengan

Toolbox (Windows) atau HP Printer Utility (Mac OS). Untuk informasi lebih lanjut, lihat <u>Opsi pengaturan nirkabel Bluetooth</u>.

Catatan Jika Anda menggunakan perangkat Pocket PC atau Palm OS, Anda dapat menggunakan perangkat lunak Toolbox untuk PDA. Untuk informasi lebih lanjut, lihat <u>Perangkat lunak Toolbox untuk PDA (Pocket PC dan Palm OS)</u>.

**Catatan** Untuk mengkonfigurasikan pengaturan Bluetooth atau memantau status perangkat (misalnya level tinta) menggunakan Toolbox (Windows), Anda harus menghubungkan perangkat ke komputer Anda dengan kabel USB.

**Catatan** Pencetakan Bluetooth tersedia melalui aksesori printer nirkabel Bluetooth yang disertakan dengan model perangkat tertentu. Untuk mendapatkan keterangan dan ilustrasi aksesori printer nirkabel Bluetooth, lihat <u>Menginstal dan</u> <u>menggunakan aksesori 802.11 dan Bluetooth</u>. Perangkat pengirim juga harus memiliki kemampuan Bluetooth terpadu atau dengan kartu nirkabel Bluetooth terpasang.

Bagian ini berisi topik berikut:

- Mengatur koneksi nirkabel Bluetooth
- Mengkonfigurasikan pengaturan nirkabel Bluetooth
- Opsi pengaturan nirkabel Bluetooth
- Pencarian Bluetooth
- Font Bluetooth
- Wireless configuration page [Halaman konfigurasi nirkabel]
- Bonding [Pasangan]
- Profil nirkabel Bluetooth

#### Mengatur koneksi nirkabel Bluetooth

Bagian ini menguraikan cara mengatur koneksi nirkabel Bluetooth.

#### Untuk mengatur koneksi nirkabel Bluetooth (Windows)

- 1. Simpan semua dokumen yang terbuka. Tutup semua aplikasi yang berjalan pada sistem komputer Anda.
- Masukkan CD Starter ke dalam komputer. Jika menu CD tidak dijalankan secara otomatis, klik dua kali ikon Setup pada CD Starter.
- **3.** Pada menu CD, klik **Install Bluetooth-Connected Device** [Install Perangkat Terhubung-Bluetooth].

- 4. Ikuti petunjuk pada layar untuk menyelesaikan penginstalan perangkat lunak.
- **5.** Buka utilitas pengaturan Bluetooth pada komputer, kemudian buat koneksi Bluetooth antara komputer dan perangkat HP.
  - Catatan Nama utilitas pengaturan Bluetooth dan fiturnya berbeda-beda, tergantung pabrikan kartu Bluetooth yang terinstal pada komputer. Namun, utilitas ini mungkin tersedia pada Control Panel komputer Anda atau dalam baki (biasanya terdapat di sudut kanan bawah desktop komputer). Untuk informasi lebih lanjut tentang menggunakan utilitas pengaturan Bluetooth, lihat dokumentasi yang disertakan dengan komputer Anda.

Untuk mengkonfigurasikan pengaturan nirkabel Bluetooth setelah Anda mengatur perangkat, lihat Koneksi nirkabel Bluetooth.

#### Untuk mengatur koneksi nirkabel Bluetooth (Mac OS)

- 1. Masukkan CD Starter ke dalam drive CD.
- 2. Klik dua kali ikon setup [pengaturan awal] pada CD Starter, lalu ikuti petunjuk pada layar.
- 3. Pilih perangkat HP Officejet/Officejet Pro yang akan diinstal. Jika Anda tidak melihat perangkat HP Officejet/Officejet Pro tersebut dalam daftar, tandai My device is not listed [Perangkat saya tidak terdaftar].
- 4. Ikuti petunjuk pada layar. Saat diminta, pilih USB dari layar Select the Device Connection [Pilih Koneksi Perangkat].
- 5. Pada layar Setup Assistant, klik Skip Setup, [Lompati Pengaturan]. lalu klik Skip [Lompati] dalam pesan yang ditampilkan.
- 6. Buka Bluetooth Setup Assistant:
  - Mac OSX (v. 10.3): Dari Finder, pilih Utilities [Utilitas] dari menu Go [Ke], lalu klik dua kali Bluetooth Setup Assistant.
  - Mac OSX (v. 10.4): Klik System Preferences [Preferensi Sistem] pada Dock, lalu dari daftar Hardware, klik Bluetooth. Klik Devices [Perangkat], lalu kik Set Up New Device [Atur Perangkat Baru] untuk membuka Bluetooth Setup Assistant.
  - Catatan Pastikan Bluetooth diaktifkan, dan komputer diatur ke Discoverable [Dapat ditemukan].
- 7. Ikuti petunjuk pada layar. Saat diminta, pilih **Printer**, lalu pilih perangkat HP dari daftar, kemudian ikuti petunjuk pada layar untuk menyelesaikan penginstalan.

Untuk mengkonfigurasikan pengaturan nirkabel Bluetooth setelah Anda mengatur perangkat, lihat Koneksi nirkabel Bluetooth.

#### Mengkonfigurasikan pengaturan nirkabel Bluetooth

Anda dapat menggunakan Toolbox (Windows), HP Printer Utility (Mac OS), atau perangkat lunak Toolbox untuk PDA (Pocket PC dan Palm OS) untuk mengkonfigurasikan pengaturan nirkabel Bluetooth.

Catatan Untuk mengubah pengaturan Bluetooth perangkat, Anda harus menghubungkan perangkat ke komputer Anda dengan kabel USB.

- 1. Hubungkan perangkat Anda ke komputer dengan kabel USB.
- 2. Masukkan aksesori nirkabel Bluetooth ke dalam slot pada perangkat. Untuk informasi lebih lanjut, lihat <u>Menginstal dan menggunakan aksesori 802.11 dan Bluetooth</u>.
- 3. Buka Toolbox. Untuk informasi lebih lanjut, lihat Toolbox (Windows).
- 4. Klik Configure Bluetooth Settings [Konfigurasikan Pengaturan Bluetooth].
- Atur opsi nirkabel Bluetooth yang Anda inginkan. Untuk keterangan tentang opsi nirkabel Bluetooth, lihat <u>Koneksi nirkabel Bluetooth</u>.
- 6. Setelah Anda mengatur opsi yang diinginkan, klik Apply.
- 7. Kotak dialog peringatan akan ditampilkan.
- 8. Klik OK untuk melanjutkan.
- 9. Tutup Toolbox.

Printer akan mengabaikan perangkat lain yang mencoba membuat koneksi. Perangkat harus menunggu koneksi aslinya ditutup sebelum dapat menentukan koneksi baru.

#### Untuk mengkonfigurasikan pengaturan nirkabel Bluetooth (Mac OS)

- Catatan Koneksi Bluetooth didukung pada Mac OS X (10.3 dan yang lebih baru), selama perangkat keras Bluetooth disertakan atau diinstal pada komputer Anda.
- 1. Hubungkan perangkat Anda ke komputer dengan kabel USB.
- 2. Masukkan aksesori nirkabel Bluetooth ke dalam slot pada perangkat. Untuk informasi lebih lanjut, lihat <u>Menginstal aksesori USB nirkabel 802.11 atau Bluetooth</u>.
- **3.** Buka HP Printer Utility [Utilitas Printer HP]. Untuk informasi lebih lanjut, lihat <u>HP</u> <u>Printer Utility [Utilitas Printer HP] (Mac OS)</u>.
- 4. Pilih perangkat ini lalu klik Launch Utility [Jalankan Utilitas].
- 5. Klik panel Bluetooth Settings [Pengaturan Bluetooth].
- Atur opsi nirkabel Bluetooth yang Anda inginkan. Untuk keterangan tentang opsi nirkabel Bluetooth, lihat <u>Opsi pengaturan nirkabel</u> <u>Bluetooth</u>.
- 7. Klik Apply Now [Gunakan Sekarang].

Printer akan mengabaikan perangkat lain yang mencoba membuat koneksi. Perangkat harus menunggu koneksi aslinya ditutup sebelum dapat menentukan koneksi baru.

#### Opsi pengaturan nirkabel Bluetooth

Catatan Untuk mengubah pengaturan Bluetooth perangkat Anda harus menghubungkan perangkat ke komputer Anda dengan kabel USB.

Untuk melihat informasi spesifik Bluetooth untuk perangkat Anda, cetak halaman konfigurasi nirkabel. Untuk informasi lebih lanjut, lihat <u>Memahami halaman informasi perangkat</u>.

Bagian ini berisi topik berikut:

- Bluetooth device address [Alamat perangkat Bluetooth]
- Bluetooth device name [Nama perangkat Bluetooth]

- Kode PIN (Kode Pas)
- <u>Reset device access [Atur ulang akses perangkat]</u>
- Untuk mengatur ulang ke pengaturan default pabrik
- Untuk menonaktifkan Bluetooth

#### Bluetooth device address [Alamat perangkat Bluetooth]

In adalah alamat yang digunakan oleh perangkat Bluetooth untuk mengenali perangkat. Anda tidak dapat mengubah alamat Bluetooth perangkat.

#### Bluetooth device name [Nama perangkat Bluetooth]

Bila perangkat lain menemukan perangkat, nama perangkat Bluetooth ditampilkan. Perangkat dikirim dengan nama perangkat Bluetooth: HP Officejet H470/[nomor seri].

Dengan opsi ini Anda dapat mengubah nama perangkat Bluetooth. Untuk mengubah nama perangkat Anda harus menghubungkan perangkat ke komputer Anda dengan kabel USB.

Catatan Anda dapat memasukkan hingga 60 karakter dan menyimpan nama perangkat Bluetooth. Anda dapat mencetak halaman konfigurasi nirkabel untuk melihat nama lengkap, 60 karakter.

**Catatan** Nama perangkat Bluetooth hanya ditampilkan pada aplikasi Bluetooth. Dalam folder Printers Windows, perangkat diidentifikasi sebagai HP Officejet H470 series.

#### Untuk mengubah nama perangkat Bluetooth perangkat (Windows)

- 1. Hubungkan perangkat Anda ke komputer dengan kabel USB.
- 2. Buka Toolbox. Untuk informasi lebih lanjut, lihat Toolbox (Windows).
- 3. Klik tab Configure Bluetooth Settings [Konfigurasikan Pengaturan Bluetooth].
- **4.** Masukkan nama perangkat hingga 60 karakter di kotak **Device Name** [Nama Perangkat].
- 5. Klik Apply [Gunakan].

Nama perangkat Bluetooth perangkat diubah.

#### Untuk mengubah nama perangkat Bluetooth perangkat (Mac OS)

- 1. Hubungkan perangkat Anda ke komputer dengan kabel USB.
- 2. Buka HP Printer Utility [Utilitas Printer HP]. Untuk informasi lebih lanjut, lihat <u>HP</u> <u>Printer Utility [Utilitas Printer HP] (Mac OS)</u>.
- 3. Klik panel Bluetooth Settings [Pengaturan Bluetooth].
- 4. Masukkan nama perangkat yang baru.
- 5. Klik Apply Now [Gunakan Sekarang].

Nama perangkat Bluetooth perangkat diubah.

#### Kode PIN (Kode Pas)

Dengan opsi ini Anda dapat mengubah kode PIN perangkat. Bila perangkat diatur ke Encryption required [Enkripsi diperlukan], perangkat lain yang mencoba menggunakan perangkat ini akan diminta memasukkan kode PIN.

Untuk mengubah kode PIN perangkat, Anda harus menghubungkan perangkat ke komputer Anda dengan kabel USB.

#### Untuk mengubah kode PIN perangkat (Windows)

- 1. Hubungkan perangkat Anda ke komputer dengan kabel USB.
- 2. Buka Toolbox. Untuk informasi lebih lanjut, lihat Toolbox (Windows).
- 3. Klik tab Configure Bluetooth Settings [Konfigurasikan Pengaturan Bluetooth].
- Klik Change Passkey [Kode akses]. Kotak dialog Change PIN Code [Ubah Kode PIN] ditampilkan.
- 5. Masukkan kode akses baru.
- 6. Masukkan kode akses baru di kotak **Confirm New Passkey** [Konfirmasikan Kode Akses Baru].
- 7. Klik OK.

Kode PIN diubah.

#### Untuk mengubah kode PIN perangkat (Mac OS)

- 1. Hubungkan perangkat Anda ke komputer dengan kabel USB.
- 2. Buka HP Printer Utility [Utilitas Printer HP]. Untuk informasi lebih lanjut, lihat <u>HP</u> <u>Printer Utility [Utilitas Printer HP] (Mac OS)</u>.
- 3. Klik panel Bluetooth Settings [Pengaturan Bluetooth].
- Klik tombol Change PIN Code [Ubah Kode PIN]. Kotak dialog Change PIN Code [Ubah Kode PIN] ditampilkan.
- 5. Masukkan Kode PIN baru. Kode PIN default adalah "0000" (empat nol).
- 6. Masukkan kembali kode PIN baru.
- 7. Klik Apply Now [Gunakan Sekarang].

Kode PIN diubah.

#### Reset device access [Atur ulang akses perangkat]

Langkah berikut ini akan menghapus semua pasangan perangkat dari memori perangkat.

#### Untuk mengatur ulang akses perangkat (Windows)

- 1. Buka Toolbox. Untuk informasi lebih lanjut, lihat Toolbox (Windows).
- 2. Klik tab Configure Bluetooth Settings [Konfigurasikan Pengaturan Bluetooth].
- Klik tombol Reset Device Access [Atur Ulang Akses Perangkat]. Kotak dialog peringatan akan ditampilkan.
- 4. Klik OK untuk menutup kotak dialog peringatan.

Semua pasangan perangkat akan dihapus dari memori perangkat.

#### Untuk mengatur ulang akses perangkat (Mac OS)

- 1. Buka HP Printer Utility [Utilitas Printer HP]. Untuk informasi lebih lanjut, lihat <u>HP</u> <u>Printer Utility [Utilitas Printer HP] (Mac OS)</u>.
- 2. Klik panel Bluetooth Settings [Pengaturan Bluetooth].
- **3.** Klik tombol **Reset Device Access** [Atur Ulang Akses Perangkat]. Kotak dialog peringatan akan ditampilkan.
- 4. Klik OK untuk menutup kotak dialog peringatan.

Semua pasangan perangkat akan dihapus dari memori perangkat.

#### Untuk mengatur ulang ke pengaturan default pabrik

- Catatan Menggunakan petunjuk berikut ini hanya akan mengatur ulang pengaturan Bluetooth perangkat.
- 1. Tekan terus 🕛 (tombol Power [Daya]).
- Saat menekan terus () (tombol Power [Daya]), tekan × (tombol Cancel [Batal]) 4 kali, lalu tekan () (tombol Resume [Lanjutkan]) 6 kali.
- 3. Lepaskan 🕛 (tombol Power [Daya]).

#### Untuk menonaktifkan Bluetooth

▲ Untuk menonaktifkan pencetakan Bluetooth, lepaskan aksesori printer nirkabel Bluetooth dari perangkat.

#### **Pencarian Bluetooth**

Discovery [Pencarian] adalah proses ketika perangkat yang kompatibel dengan Bluetooth mencari perangkat kompatibel Bluetooth lain dalam jangkauan.

Bila perangkat lain menemukan printer, nama perangkat Bluetooth printer ditampilkan. Untuk informasi lebih lanjut, lihat <u>Bluetooth device name [Nama perangkat Bluetooth]</u>.

Metode pencarian berbeda-beda tergantung jenis perangkat lunak Bluetooth yang digunakan.

#### Font Bluetooth

Perangkat dilengkapi font built-in untuk pencetakan Bluetooth. Beberapa model dilengkapi font Asia untuk mencetak dari ponsel. Font yang disertakan tergantung negara/kawasan tempat pembelian perangkat. Untuk informasi lebih lanjut, lihat <u>Spesifikasi perangkat</u>.

#### Wireless configuration page [Halaman konfigurasi nirkabel]

Halaman konfigurasi nirkabel menampilkan informasi 802.11 dan Bluetooth yang diperlukan bila Anda menggunakan perangkat. Untuk informasi lebih lanjut dan petunjuk tentang mencetak halaman ini, lihat <u>Memahami halaman informasi perangkat</u>.

#### Bonding [Pasangan]

Bila printer dan perangkat pengirim dipasangkan, mereka saling menyimpan alamat perangkat Bluetooth perangkat yang lain. Oleh karenanya perangkat dapat menemukan printer dalam Private mode [Modus privat].

Printer dapat dipasangkan dengan hingga 31 perangkat. Jika batas ini tercapai dan Anda ingin memasangkan ke perangkat lain, Anda harus menghapus semua pasangan perangkat sebelumnya dari memori printer. Untuk informasi lebih lanjut, lihat <u>Reset device access [Atur ulang akses perangkat]</u>.

#### Profil nirkabel Bluetooth

#### Serial port profile [Profil port serial] (SPP)

Serial Port Profile [Profil Port Serial] adalah versi port serial pada perangkat yang dapat digunakan dengan komputer notebook, perangkat Pocket PC seperti HP iPAQ, dan perangkat PDA lain untuk mencetak dengan teknologi nirkabel Bluetooth. Serial Port Profile [Profil Port Serial] mengirim data sebagai rangkaian bytes dan tidak mendukung komunikasi dua arah.

#### Object push profile [Profil push objek] (OPP)

Dengan Object Push Profile [Profil Push Objek] Anda dapat mencetak dari perangkat yang menggunakan protokol Object Exchange (OBEX), seperti ponsel dan PDA, misalnya Pocket PC dan perangkat Palm OS. File yang dapat ditransfer melalui OBEX termasuk vCard (menyimpan kartu nama, alamat dan nomor telepon), vCalendar (mendukung pemantauan aktivitas dan daftar agenda), vMessage (mendukung pesan sederhana dan teks), JPEG (untuk gambar), dan teks ASCII untuk ponsel dan PDA seperti perangkat Palm OS.

#### Basic printing profile [Profil pencetakan dasar] (BPP)

- Basic Printing Profile [Profil Pencetakan Dasar] memperluas kemampuan OBEX sehingga Anda dapat mengontrol pencetakan dari PDA, ponsel dan perangkat lain yang kompatibel dengan Bluetooth dengan lebih baik. Dengan Basic Printing Profile [Profil Pencetakan Dasar] Anda dapat mengatur perangkat, jumlah salinan yang akan dicetak, dan atribut pencetakan lainnya, seperti beberapa halaman per lembar atau pencetakan handout.
- Basic Printing Profile [Profil Pencetakan Dasar] fleksibel, memungkinkan pencetakan "tanpa driver", sehingga semua perangkat yang mendukung profil ini dapat mencetak data dari perangkat yang juga mendukung profil ini. Profil ini bersifat dua arah, sehingga informasi status perangkat (kemajuan tugas cetak, atau kesalahan seperti "kertas habis" atau "kertas macet") dapat dikirim kembali untuk ditampilkan pada komputer.

#### Basic imaging profile [Profil pengolahan gambar dasar] (BIP)

Dengan Basic Imaging Profile [Profil Pengolahan Gambar Dasar] Anda dapat mencetak gambar dari kamera digital atau perangkat portabel lain yang kompatibel dengan teknologi nirkabel Bluetooth.
## Hardcopy cable replacement profile [Profil pengganti kabel cetakan] (HCRP)

- Dengan Hardcopy Cable Replacement Profile [Profil Pengganti Kabel Cetakan] Anda dapat mencetak dengan fitur, kualitas dan kecepatan yang sama dengan mencetak dengan kabel. Hardcopy Cable Replacement Profile memberikan fungsionalitas dasar yang sama dengan Serial Port Profile, ditambah komunikasi dua arah (mis. pesan seperti "kertas habis", "tinta habis", dan status tugas). Profil ini juga mendukung semua fungsi yang ditawarkan perangkat HP all-in-one, seperti pencetakan, pemindaian, faks, dan fotokopi.
- Tidak seperti Basic Printing Profile, untuk menggunakan Hardcopy Cable Replacement Profile Anda harus menginstal driver printer pada komputer yang mencetak, sehingga profil ini terutama berguna untuk mencetak dari PC.

# 5 Merawat dan mengatasi masalah

Bagian ini berisi topik berikut:

- Menangani kartrid cetak
- Mengganti modul servis tinta
- <u>Tip dan sumber daya mengatasi masalah</u>
- Mengatasi masalah pencetakan
- Kualitas cetak buruk dan hasil cetak tak terduga
- <u>Mengatasi masalah pasokan kertas</u>
- Mengatasi masalah penginstalan
- Menghilangkan macet

# Menangani kartrid cetak

Bagian ini berisi topik berikut:

- Mengganti kartrid cetak
- Meluruskan kartrid cetak
- Mencetak dengan satu kartrid cetak
- Kalibrasi warna
- Merawat perangkat
- Menyimpan persediaan cetak

# Mengganti kartrid cetak

Anda dapat memeriksa perkiraan level tinta dari Toolbox (Windows), HP Printer Utility (Mac OS), atau perangkat lunak Toolbox untuk PDA (Pocket PC dan Palm OS). Untuk informasi tentang menggunakan piranti tersebut, lihat <u>Menggunakan piranti</u> <u>manajemen perangkat</u>. Anda juga dapat mencetak halaman diagnostik uji sendiri untuk melihat informasi ini (lihat <u>Memahami halaman informasi perangkat</u>).

Catatan Level tinta yang ditampilkan hanya perkiraan. Volume tinta sebenarnya mungkin berbeda.

Pasang kartrid, segera setelah dikeluarkan dari kemasannya. Jangan keluarkan kartrid dari perangkat dalam waktu lama.

Untuk mengetahui kartrid cetak mana yang sesuai untuk perangkat Anda, lihat <u>Persediaan</u>.

△ Perhatian Untuk mencegah penyumbatan, kegagalan tinta, dan koneksi listrik yang buruk, jangan sentuh ujung semprot atau kontak tembaga pada kartrid, dan jangan lepaskan strip tembaga.

#### Untuk mengganti kartrid cetak

1. Keluarkan kartrid cetak baru dari kemasannya lalu tarik tab berwarna untuk melepaskan lapisan film pelindung dari kartrid.

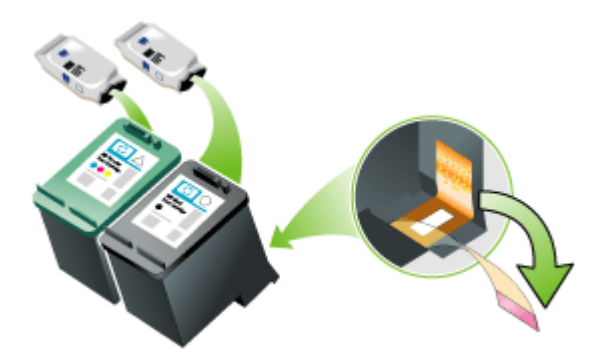

- 2. Dengan perangkat dihidupkan, buka penutup akses depan. Tunggu sampai tempat kartrid cetak berhenti bergerak. Ini hanya membutuhkan waktu beberapa detik.
  - △ **Perhatian** Hanya keluarkan atau pasang tempat kartrid cetak saat tempat kartrid cetak berhenti bergerak.

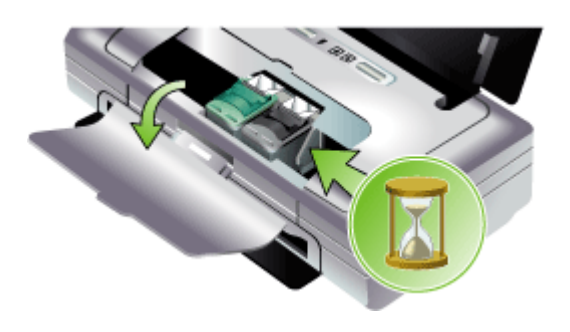

**3.** Angkat untuk membuka tempat kartrid cetak lalu keluarkan kartrid cetak dengan hati-hati dari dudukannya.

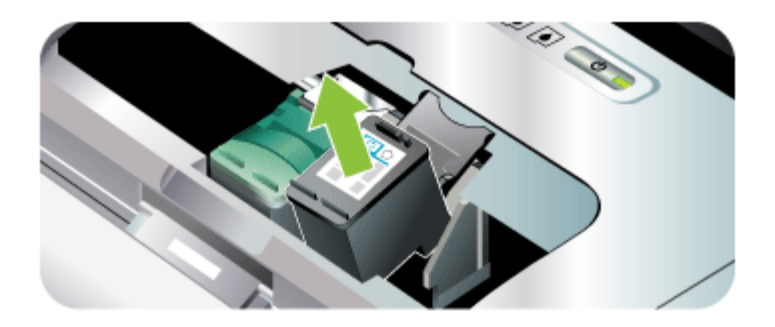

**4.** Masukkan kartrid cetak baru ke dudukannya pada sudut yang sama dengan ketika Anda mengeluarkan kartrid cetak lama. Periksa simbol pada kait dengan simbol pada kartrid cetak untuk memastikan Anda memasukkan kartrid cetak yang benar.

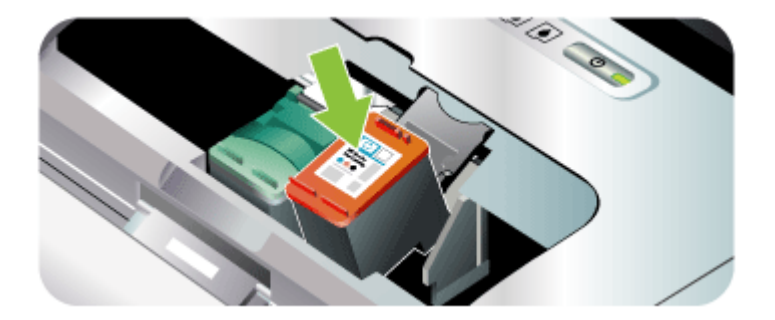

 Tutup kait kartrid cetak. Jika kartrid dimasukkan dengan benar, menutup kait dengan benar akan mendorong kartrid ke dudukannya. Tekan kait untuk memastikan kait terpasang rata pada kartrid.

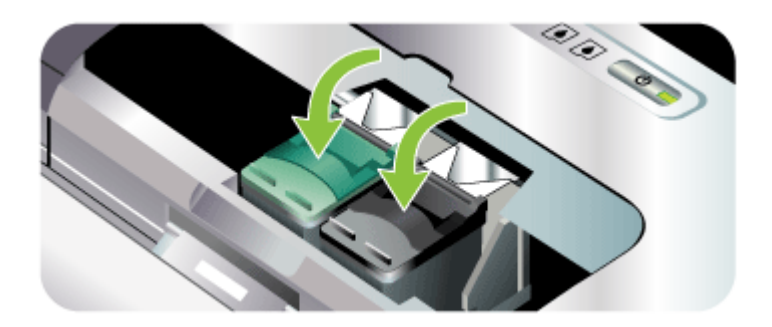

- 6. Tutup penutup akses depan.
- 7. Tunggu sampai tempat kartrid cetak menyelesaikan prosedur inisialisasi kartrid cerak dan kembali ke posisi awal di sebelah kiri perangkat sebelum menggunakan perangkat.
  - Catatan Jangan buka penutup akses depan sebelum inisialisasi kartrid cetak selesai.

# Meluruskan kartrid cetak

Setiap kali memasang kartrid cetak baru, Anda harus meluruskan kartrid cetak untuk mendapatkan kualitas cetak terbaik. Jika hasil cetak Anda berbutir kasar, ada titik-titik warna, tepinya bergerigi, atau tinta merembes ke warna lain, Anda dapat meluruskan ulang mengunakan Toolbox atau driver printer (Windows), HP Printer Utility (Mac OS), atau perangkat lunak Toolbox untuk PDA (Pocket PC dan Palm OS). Untuk informasi tentang menggunakan piranti tersebut, lihat <u>Menggunakan piranti manajemen perangkat</u>.

- Catatan Isikan kertas biasa ke dalam baki kertas sebelum meluruskan kartrid cetak. Halaman pelurusan akan dicetak selama proses pelurusan ini.
- Toolbox (Windows): Buka Toolbox. Untuk informasi lebih lanjut, lihat <u>Toolbox</u> (Windows). Klik tab Printer Services [Layanan Printer], lalu klik Align Print Cartridges [Luruskan Kartrid Cetak] lalu ikuti petunjuk pada layar.
- HP Printer Utility [Utilitas Printer HP] (Mac OS): Buka HP Printer Utility [Utilitas Printer HP]. Untuk informasi lebih lanjut, lihat <u>HP Printer Utility [Utilitas Printer HP]</u> (Mac OS). Klik Align [Luruskan] lalu ikuti petunjuk pada layar.

Jika salah satu kartrid cetak kehabisan tinta sebelum ada penggantinya, Anda masih dapat mencetak dengan satu kartrid cetak.

| Kartrid kosong        | Kartrid digunakan                                   | Keluaran                                          |
|-----------------------|-----------------------------------------------------|---------------------------------------------------|
| Black [Hitam]         | Mencetak hanya dengan kartrid cetak tri-warna       | Berwarna dan skala abu-abu                        |
| Tri-color [tri-warna] | Mencetak hanya dengan kartrid cetak hitam atau foto | Semua dokumen akan<br>dicetak dalam skala abu-abu |
| Photo [Foto]          | Mencetak hanya dengan kartrid cetak tri-warna       | Berwarna dan skala abu-abu                        |

Catatan Mencetak dengan satu kartrid cetak mungkin lebih lambat dan dapat mempengaruhi kualitas cetak. Anda disarankan untuk mencetak dengan kedua kartrid cetak. Untuk pencetakan tanpa bingkau, kartrid cetak tri-warna harus dipasang.

# Kalibrasi warna

Jika Anda belum puas dengan warna yang ditampilkan, Anda dapat mengkalibrasi warna secara manual untuk memastikan kualitas cetak terbaik.

Catatan Lakukan kalibrasi warna hanya jika kartrid cetak tri-warna dan foto dipasang bersamaan. Kartrid cetak foto dapat dibeli sebagai aksesori opsional. Untuk informasi lebih lanjut, lihat <u>Aksesori dan persediaan HP</u>.

**Catatan** Jika Anda menggunakan perangkat Pocket PC atau Palm OS, Anda dapat mengkalibrasi warna dengan perangkat lunak Toolbox untuk PDA. Untuk informasi lebih lanjut, lihat <u>Perangkat lunak Toolbox untuk PDA (Pocket PC dan Palm OS)</u>.

Kalibrasi warna menyeimbangkan bias warna pada halaman cetakan. Ini hanya diperlukan jika:

- · Warna cetakan tampak bergeser ke arah kuning, cyan atau magenta.
- Ada bias warna dalam skala abu-abu.

Level tinta yang rendah dalam kartrid cetak juga dapat menghasilkan warna yang tidak benar.

- Toolbox (Windows): Buka Toolbox. Untuk informasi lebih lanjut, lihat <u>Toolbox</u> (<u>Windows</u>). Klik tab Printer Services [Layanan Printer], lalu klik Calibrate Color [Kalibrasi Warna] lalu ikuti petunjuk pada layar.
- HP Printer Utility [Utilitas Printer HP] (Mac OS): Buka HP Printer Utility [Utilitas Printer HP]. Untuk informasi lebih lanjut, lihat <u>HP Printer Utility [Utilitas Printer HP]</u> (Mac OS). Klik Calibrate Color [Kalibrasi Warna] lalu ikuti petunjuk pada layar.

# Merawat perangkat

Perangkat tidak memerlukan perawatan berkala, kecuali mengganti modul servis tinta. Untuk informasi lebih lanjut, lihat <u>Mengganti modul servis tinta</u>. Namun, Anda harus menjaga agar perangkat bebas dari debu dan kotoran. Pembersihan akan menjaga perangkat dalam kondisi puncak dan dapat memudahkan diagnosa masalah.

▲ Peringatan Matikan perangkat lalu lepaskan kabel daya sebelum membersihkan perangkat. Jika menggunakan baterai opsional, matikan perangkat lalu keluarkan baterai sebelum membersihkan.

Bagian ini berisi topik berikut:

- Membersihkan perangkat
- Membersihkan kartrid cetak

#### Membersihkan perangkat

Bila Anda membersihkan perangkat, ikuti pedoman ini:

- Bersihkan bagian luar perangkat dengan kain lembut yang sedikit dibasahi dengan deterjen lembut dan air.
  - Catatan Bersihkan perangkat hanya dengan air atau air yang dicampur deterjen lembut. Menggunakan bahan pembersih lain atau alkohol dapat merusak perangkat.
- Bersihkan bagian dalam penutup akses depan dengan kain kering, tanpa serat.
  - △ Perhatian Berhati-hatilah jangan sampai menyentuh penggulung. Minyak kulit pada penggulung dapat menyebabkan masalah kualitas cetak.

#### Membersihkan kartrid cetak

Jika karakter cetakan tidak lengkap, ada titik atau garis yang hilang dari cetakan, Anda mungkin perlu membersihkan kartrid cetak. Ini adalah gejala penyumbatan ujung semprot, yang dapat terjadi karena terpapar udara dalam waktu lama.

Catatan Sebelum Anda membersihkan kartrid cetak, pastikan level tinta kartrid cetak tidak rendah atau kosong. Level tinta yang rendah juga dapat menyebabkan karakter tidak lengkap, garis hilang, atau titik-titik pada cetakan. Periksa lampu kartrid cetak untuk memastikan lampu tidak menyala. Untuk informasi lebih lanjut, lihat <u>Referensi lampu panel kontrol</u>. Anda juga dapat memeriksa status kartrid cetak dari tab Printer Status [Status Printer] pada Toolbox (Windows), HP Printer Utility (Mac OS), atau perangkat lunak Toolbox untuk PDA. Ganti semua kartrid cetak yang hampir habis atau kosong. Untuk informasi lebih lanjut, lihat <u>Mengganti kartrid cetak</u>.

Bagian ini berisi topik berikut:

- <u>Untuk membersihkan kartrid cetak secara otomatis</u>
- <u>Untuk membersihkan kartrid cetak secara manual</u>

#### Untuk membersihkan kartrid cetak secara otomatis

Catatan Bersihkan kartrid cetak hanya bila diperlukan. Pembersihan menggunakan tinta dan memperpendek masa pakai kartrid cetak. Terdapat tiga level pembersihan. Setelah dibersihkan pada satu level, jalankan pembersihan level berikutnya hanya jika hasilnya tidak memuaskan.

# Panel kontrol

- 1. Tekan terus () (tombol Power [Daya]).
- Saat menekan tombol, lakukan salah satu langkah berikut ini. Lakukan pembersihan level berikutnya hanya jika hasil dari level sebelumnya tidak memuaskan.
  - a. Untuk pembersihan level 1: Tekan 🗙 (tombol Cancel [Batal]) dua kali.
  - b. Untuk pembersihan level 2: Tekan × (tombol Cancel [Batal]) dua kali lalu (tombol Resume [Lanjutkan]) satu kali.
  - c. Untuk pembersihan level 3: Tekan × (tombol Cancel [Batal]) dua kali lalu (tombol Resume [Lanjutkan]) dua kali.
- 3. Lepaskan () (tombol **Power** [Daya]). Perangkat memulai proses pembersihan.

# **Toolbox (Windows)**

- 1. Buka Toolbox. Untuk informasi lebih lanjut, lihat Toolbox (Windows).
- 2. Klik tab **Printer Services** [Layanan Printer], klik **Clean Print Cartridges** [Bersihkan Kartrid Cetak], lalu ikuti petunjuk pada layar.

# HP Printer Utility [Utilitas Printer HP] (Mac OS)

- 1. Buka HP Printer Utility [Utilitas Printer HP]. Untuk informasi lebih lanjut, lihat <u>HP</u> <u>Printer Utility [Utilitas Printer HP] (Mac OS)</u>.
- 2. Klik Clean [Bersihkan] lalu ikuti petunjuk pada layar.

# Untuk membersihkan kartrid cetak secara manual

Kontak yang buruk antara kartrid cetak dan dudukan kartrid cetak juga dapat mempengaruhi kualitas hasil cetakan. Bila hal ini terjadi, coba bersihkan kontak listrik pada kartrid cetak dan dudukan kartrid cetak.

Catatan Sebelum membersihkan kartrid cetak secara manual, keluarkan lalu masukkan kembali kartrid untuk memastikan apakah sudah terpasang dengan benar. 1. Keluarkan kartrid cetak dari perangkat. Untuk informasi lebih lanjut, lihat <u>Mengganti kartrid cetak</u>.

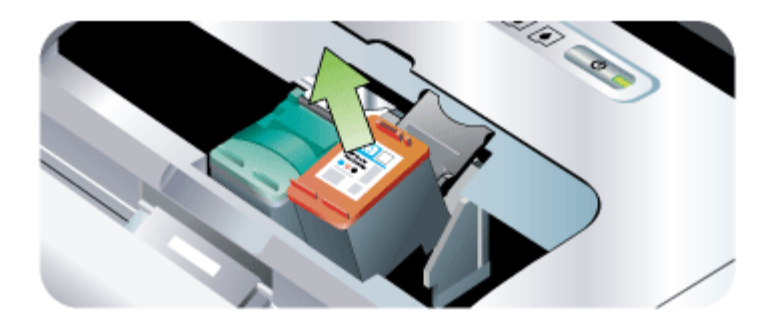

2. Bersihkan kontak listrik pada dudukan kartrid cetak dengan tangkai kapas kering.

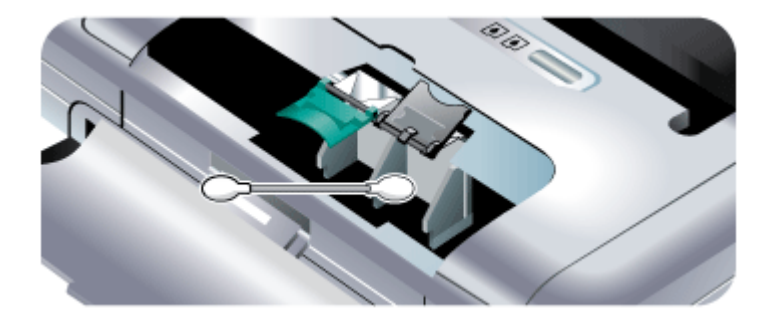

- **3.** Bersihkan kontak listrik pada kartrid cetak dengan hat-hati menggunakan kain lembut, kering, tanpa serat.
  - △ **Perhatian** Untuk mencegah kerusakan pada kontak listrik, usap kontak hanya satu kali. Jangan usap ujung semprot tinta pada kartrid cetak.

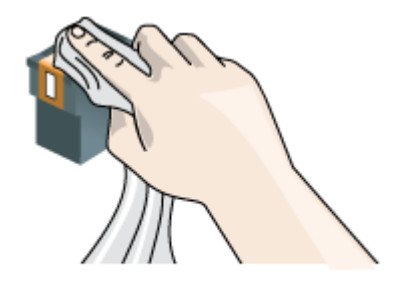

4. Pasang kembali kartrid cetak.

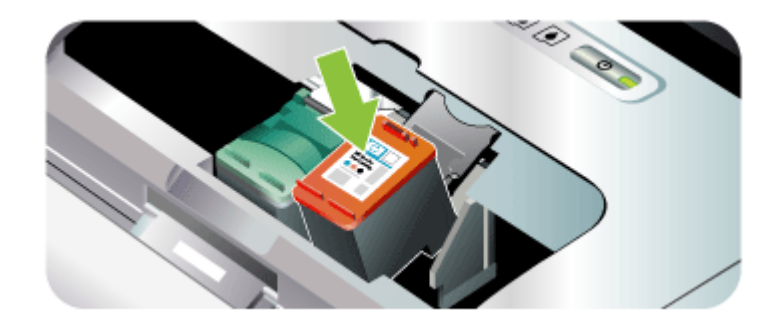

# Menyimpan persediaan cetak

Bagian ini berisi topik berikut:

Menyimpan kartrid cetak

#### Menyimpan kartrid cetak

Pelindung kartrid cetak dirancang untuk mengamankan kartrid cetak dan mencegah kartrid cetak mengering bila tidak digunakan. Setiap kali Anda mengeluarkan kartrid cetak dari perangkat untuk digunakan kembali, simpan dalam pelindung kartrid cetak. Misalnya, simpan kartrid cetak hitam dalam pelindung kartrid cetak jika Anda mengeluarkannya agar dapat mencetak foto berkualitas tinggi dengan kartrid cetak foto dan tri-warna.

Catatan Jika Anda tidak memiliki pelindung kartrid cetak, Anda dapat memesannya dari HP Support [Dukungan HP]. Untuk informasi lebih lanjut, lihat <u>Dukungan dan jaminan</u>. Anda juga dapat menggunakan wadah kedap udara, seperti kotak plastik. Pastikan ujung semprot tidak menyentuh apa pun ketika Anda menyimpan kartrid cetak.

#### Untuk memasukkan kartrid cetak ke dalam pelindung kartrid cetak

▲ Masukkan kartrid cetak ke dalam pelindung kartrid cetak agak miring dan dorong perlahan hingga masuk seluruhnya.

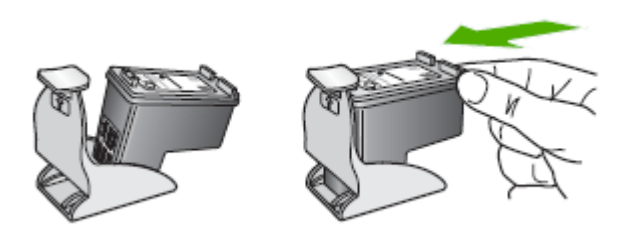

#### Untuk mengeluarkan kartrid cetak dari pelindung kartrid cetak

▲ Tekan ke bawah bagian atas pelindung kartrid cetak untuk melepaskan kartrid cetak, kemudian dorong keluar dari pelindung kartrid cetak secara perlahan.

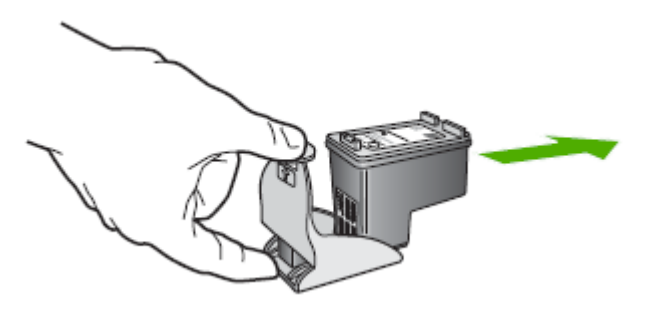

# Mengganti modul servis tinta

Modul servis tinta yang dapat diganti menampung limbah tinta dari kartrid cetak hitam. Bila hampir penuh, lampu perangkat akan mengingatkan Anda untuk menggantinya. Untuk informasi lebih lanjut, lihat <u>Referensi lampu panel kontrol</u>.

Bila modul servis tinta penuh, perangkat akan berhenti mencetak. Jika Anda memiliki modul servis tinta baru, segera pasang dengan mengikuti petunjuk yang disertakan.

Atau dapat juga, kunjungi <u>www.hp.com/support</u> atau lihat <u>Dukungan dan jaminan</u> untuk mendapatkan pengganti. Sementara itu, keluarkan kartrid cetak hitam untuk melanjutkan pencetakan. Perangkat dapat mencetak hanya dengan kartrid cetak triwarna tetapi warna hasil cetak dan kecepatan cetak akan terpengaruh. Untuk informasi lebih lanjut, lihat <u>Mencetak dengan satu kartrid cetak</u>.

△ Perhatian Membiarkan modul servis tinta sampai penuh dapat menumpahkan tinta hitam. Berhati-hatilah agar tinta dalam modul servis tinta tidak tumpah. Tinta dapat menimbulkan noda permanen pada serat lain dan bahan lain.

Catatan Jika Anda menginstal Toolbox (Windows), Anda dapat memilih untuk menampilkan pesan kesalahan pada perangkat jika ada masalah dengan perangkat Anda. Untuk informasi lebih lanjut, lihat <u>Untuk berbagi pakai perangkat</u> <u>pada jaringan bersama lokal</u>.

# Tip dan sumber daya mengatasi masalah

Gunakan tip dan sumber daya berikut untuk mengatasi masalah pencetakan.

- · Untuk kertas macet, lihat Menghilangkan kemacetan dalam perangkat.
- Untuk masalah pasokan kertas, misalnya kertas miring dan pengambilan kertas, lihat <u>Mengatasi masalah pasokan kertas</u>.
- Pastikan perangkat dalam keadaan siap. Jika lampu menyala atau berkedip, lihat Referensi lampu panel kontrol.
- Kabel daya dan kabel lain bekerja, dan tersambung dengan baik ke perangkat. Pastikan perangkat terhubung dengan baik ke stopkontak listrik (AC) yang berfungsi, dan dihidupkan. Untuk persyaratan tegangan, lihat <u>Spesifikasi listrik</u>.
- Media diisikan dengan benar ke dalam baki dan tidak macet di dalam perangkat.
- Kartrid cetak terpasang dengan baik di slot yang benar. Tekan setiap kartrid ke bawah dengan kuat untuk memastikan kontak yang baik. Pastikan Anda telah melepaskan pita pelindung dari setiap kartrid cetak.
- Semua penutup dalam keadaan tertutup.
- Semua pita dan bahan pengiriman telah dilepaskan.
- Perangkat dapat mencetak halaman diagnostik uji sendiri. Untuk informasi lebih lanjut, lihat <u>Memahami halaman informasi perangkat</u>.
- Perangkat diatur sebagai printer aktif atau default. Untuk Windows, atur sebagai default [standar] dalam folder Printers. Untuk Mac OS, atur sebagai default [standar] pada Printer Setup Utility [Utilitas Pengaturan Printer]. Lihat dokumentasi komputer Anda untuk informasi lebih lanjut.
- **Pause Printing** [Jeda Pencetakan] tidak dipilih jika Anda menggunakan komputer berbasis Windows.
- Anda tidak menjalankan terlalu banyak program saat menjalankan tugas cetak. Tutup program yang tidak digunakan atau hidupkan ulang komputer sebelum mencoba lagi.
- Semua perangkat yang diperlukan, seperti Printboy untuk pengguna Palm OS, diinsta pada perangkat host jika menggunakan koneksi Bluetooth. Pastikan pengaturan Bluetooth Anda sudah benar. Untuk informasi lebih lanjut, lihat <u>Opsi</u> <u>pengaturan nirkabel Bluetooth</u>.
- Pengaturan jaringan nirkabel Anda sudah benar jika menggunakan koneksi 802.11. Untuk informasi lebih lanjut, lihat <u>Koneksi nirkabel 802.11</u>.
- Anda telah membuat file DPOF pada kartu memori kamera digital, jika Anda mencoba untuk mencetak langsung dari kartu. Untuk informasi lebih lanjut, lihat <u>Mencetak dari kartu memori dan drive Flash USB</u>.

Beberapa masalah dapat diatasi dengan mengatur ulang perangkat.

# Mengatasi masalah pencetakan

Bagian ini berisi topik berikut:

- Perangkat mati mendadak
- Semua lampu perangkat menyala atau berkedip
- Perangkat tidak menanggapi (tidak ada yang dicetak)
- Perangkat tidak menerima kartrid cetak
- Perangkat mencetak sangat lama
- Halaman kosong atau tercetak sebagian
- Ada yang hilang atau tidak benar pada halaman
- Penempatan teks atau grafis salah

# Perangkat mati mendadak

#### Periksa daya dan koneksi daya

- Pastikan perangkat terhubung dengan baik ke stopkontak listrik (AC) yang berfungsi. Untuk persyaratan tegangan, lihat <u>Spesifikasi listrik</u>.
- Jika Anda menggunakan baterai, pastikan baterai dipasang dengan benar.

# Semua lampu perangkat menyala atau berkedip

#### Telah terjadi kesalahan yang tidak dapat diperbaiki

Lepaskan semua kabel (seperti kabel daya, kabel jaringan, dan kabel USB), keluarkan baterai, tunggu sekitar 20 detik, tekan tombol panel kontrol apa saja, lalu sambungkan kembali kabel. Jika masih bermasalah, kunjungi situs Web HP (<u>www.hp.com/support</u>) untuk memperoleh informasi terbaru tentang mengatasi masalah, atau perbaikan dan pembaruan produk.

# Perangkat tidak menanggapi (tidak ada yang dicetak)

#### Periksa antrian cetak

Tuga cetak mungkin tertahan dalam antrian cetak. Untuk mengatasinya, buka antrian cetak, batalkan pencetakan semua dokumen dalam antrian, kemudian hidupkan ulang komputer. Setelah komputer dihidupkan ulang, coba mencetak lagi. Lihat bantuan sistem operasi Anda untuk informasi tentang membuka antrian cetak dan membatalkan tugas cetak.

#### Periksa pengaturan perangkat

Untuk informasi lebih lanjut, lihat Tip dan sumber daya mengatasi masalah.

#### Periksa penginstalan perangkat lunak produk

Jika perangkat mati saat mencetak, pesan peringatan akan muncul pada layar komputer Anda; jika tidak, perangkat lunak produk mungkin tidak terinstal dengan benar. Untuk mengatasinya, hapus penginstalan perangkat lunak sepenuhnya, lalu

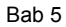

instal kembali perangkat lunak produk. Untuk informasi lebih lanjut, lihat <u>Menghapus</u> penginstalan dan menginstal ulang perangkat lunak.

#### Periksa koneksi kabel

Pastikan kedua ujung kabel USB tersambung dengan baik.

#### Periksa setiap perangkat lunak firewall pribadi yang terinstal pada komputer

Perangkat lunak firewall pribadi adalah program pengamanan yang melindungi komputer dari penyusupan. Namun, firewall mungkin memblokir komunikasi antara komputer dan perangkat. Jika terjadi masalah komunikasi dengan perangkat, coba nonaktifkan sementara firewall. Jika masih bermasalah, firewall bukan penyebab masalah komunikasi tersebut. Aktifkan kembali firewall.

Jika dengan menonaktifkan firewall Anda dapat berkomunikasi dengan perangkat, Anda mungkin ingin menetapkan alamat IP statis ke perangkat lalu mengaktifkan kembali firewall.

#### Periksa koneksi nirkabel

Mencetak file besar menggunakan koneksi nirkabel Bluetooth kadang-kadang dapat menyebabkan kegagalan tugas cetak. Coba cetak file yang lebih kecil. Untuk informasi lebih lanjut, lihat <u>Masalah pengaturan komunikasi nirkabel 802.11 atau</u> <u>Bluetooth</u>.

### Perangkat tidak menerima kartrid cetak

#### Periksa kartrid cetak

- Keluarkan lalu pasang kembali kartrid cetak.
- Pastikan kartrid cetak dimasukkan ke slot yang benar. Pastikan pita pelindung telah dilepaskan sepenuhnya dari kartrid cetak. Untuk informasi lebih lanjut, lihat <u>Mengganti kartrid cetak</u>.

#### Bersihkan kartrid cetak secara manual

Jalankan prosedur pembersihan kartrid cetak. Untuk informasi lebih lanjut, lihat <u>Untuk</u> <u>membersihkan kartrid cetak secara manual</u>.

#### Matikan perangkat setelah mengeluarkan kartrid cetak

Setelah kartrid cetak dikeluarkan, matikan perangkat, tunggu sekitar 20 detik, lalu hidupkan kembali tanpa memasang kartrid cetak. Setelah perangkat dihidupkan kembali, masukkan kembali kartrid cetak.

#### Perangkat mencetak sangat lama

#### Periksa sumber daya sistem

Pastikan komputer Anda memiliki cukup sumber daya untuk mencetak dokumen dalam waktu yang wajar. Jika komputer hanya memenuhi persyaratan sistem minimal, pencetakan dokumen mungkin lebih lama. Untuk informasi lebih lanjut tentang

persyaratan sistem minimal dan yang disarankan, lihat <u>Persyaratan sistem</u>. Selain itu, jika komputer sibuk menjalankan program lain, dokumen mungkin dicetak lebih pelan.

#### Periksa pengaturan perangkat lunak produk

Kecepatan cetak akan lebih rendah bila **Best** [Terbaik] atau **Maximum dpi** [Dpi maksimal] dipilih sebagai kualitas cetak. Untuk meningkatkan kecepatan cetak, pilih pengaturan cetak yang berbeda pada driver perangkat. Untuk informasi lebih lanjut, lihat <u>Mengubah pengaturan cetak</u>.

#### Periksa apakah ada gangguan radio

Jika perangkat terhubung menggunakan komunikasi nirkabel dan lamban mencetak, maka sinyal radionya mungkin lemah. Untuk informasi lebih lanjut, lihat <u>Masalah</u> pengaturan komunikasi nirkabel 802.11 atau Bluetooth.

#### Periksa koneksi nirkabel

- Mencetak file besar menggunakan koneksi nirkabel Bluetooth kadang-kadang dapat menyebabkan kegagalan tugas cetak. Coba cetak file yang lebih kecil.
- Setelah beralih dari satu profil nirkabel 802.11 ke profil nirkabel yang lain, tugas cetak pertama membutuhkan waktu sekitar 10 detik sebelum mulai mencetak. Untuk informasi lebih lanjut, lihat <u>Masalah pengaturan komunikasi nirkabel 802.11</u> <u>atau Bluetooth</u>.

# Halaman kosong atau tercetak sebagian

#### Bersihkan kartrid cetak

Jalankan prosedur pembersihan kartrid cetak. Untuk informasi lebih lanjut, lihat <u>Membersihkan kartrid cetak</u>.

#### Periksa pengaturan media

- Pastikan Anda memilih pengaturan kualitas cetak yang benar pada driver printer untuk media yang diisikan ke dalam baki.
- Pastikan pengaturan halaman pada driver printer sesuai dengan ukuran media yang diisikan ke dalam baki.

#### Periksa koneksi nirkabel

Mencetak file besar menggunakan koneksi nirkabel Bluetooth kadang-kadang dapat menyebabkan kegagalan tugas cetak. Coba cetak file yang lebih kecil. Untuk informasi lebih lanjut, lihat <u>Masalah pengaturan komunikasi nirkabel 802.11 atau</u> <u>Bluetooth</u>.

#### Lebih dari satu halaman yang diambil

Untuk informasi lebih lanjut tentang mengatasi masalah pasokan kertas, lihat Mengatasi masalah pasokan kertas.

#### Ada halaman kosong dalam file

Periksa file untuk memastikan tidak ada halaman yang kosong.

# Periksa kartrid cetak

- Periksa untuk memastikan bahwa kedua kartrid cetak terpasang dan berfungsi dengan baik. Kartrid cetak mungkin perlu dibersihkan. Untuk informasi lebih lanjut, lihat <u>Membersihkan kartrid cetak</u>.
- Kartrid cetak mungkin kehabisan tinta. Ganti semua kartrid yang kosong. Coba keluarkan lalu pasang kembali kartrid, pastikan kartrid terkunci pada tempatnya. Untuk informasi lebih lanjut, lihat <u>Mengganti kartrid cetak</u>.

# Periksa pengaturan margin

Pastikan pengaturan margin untuk dokumen tidak melebihi area cetak pada perangkat. Untuk informasi lebih lanjut, lihat <u>Mengatur margin minimal</u>.

# Periksa pengaturan cetak berwarna

Pastikan **Print in Grayscale** [Cetak dalam Skala abu-abu] tidak dipilih pada driver printer.

# Periksa lokasi perangkat dan panjang kabel USB

Medan elektromagnetik tinggi (seperti yang dibangkitkan oleh kabel USB) kadangkadang dapat sedikit merusak hasil cetak. Jauhkan perangkat dari sumber medan elektromagnetik tersebut. Anda juga disarankan untuk menggunakan kabel USB yang lebih pendek dari 3 meter (9,8 kaki) untuk meminimalkan efek medan elektromagnetik.

# Periksa pengaturan PictBridge

Jika mencetak menggunakan perangkat PictBridge, pastikan pengaturan media pada perangkat sudah benar atau mengikuti pengaturan printer yang aktif. Jika mengikuti pengaturan perangkat yang aktif, maka periksa Toolbox (Windows), HP Printer Utility (Mac OS), atau perangkat lunak Toolbox untuk PDA (Pocket PC dan Palm OS) untuk memastikan pengaturan perangkat yang aktif sudah benar.

# Periksa pengaturan DPOF

Jika mencetak file DPOF dari kartu memori, pastikan file DPOF telah diatur dengan benar pada perangkat pembuatnya. Lihat dokumentasi yang menyertai perangkat tersebut. Selalu isikan media untuk pencetakan tegak.

# Periksa pengaturan cetak tanpa bingkai

Jika mencetak menggunakan perangkat PictBridge, pastikan pengaturan media pada perangkat sudah benar atau mengikuti pengaturan printer yang aktif.

# Periksa koneksi nirkabel

Mencetak file besar menggunakan koneksi nirkabel Bluetooth kadang-kadang dapat menyebabkan kegagalan tugas cetak. Coba cetak file yang lebih kecil. Untuk informasi lebih lanjut, lihat <u>Masalah pengaturan komunikasi nirkabel 802.11 atau</u> <u>Bluetooth</u>.

#### Periksa font ponsel

Kotak mungkin terlihat saat mencoba mencetak font Asia dari ponsel pada perangkat yang dibeli di luar Asia. Font Asia untuk pencetakan ponsel Bluetooth didukung oleh model yang dibeli di Asia.

## Penempatan teks atau grafis salah

#### Periksa bagaimana media diisikan

Pastikan pemandu lebar dan panjang media tepat menempel pada tepi tumpukan media, dan pastikan baki tidak diisi melebihi kapasitas. Untuk informasi lebih lanjut, lihat <u>Mengisikan media</u>.

#### Periksa ukuran media

- Isi halaman mungkin terpotong jika ukuran dokumen lebih besar dari media yang digunakan.
- Pastikan ukuran media yang dipilih pada driver printer sesuai dengan ukuran media yang diisikan ke dalam baki.

#### Periksa pengaturan margin

Jika teks atau grafis terpotong di tepi halaman, pastikan pengaturan margin untuk dokumen tidak melebihi area cetakan perangkat Anda. Untuk informasi lebih lanjut, lihat <u>Mengatur margin minimal</u>.

#### Periksa pengaturan orientasi halaman

Pastikan ukuran media dan orientasi halaman yang dipilih pada aplikasi sesuai dengan pengaturan pada driver printer. Untuk informasi lebih lanjut, lihat <u>Mengubah</u> <u>pengaturan cetak</u>.

#### Periksa lokasi perangkat dan panjang kabel USB

Medan elektromagnetik tinggi (seperti yang dibangkitkan oleh kabel USB) kadangkadang dapat sedikit merusak hasil cetak. Jauhkan perangkat dari sumber medan elektromagnetik tersebut. Anda juga disarankan untuk menggunakan kabel USB yang lebih pendek dari 3 meter (9,8 kaki) untuk meminimalkan efek medan elektromagnetik.

Jika solusi di atas tidak berhasil, masalah tersebut mungkin disebabkan oleh ketidakmampuan aplikasi untuk menafsirkan pengaturan cetak dengan benar. Lihat release notes [catatan peluncuran] untuk konflik perangkat lunak yang diketahui, baca dokumentasi aplikasi, atau hubungi produsen perangkat lunak untuk bantuan spesifik.

# Kualitas cetak buruk dan hasil cetak tak terduga

Bagian ini berisi topik berikut:

- <u>Tip umum</u>
- Karakter tidak beraturan dicetak
- <u>Tinta merembes</u>
- <u>Tinta tidak mengisi teks atau grafis sepenuhnya</u>

- Keluaran kabur atau berwarna buram
- Warna dicetak sebagai hitam putih
- Warna yang salah dicetak
- Warna hasil cetak tidak melekat
- Batas warna tidak dicetak dengan benar
- Garis atau titik hilang dari teks atau grafis

# Tip umum

#### Periksa kartrid cetak

- Periksa untuk memastikan bahwa kedua kartrid cetak terpasang dan berfungsi dengan baik. Kartrid cetak mungkin perlu dibersihkan. Lihat Membersihkan kartrid cetak. Kartrid cetak mungkin kehabisan tinta. Ganti semua kartrid yang kosong. Coba keluarkan lalu pasang kembali kartrid, pastikan kartrid terkunci pada tempatnya. Untuk informasi lebih lanjut, lihat <u>Mengganti kartrid cetak</u>.
- Setiap kali memasang kartrid cetak baru, Anda harus meluruskan kartrid cetak untuk mendapatkan kualitas cetak terbaik. Jika hasil cetak Anda berbutir kasar, ada titik-titik warna, tepinya bergerigi, atau tinta merembes ke warna lain, Anda dapat meluruskan ulang mengunakan Toolbox atau driver printer (Windows), HP Printer Utility (Mac OS), atau perangkat lunak Toolbox untuk PDA (Pocket PC dan Palm OS). Untuk informasi lebih lanjut, lihat <u>Meluruskan kartrid cetak</u>.
- Jika kartrid cetak jatuh atau terbentur dapat menyebabkan kegagalan sementara ujung semprot pada kartrid cetak. Untuk mengatasi masalah ini, biarkan kartrid cetak di dalam perangkat selama 2 hingga 24 jam.
- Gunakan kartrid cetak yang sesuai untuk proyek tersebut. Untuk hasil terbaik, gunakan kartrid cetak HP untuk mencetak dokumen teks dan gunakan kartrid cetak foto atau kartrid cetak foto abu-abu HP untuk mencetak foto warna atau hitam putih.
- Pastikan kartrid cetak belum diubah. Proses pengisian ulang dan penggunaan tinta yang tidak kompatibel dapat mengganggu sistem pencetakan yang rumit dan mengakibatkan kualitas cetak yang menurun dan kerusakan pada perangkat atau kartrid cetak. HP tidak menjamin atau mendukung kartrid cetak isi ulang. Untuk informasi pemesanan, lihat <u>Aksesori dan persediaan HP</u>.

#### Periksa kualitas kertas

Kertas mungkin terlalu lembab atau terlalu kasar. Pastikan media memenuhi spesifikasi HP, dan coba mencetak lagi. Untuk informasi lebih lanjut, lihat <u>Memilih media cetak</u>.

#### Periksa jenis media yang diisikan ke dalam perangkat

- Pastikan baki mendukung jenis media yang diisikan. Untuk informasi lebih lanjut, lihat <u>Memahami spesifikasi media yang didukung</u>.
- Pastikan Anda telah memilih baki pada driver printer yang berisi media yang akan digunakan.

#### Periksa penggulung dalam perangkat

Penggulung dalam perangkat mungkin kotor, menimbulkan garis atau noda pada hasil cetak Anda. Matikan perangkat, keluarkan baterai, lepaskan kabel daya, bersihkan penggulung keluaran dalam perangkat dengan kain tanpa serat yang sedikit dibasahi air, kemudian coba mencetak lagi.

#### Periksa lokasi perangkat dan panjang kabel USB

Medan elektromagnetik tinggi (seperti yang dibangkitkan oleh kabel USB) kadangkadang dapat sedikit merusak hasil cetak. Jauhkan perangkat dari sumber medan elektromagnetik tersebut. Anda juga disarankan untuk menggunakan kabel USB yang lebih pendek dari 3 meter (9,8 kaki) untuk meminimalkan efek medan elektromagnetik.

#### Periksa koneksi nirkabel

Mencetak file besar menggunakan koneksi nirkabel Bluetooth kadang-kadang dapat menyebabkan kegagalan tugas cetak. Coba cetak file yang lebih kecil. Untuk informasi lebih lanjut, lihat <u>Masalah pengaturan komunikasi nirkabel 802.11 atau Bluetooth</u>.

#### Karakter tidak beraturan dicetak

Jika tugas yang sedang dicetak terhenti, perangkat mungkin tidak mengenali bagian yang belum dicetak.

Batalkan tugas cetak lalu tunggu sampai perangkat kembali ke status siaga. Jika perangkat tidak kembali ke status siaga, batalkan semua tugas lalu tunggu kembali. Setelah perangkat siap, kirim ulang tugas tersebut. Jika diminta oleh komputer untuk mencoba mencetak ulang tugas tersebut, klik **Cancel** [Batal].

#### Periksa koneksi kabel

Jika perangkat dan komputer terhubung dengan kabel USB, masalahnya mungkin disebabkan koneksi kabel yang buruk.

Pastikan kedua ujung kabel tersambung dengan baik. Jika masih bermasalah, matikan perangkat, lepaskan kabel dari perangkat, hidupkan perangkat tanpa menghubungkan kabel, lalu hapus semua tugas yang tersisa dari spooler cetak. Bila lampu Daya menyala dan tidak berkedip, sambungkan kembali kabel.

#### Periksa file dokumen

File dokumen mungkin rusak. Jika Anda dapat mencetak dokumen lain dari aplikasi yang sama, coba mencetak salinan cadangan dari dokumen Anda, jika tersedia.

#### Periksa font ponsel

Kotak mungkin terlihat saat mencoba mencetak font Asia dari ponsel pada perangkat yang dibeli di luar Asia. Font Asia untuk pencetakan ponsel Bluetooth didukung oleh model yang dibeli di Asia.

# Tinta merembes

#### Periksa pengaturan cetak

- Bila Anda mencetak dokumen yang menggunakan banyak tinta, biarkan lebih lama agar mengering sebelum memegang hasil cetak. Hal ini terutama berlaku untuk transparansi. Pada driver printer, pilih kualitas cetak **Best** [Terbaik], tambahkan juga waktu pengeringan tinta dan kurangi saturasi tinta menggunakan volume tinta pada fitur lanjutan (Windows) atau fitur tinta (Mac OS). Namun, perhatikan bahwa mengurangi saturasi tinta mungkin memberikan kualitas hasil cetak yang tampak "luntur".
- Dokumen berwarna dengan campuran banyak warna dapat menggulung atau kotor bila mencetak dengan kualitas cetak **Best** [Terbaik]. Coba gunakan modus cetak lain, misalnya **Normal**, untuk mengurangi tinta, atau gunakan HP Premium Paper yang dirancang untuk mencetak dokumen warna penuh. Untuk informasi lebih lanjut, lihat <u>Mengubah pengaturan cetak</u>.

#### Periksa ukuran dan jenis media

- Jangan biarkan perangkat mencetak pada media yang lebih kecil dari tugas cetak. Jika Anda mencetak tanpa bingkai, pasikan ukuran media yang benar diisikan. Jika Anda menggunakan ukuran yang tidak benar, noda tinta mungkin terlihat di sebalik halaman berikutnya.
- Beberapa jenis media tidak menyerap tinta dengan baik. Untuk jenis media ini, tinta akan mengering lebih lama dan mungkin kotor. Untuk informasi lebih lanjut, lihat <u>Memilih media cetak</u>.

#### Periksa modul servis tinta

Keluarkan modul servis tinta lalu periksa apakah sudah penuh. Jika belum penuh, pasang kembali modul. Jika sudah penuh, ganti dengan yang baru. Untuk informasi tentang mengeluarkan dan mengganti modul servis tinta, lihat <u>Mengganti modul servis tinta</u>.

# Tinta tidak mengisi teks atau grafis sepenuhnya

#### Periksa kartrid cetak

- Periksa untuk memastikan bahwa kedua kartrid cetak terpasang dan berfungsi dengan baik. Kartrid cetak mungkin perlu dibersihkan. Untuk informasi lebih lanjut, lihat <u>Membersihkan kartrid cetak</u>. Kartrid cetak mungkin kehabisan tinta. Ganti semua kartrid yang kosong. Coba keluarkan lalu pasang kembali kartrid, pastikan kartrid terkunci pada tempatnya. Untuk informasi lebih lanjut, lihat <u>Mengganti</u> <u>kartrid cetak</u>.
- Pastikan kartrid cetak belum diubah. Proses pengisian ulang dan penggunaan tinta yang tidak kompatibel dapat mengganggu sistem pencetakan yang rumit dan mengakibatkan kualitas cetak yang menurun dan kerusakan pada perangkat atau kartrid cetak. HP tidak menjamin atau mendukung kartrid cetak isi ulang. Untuk informasi pemesanan, lihat <u>Aksesori dan persediaan HP</u>.

#### Periksa jenis media

Beberapa jenis media tidak sesuai untuk digunakan dengan perangkat ini. Untuk informasi lebih lanjut, lihat <u>Memilih media cetak</u>.

## Keluaran kabur atau berwarna buram

#### Periksa modus cetak

Dengan modus **Draft** [Draft] atau **Fast** [Cepat] Anda dapat mencetak lebih cepat, yang bagus untuk mencetak draft. Untuk hasil yang lebih baik, pilih **Normal** [Normal] atau **Best** [Terbaik]. Untuk informasi lebih lanjut, lihat <u>Mengubah pengaturan cetak</u>.

#### Periksa pengaturan jenis kertas

Bila mencetak pada transparansi atau media khusus lainnya, pilih jenis media yang sesuai pada driver printer. Untuk informasi lebih lanjut, lihat <u>Untuk mencetak pada</u> media jenis atau ukuran khusus (Windows).

#### Periksa kartrid cetak

- Periksa untuk memastikan bahwa kedua kartrid cetak terpasang dan berfungsi dengan baik. Kartrid cetak mungkin perlu dibersihkan. Untuk informasi lebih lanjut, lihat <u>Membersihkan kartrid cetak</u>. Kartrid cetak mungkin kehabisan tinta. Ganti semua kartrid yang kosong. Atau coba keluarkan lalu pasang kembali kartrid, pastikan kartrid terkunci pada tempatnya. Untuk informasi lebih lanjut, lihat <u>Mengganti kartrid cetak</u>.
- Pastikan kartrid cetak belum diubah. Proses pengisian ulang dan penggunaan tinta yang tidak kompatibel dapat mengganggu sistem pencetakan yang rumit dan mengakibatkan kualitas cetak yang menurun dan kerusakan pada perangkat atau kartrid cetak. HP tidak menjamin atau mendukung kartrid cetak isi ulang. Untuk informasi pemesanan, lihat <u>Aksesori dan persediaan HP</u>.

# Warna dicetak sebagai hitam putih

#### Periksa pengaturan cetak

- Pastikan Print in Grayscale [Cetak dalam Skala abu-abu] tidak dipilih pada driver printer. Untuk informasi tentang cara mengubah pengaturan ini, lihat <u>Mengubah</u> pengaturan cetak.
- Pastikan kartrid tri-warna terpasang.

#### Periksa kartrid cetak

- Pastikan kartrid tri-warna terpasang dengan benar.
- Periksa untuk memastikan bahwa kedua kartrid cetak terpasang dan berfungsi dengan baik. Kartrid cetak mungkin perlu dibersihkan. Untuk informasi lebih lanjut, lihat <u>Membersihkan kartrid cetak</u>. Kartrid cetak mungkin kehabisan tinta. Ganti semua kartrid yang kosong. Atau coba keluarkan lalu pasang kembali kartrid, pastikan kartrid terkunci pada tempatnya. Untuk informasi lebih lanjut, lihat <u>Mengganti kartrid cetak</u>.
- Pastikan kartrid cetak belum diubah. Proses pengisian ulang dan penggunaan tinta yang tidak kompatibel dapat mengganggu sistem pencetakan yang rumit dan mengakibatkan kualitas cetak yang menurun dan kerusakan pada perangkat atau kartrid cetak. HP tidak menjamin atau mendukung kartrid cetak isi ulang. Untuk informasi pemesanan, lihat <u>Aksesori dan persediaan HP</u>.

# Warna yang salah dicetak

#### Periksa pengaturan cetak

Pastikan **Print in Grayscale** [Cetak dalam Skala abu-abu] tidak dipilih pada driver printer. Untuk informasi tentang cara mengubah pengaturan ini, lihat <u>Mengubah pengaturan cetak</u>.

#### Periksa kartrid cetak

- Periksa untuk memastikan bahwa kedua kartrid cetak terpasang dan berfungsi dengan baik. Kartrid cetak mungkin perlu dibersihkan. Untuk informasi lebih lanjut, lihat <u>Membersihkan kartrid cetak</u>. Kartrid cetak mungkin kehabisan tinta. Ganti semua kartrid yang kosong. Atau coba keluarkan lalu pasang kembali kartrid, pastikan kartrid terkunci pada tempatnya. Untuk informasi lebih lanjut, lihat <u>Mengganti kartrid cetak</u>.
- Pastikan kartrid cetak belum diubah. Proses pengisian ulang dan penggunaan tinta yang tidak kompatibel dapat mengganggu sistem pencetakan yang rumit dan mengakibatkan kualitas cetak yang menurun dan kerusakan pada perangkat atau kartrid cetak. HP tidak menjamin atau mendukung kartrid cetak isi ulang. Untuk informasi pemesanan, lihat <u>Aksesori dan persediaan HP</u>.

# Warna hasil cetak tidak melekat

#### Periksa kartrid cetak

- Periksa untuk memastikan bahwa kedua kartrid cetak terpasang dan berfungsi dengan baik. Kartrid cetak mungkin perlu dibersihkan. Untuk informasi lebih lanjut, lihat <u>Membersihkan kartrid cetak</u>. Kartrid cetak mungkin kehabisan tinta. Ganti semua kartrid yang kosong. Atau coba keluarkan lalu pasang kembali kartrid, pastikan kartrid terkunci pada tempatnya. Untuk informasi lebih lanjut, lihat <u>Mengganti kartrid cetak</u>.
- Pastikan kartrid cetak belum diubah. Proses pengisian ulang dan penggunaan tinta yang tidak kompatibel dapat mengganggu sistem pencetakan yang rumit dan mengakibatkan kualitas cetak yang menurun dan kerusakan pada perangkat atau kartrid cetak. HP tidak menjamin atau mendukung kartrid cetak isi ulang. Untuk informasi pemesanan, lihat <u>Aksesori dan persediaan HP</u>.

#### Periksa jenis media

Beberapa jenis media tidak sesuai untuk digunakan dengan perangkat ini. Untuk informasi lebih lanjut, lihat <u>Memilih media cetak</u>.

#### Batas warna tidak dicetak dengan benar

#### Periksa kartrid cetak

- Periksa untuk memastikan bahwa kedua kartrid cetak terpasang dan berfungsi dengan baik. Kartrid cetak mungkin perlu dibersihkan. Untuk informasi lebih lanjut, lihat <u>Membersihkan kartrid cetak</u>. Kartrid cetak mungkin kehabisan tinta. Ganti semua kartrid yang kosong. Atau coba keluarkan lalu pasang kembali kartrid, pastikan kartrid terkunci pada tempatnya. Untuk informasi lebih lanjut, lihat <u>Mengganti kartrid cetak</u>.
- Setiap kali memasang kartrid cetak baru, Anda harus meluruskan kartrid cetak untuk mendapatkan kualitas cetak terbaik. Jika hasil cetak Anda berbutir kasar, ada titik-titik warna, tepinya bergerigi, atau tinta merembes ke warna lain, Anda dapat meluruskan ulang mengunakan Toolbox atau driver printer (Windows), HP Printer Utility (Mac OS), atau perangkat lunak Toolbox untuk PDA (Pocket PC dan Palm OS). Untuk informasi lebih lanjut, lihat <u>Meluruskan kartrid cetak</u>.
- Pastikan kartrid cetak belum diubah. Proses pengisian ulang dan penggunaan tinta yang tidak kompatibel dapat mengganggu sistem pencetakan yang rumit dan mengakibatkan kualitas cetak yang menurun dan kerusakan pada perangkat atau kartrid cetak. HP tidak menjamin atau mendukung kartrid cetak isi ulang. Untuk informasi pemesanan, lihat <u>Aksesori dan persediaan HP</u>.

#### Periksa penempatan grafis

Gunakan fitur zoom atau pratinjau cetak perangkat lunak Anda untuk memeriksa celah pada penempatan grafis di halaman.

# Garis atau titik hilang dari teks atau grafis

#### Periksa modus cetak

Coba gunakan modus **Best** [Terbaik] pada driver printer. Untuk informasi lebih lanjut, lihat <u>Mengubah pengaturan cetak</u>.

#### Periksa kartrid cetak

- Bersihkan kartrid cetak. Untuk informasi lebih lanjut, lihat <u>Membersihkan kartrid</u> <u>cetak</u>.
- Setiap kali memasang kartrid cetak baru, Anda harus meluruskan kartrid cetak untuk mendapatkan kualitas cetak terbaik. Jika hasil cetak Anda berbutir kasar, ada titik-titik warna, tepinya bergerigi, atau tinta merembes ke warna lain, Anda dapat meluruskan ulang mengunakan Toolbox atau driver printer (Windows), HP Printer Utility (Mac OS), atau perangkat lunak Toolbox untuk PDA (Pocket PC dan Palm OS). Untuk informasi lebih lanjut, lihat <u>Meluruskan kartrid cetak</u>.
- Pastikan kartrid cetak belum diubah. Proses pengisian ulang dan penggunaan tinta yang tidak kompatibel dapat mengganggu sistem pencetakan yang rumit dan mengakibatkan kualitas cetak yang menurun dan kerusakan pada perangkat atau kartrid cetak. HP tidak menjamin atau mendukung kartrid cetak isi ulang. Untuk informasi pemesanan, lihat <u>Aksesori dan persediaan HP</u>.

# Mengatasi masalah pasokan kertas

Untuk informasi menghilangkan kemacetan, lihat <u>Menghilangkan kemacetan dalam</u> perangkat.

Bagian ini berisi topik berikut:

- Media tidak didukung untuk perangkat
- Media tidak terambil
- Media tidak keluar dengan benar
- Halaman miring
- Beberapa halaman terambil sekaligus

#### Media tidak didukung untuk perangkat

Gunakan hanya media yang didukung untuk perangkat dan baki yang digunakan. Untuk informasi lebih lanjut, lihat <u>Memahami spesifikasi media yang didukung</u>.

#### Media tidak terambil

- Pastikan media telah diisikan ke dalam baki. Untuk informasi lebih lanjut, lihat <u>Mengisikan media</u>. Kipaskan media sebelum diisikan.
- Pastikan pemandu kertas diatur ke tanda yang benar di dalam baki untuk ukuran media yang diisikan. Pastikan juga pemandu tepat menempel, tetapi tidak menekan tumpukan.

- Pastikan media di dalam baki tidak melengkung. Ratakan kertas dengan menekuknya berlawanan dengan arah lengkungan.
- Jika model perangkat Anda dilengkapi perpanjangan baki, pastikan dipanjangkan sepenuhnya.

## Media tidak keluar dengan benar

Keluarkan sisa media dari daerah keluaran. Jika cetakan media menumpuk di luar slot keluaran, dapat mencegah media untuk keluar dari perangkat dengan benar.

## Halaman miring

- Pastikan media yang diisikan ke dalam baki tepat rata dengan pemandu kertas.
- Isikan media ke dalam perangkat hanya ketika tidak sedang mencetak.
- Jika model perangkat Anda dilengkapi perpanjangan baki, pastikan dipanjangkan sepenuhnya.

### Beberapa halaman terambil sekaligus

- Kipaskan media sebelum diisikan.
- Pastikan pemandu kertas diatur ke tanda yang benar di dalam baki untuk ukuran media yang diisikan. Pastikan juga pemandu tepat menempel, tetapi tidak menekan tumpukan.
- Pastikan baki tidak diisi kertas melebihi kapasitas.
- Gunakan media HP untuk kinerja dan efisiensi optimal.

# Mengatasi masalah penginstalan

Jika topik berikut ini tidak membantu, lihat <u>Dukungan dan jaminan</u> untuk informasi tentang dukungan HP.

- Saran penginstalan perangkat keras
- Saran penginstalan perangkat lunak
- Masalah pengaturan komunikasi nirkabel 802.11 atau Bluetooth

# Saran penginstalan perangkat keras

#### Periksa perangkat

- Pastikan semua pita dan bahan pengiriman telah dilepaskan dari bagian luar dan bagian dalam perangkat.
- Pastikan perangkat telah diisi dengan kertas.
- Pastikan tidak ada lampu yang menyala atau berkedip kecuali lampu **Power** [Daya], yang harus menyala. Jika lampu selain **Power** [Daya] menyala atau berkedip, ada kesalahan. Untuk informasi lebih lanjut, lihat <u>Referensi lampu panel kontrol</u>.
- Pastikan perangkat dapat mencetak halaman diagnostik uji sendiri.

## Periksa koneksi perangkat keras

- Pastikan semua kabel yang Anda gunakan berfungsi dengan baik.
- Pastikan kabel daya tersambung dengan kuat ke perangkat dan stopkontak listrik yang aktif.

#### Periksa kartrid cetak

- Setiap kali Anda memasang kartrid cetak baru, perangkat meluruskan kartrid cetak secara otomatis. Jika pelurusan gagal, periksa untuk memastikan apakah kartrid dipasang dengan benar, lalu mulai pelurusan kartrid cetak. Untuk informasi lebih lanjut, lihat <u>Meluruskan kartrid cetak</u>.
- Pastikan semua kait dan penutup telah ditutup dengan benar.

# Saran penginstalan perangkat lunak

#### Periksa sistem komputer

- Pastikan komputer Anda menggunakan salah satu sistem operasi yang didukung.
- Pastikan komputer memenuhi setidaknya persyaratan sistem minimal.
- Pada device manager Windows, pastikan bahwa driver USB tidak dinonaktifkan.
- Jika Anda menggunakan komputer berbasis Windows, dan komputer tidak dapat mendeteksi perangkat, jalankan utilitas hapus penginstalan (util\ccc\uninstall.bat pada CD Starter) untuk menghapus sepenuhnya penginstalan driver perangkat. Hidupkan ulang komputer Anda, lalu instal kembali driver perangkat.

#### Persiapan verifikasi penginstalan

- Pastikan untuk menggunakan CD Starter yang berisi perangkat lunak penginstalan yang benar untuk sistem operasi Anda.
- Sebelum menginstal perangkat lunak, pastikan semua program lain ditutup.
- Jika komputer tidak mengenali path ke drive CD-ROM yang Anda ketikkan, pastikan Anda memasukkan huruf drive yang benar.
- Jika komputer tidak dapat mengenali CD Starter dalam drive CD-ROM, periksa apakah ada kerusakan CD Starter. Anda dapat mendownload driver perangkat dari situs Web HP (www.hp.com/support).
- 🛱 Catatan Setelah masalah teratasi, jalankan kembali program penginstalan.

# Masalah pengaturan komunikasi nirkabel 802.11 atau Bluetooth

Jika Anda mengalami masalah pencetakan menggunakan koneksi nirkabel 802.11 atau Bluetooth, cobalah saran berikut ini. Untuk informasi lebih lanjut tentang mengkonfigurasi pengaturan nirkabel, lihat <u>Koneksi nirkabel 802.11</u> dan <u>Koneksi nirkabel Bluetooth</u>.

Catatan Untuk mengaktifkan komunikasi 802.11, Anda harus menyelesaikan penginstalan nirkabel dengan menjalankan program penginstal pada CD Starter. Anda dapat membuat pengaturan komunikasi nirkabel dari Toolbox (Windows) jika Anda terhubung menggunakan kabel USB, tetapi sebelum Anda menjalankan penginstal dan mengatur perangkat untuk komunikasi nirkabel, Anda tidak dapat mencetak menggunakan koneksi nirkabel 802.11.

Ikuti langkah umum ini dan gunakan informasi dalam bagian berikut ini untuk mengatasi masalah koneksi nirkabel:

#### Windows

- 1. Periksa aksesori printer nirkabel. Untuk informasi lebih lanjut, lihat <u>Periksa</u> aksesori printer nirkabel.
- 2. Periksa pengaturan nirkabel. Untuk informasi lebih lanjut, lihat <u>Periksa pengaturan</u> <u>nirkabel</u>.
- 3. Tetapkan alamat IP untuk perangkat secara manual pada tab Ports properti perangkat.
- 4. PING perangkat. Untuk informasi lebih lanjut, lihat Periksa komunikasi jaringan.

### Mac OS

- 1. Periksa aksesori printer nirkabel. Untuk informasi lebih lanjut, lihat <u>Periksa</u> <u>aksesori printer nirkabel</u>.
- 2. Hapus lalu tambahkan kembali perangkat pada Print Center (Mac OS).
- 3. PING perangkat. Untuk informasi lebih lanjut, lihat Periksa komunikasi jaringan.

#### Periksa aksesori printer nirkabel

- Pastikan aksesori printer nirkabel dimasukkan dengan benar. Untuk informasi lebih lanjut, lihat <u>Menginstal aksesori USB nirkabel 802.11 atau Bluetooth</u>.
- Pastikan Anda telah memasukkan aksesori printer nirkabel sebelum atau sesudah, dan tidak selama inisialisasi perangkat.
- Jika lampu pada aksesori printer nirkabel tidak menyala, lakukan langkah berikut:
  - · Lepaskan aksesori printer nirkabel.
  - Matikan perangkat, tunggu beberapa detik, lalu hidupkan kembali.
  - Masukkan kembali aksesori setelah perangkat dalam keadaan Ready [Siap]. Jika tidak ada tanggapan, ulangi prosedur ini beberapa kali. Jika masih tidak ada tanggapan, hubungi HP. Untuk informasi lebih lanjut, lihat <u>Dukungan dan</u> jaminan.
- Untuk melihat apakah aksesori printer nirkabel bekerja, coba mencetak dari perangkat nirkabel lain. Jika Anda masih tidak dapat mencetak, aksesori printer nirkabel mungkin rusak. Ganti aksesori, bila perlu.

#### Periksa pengaturan nirkabel

- Pastikan saklar profil nirkabel di bagian belakang perangkat berada di profil nirkabel yang benar yang sedang Anda gunakan. Pastikan Anda menggunakan profil yang dikonfigurasikan selama penginstalan. Untuk informasi lebih lanjut, lihat Koneksi nirkabel 802.11.
- Jika Anda tidak dapat berkomunikasi dengan perangkat setelah menyelesaikan penginstalan perangkat lunak dan melepaskan kabel USB, maka salah satu pengaturan nirkabel berikut ini mungkin tidak benar:
  - Network name [Nama jaringan] (SSID)
  - Communication mode [Modus komunikasi] (infrastruktur atau ad hoc)
  - Channel [Saluran] (hanya jaringan ad hoc)
  - Pengaturan Security [Pengamanan] (seperti Authentication Type [Jenis Otentikasi] dan Encryption [Enkripsi])

Untuk informasi lebih lanjut tentang mengkonfigurasi pengaturan nirkabel, lihat Koneksi nirkabel 802.11 dan Koneksi nirkabel Bluetooth.

• Untuk mengkonfigurasikan pengaturan Bluetooth atau memantau status perangkat (misalnya level tinta) menggunakan Toolbox (Windows), Anda harus menghubungkan perangkat ke komputer Anda dengan kabel USB.

#### Periksa komunikasi jaringan

PING adalah program dasar yang mengirim serangkaian paket melalui jaringan atau Internet ke perangkat tertentu untuk membangkitkan tanggapan dari perangkat tersebut. Perangkat lain menanggapi dengan pemberitahuan bahwa paket telah diterima. PING memverifikasi apakah perangkat tertentu pada jaringan atau Internet ada dan terhubung.

#### Untuk PING perangkat

- 1. Cetak halaman konfigurasi nirkabel. Untuk informasi lebih lanjut, lihat <u>Memahami</u> halaman informasi perangkat.
- Menggunakan alamat IP di halaman konfigurasi, PING perangkat untuk memverifikasi komunikasi jaringan. Dalam contoh ini, alamat IP-nya adalah 169.254.110.107.
  - a. Buka jendela prompt perintah MS-DOS (Windows) atau Terminal (Mac OS).
  - **b**. Pada prompt perintah, ketikkan alamat IP perangkat, lalu tekan **Enter** (misalnya: ping 169.254.110.107).

Jika perintah berhasil, utilitas PING akan mengembalikan hasil yang serupa dengan berikut ini. Informasi sebenarnya yang dikembalikan berbeda-beda tergantung sistem operasi Anda. Terlepas dari sistem operasinya, hasil tersebut akan menampilkan alamat IP perangkat, waktu perjalanan bolak-balik dalam milidetik untuk setiap paket, jumlah paket yang dikirim dan diterima, serta jumlah dan persentase paket yang hilang.

#### Contoh

```
Ping 169.254.110.107 dengan data 32 bytes:
Balasan dari 169.254.110.107: bytes=32 time<10ms TTL=128
Balasan dari 169.254.110.107: bytes=32 time<10ms TTL=128</pre>
```

Balasan dari 169.254.110.107: bytes=32 time<10ms TTL=128

Balasan dari 169.254.110.107: bytes=32 time<10ms TTL=128

Jika perintah tidak berhasil, utilitas PING akan mengembalikan hasil yang serupa dengan berikut ini:

#### Contoh

Ping 169.254.110.107 dengan data 32 bytes: Request timed out [Batas waktu permintaan habis]. Request timed out [Batas waktu permintaan habis]. Request timed out [Batas waktu permintaan habis]. Request timed out [Batas waktu permintaan habis].

#### Periksa sinyal nirkabel

Komunikasi nirkabel mungkin terputus atau tidak tersedia jika ada gangguan sinyal, masalah jarak atau kekuatan sinyal, atau jika perangkat belum siap karena alasan tertentu.

- Pastikan perangkat berada dalam jangkauan perangkat pengirim 802.11 atau Bluetooth. Pencetakan 802.11 memungkinkan pencetakan nirkabel hingga 100 meter (300 kaki). Pencetakan Bluetooth memungkinkan pencetakan nirkabel hingga 10 meter (30 kaki).
- Jika dokumen tidak dicetak, mungkin ada gangguan pada sinyal. Jika pesan yang menjelaskan ada masalah sinyal ditampilkan pada komputer, batalkan tugas cetak lalu kirim ulang dari komputer.

# Menghilangkan macet

Kadang-kadang, media mengalami kemacetan di tengah tugas cetak. Coba langkah berikut ini sebelum Anda mencoba menghilangkan macet.

- Pastikan Anda mencetak dengan media yang memenuhi spesifikasi. Untuk informasi lebih lanjut, lihat <u>Memilih media cetak</u>.
- Pastikan Anda mencetak dengan media yang tidak kusut, terlipat, atau rusak.
- Pastikan baki masukan diisi dengan benar dan tidak terlalu penuh. Untuk informasi lebih lanjut, lihat <u>Mengisikan media</u>.

Bagian ini berisi topik berikut:

- Menghilangkan kemacetan dalam perangkat
- <u>Tip untuk menghindari macet</u>

#### Menghilangkan kemacetan dalam perangkat

#### Untuk menghilangkan kemacetan

- 1. Matikan perangkat.
- 2. Lepaskan perangkat dari sumber daya.

- 3. Keluarkan media yang tidak macet dari baki masukan dan celah keluaran.
  - Catatan Jangan masukkan tangan Anda ke dalam baki masukan. Gunakan penjepit dan berhati-hatilah agar tidak menggores bagian dalam perangkat.
- 4. Temukan media yang macet.
- Jika media terlihat dari celah keluaran, tarik dengan hati-hati untuk mengeluarkan. Jika media tidak tampak, buka penutup akses depan lalu keluarkan media yang macet.
  - Catatan Keluarkan media yang macet dengan perlahan dan mantap untuk mencegah media sobek.
- **6.** Jika tempat kartrid cetak menghalangi, dorong dengan perlahan ke samping lalu keluarkan media yang macet.

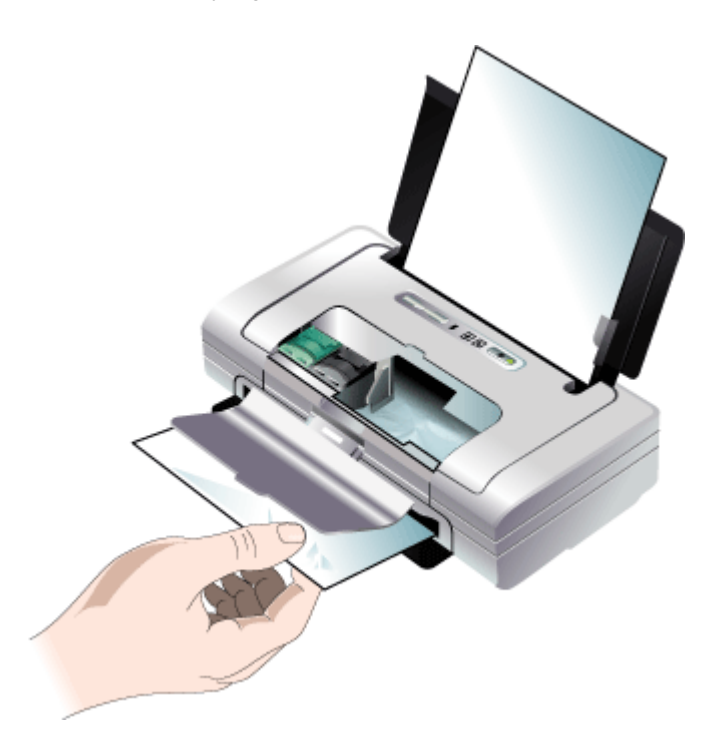

- 7. Jika media yang macet tidak terlihat di daerah cetakan di dalam perangkat, keluarkan apa yang terlihat di baki masukan.
- Setelah kemacetan diatasi, tutup penutup akses depan, hidupkan perangkat, lalu tekan (tombol Resume [Lanjutkan]) untuk melanjutkan tugas cetak. Perangkat akan melanjutkan mencetak tugas cetak halaman berikutnya. Anda perlu mengirim ulang halaman yang macet di dalam perangkat.

# Tip untuk menghindari macet

- Pastikan tidak ada yang menghalangi jalur kertas.
- Jangan isi baki melebihi kapasitas. Untuk informasi lebih lanjut, lihat Memahami spesifikasi media yang didukung.
- Isikan kertas dengan benar saat perangkat tidak mencetak. Untuk informasi lebih lanjut, lihat <u>Mengisikan media</u>.
- Jangan gunakan media yang melengkung atau kusut.
- Selalu gunakan media yang memenuhi spesifikasi. Untuk informasi lebih lanjut, lihat <u>Memilih media cetak</u>.
- Pastikan media tepat menempel ke sisi kanan baki.
- Pastikan pemandu panjang dan lebar media diatur tepat menempel media, tanpa mengusutkan atau menekuknya.

# 6 Referensi lampu panel kontrol

Lampu panel kontrol menunjukkan status dan berguna untuk mendiagnosa masalah pencetakan. Bagian ini berisi informasi tentang lampu, apa yang ditunjukkan, dan tindakan apa yang mungkin perlu dilakukan.

# Menafsirkan lampu panel kontrol

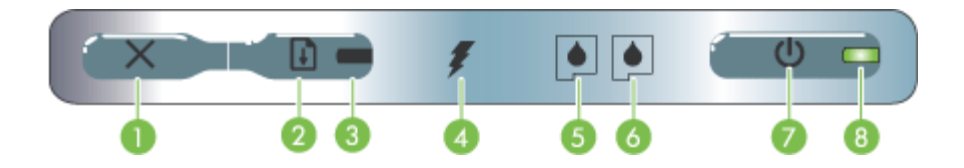

| 1 | <b>X (tombol Cancel [Batal]) –</b> Membatalkan tugas cetak yang aktif. Waktu pembatalan tergantung ukuran tugas cetak. Tekan tombol ini hanya sekali untuk membatalkan tugas cetak dalam antrian.                                                                                    |
|---|----------------------------------------------------------------------------------------------------|
| 2 | (tombol Resume [Lanjutkan]) – Melanjutkan tugas cetak yang menunggu atau setelah terputus sejenak (misalnya, bila menambahkan media cetak ke printer).                                                                                                    |
| 3 | Lampu Resume [Lanjutkan] – Menyala kuning gading bila ada tugas cetak yang menunggu, dan berkedip atau menyala terang untuk menunjukkan status atau memerlukan campur tangan pengguna.                                                                                               |
| 4 | Lampu pengisian baterai – Menyala hijau bila baterai sedang diisi.                                                                                                    |
| 5 | Lampu kartrid cetak kiri – Berkedip bila kartrid cetak kiri tidak ada atau tidak bekerja dengan benar. Menyala terang bila tinta hampir habis atau kosong.                                                                                                    |
| 6 | Lampu kartrid cetak kanan – Berkedip bila kartrid cetak kanan tidak ada atau tidak bekerja dengan benar. Menyala terang bila tinta hampir habis atau kosong.                                                                                                    |
| 7 | (tombol Power [Daya]) – Mematikan atau menghidupkan printer.                                                                                                    |
| 8 | <b>Lampu Power [Daya] –</b> Menyala hijau bila printer dihidupkan menggunakan adaptor AC atau baterai yang terisi 41-100%. Bila mendapatkan daya dari baterai, menyala kuning gading bila daya baterai 10-40%, dan merah bila daya baterai di bawah 10%. Berkedip selama pencetakan. |

Untuk informasi lebih lanjut, kunjungi situs Web HP (<u>www.hp.com/support</u>) untuk memperoleh informasi pemecahan masalah terbaru, atau perbaikan dan pembaruan produk.

| Keterangan lampu/Pola lampu | Penjelasan dan saran<br>tindakan                            |
|-----------------------------|-------------------------------------------------------------|
| Lampu Power [Daya] hijau.   | Jika menggunakan<br>daya AC: Printer<br>dibidunkan dan diam |
|                             | uniuupkan uan uan.                                          |

| Keterangan lampu/Pola lampu                                                              | Penjelasan dan saran<br>tindakan                                                                                       |
|------------------------------------------------------------------------------------------|----------------------------------------------------------------------------------------------------|
|                                                                                          | Jika menggunakan<br>daya baterai: Baterai<br>terisi 41-100% dan<br>printer dihidupkan dan<br>diam.                     |
|                                                                                          | Tidak diperlukan<br>tindakan.                                                                                          |
| Lampu Power [Daya] kuning gading.                                                        | Baterai terisi 10-40%<br>dan printer dihidupkan<br>dan diam.                                                           |
|                                                                                          | Tancapkan adaptor<br>listrik untuk mulai<br>mengisi daya baterai.<br>Lihat <u>Memasang dan</u><br>menggunakan baterai. |
| Lampu Power [Daya] merah.                                                                | Daya baterai kurang<br>dari 10% dan printer<br>dihidupkan dan diam.                                                    |
|                                                                                          | Tancapkan adaptor<br>listrik untuk mulai<br>mengisi daya baterai.<br>Lihat <u>Memasang dan</u><br>menggunakan baterai. |
| Lampu pengisian baterai hijau.                                                           | Baterai sedang diisi.                                                                                                  |
|                                                                                          | Tidak diperlukan<br>tindakan.                                                                                          |
| Lampu pengisian baterai merah.                                                           | Baterai rusak.                                                                                                    |
|                                                                                          | Ganti baterai. Lihat<br><u>Aksesori dan</u><br><u>persediaan HP</u> .                                                  |
| Lampu Power [Daya] berkedip.                                                             | Printer sedang mencetak.                                                                                               |
|                                                                                          | Tidak diperlukan<br>tindakan.                                                                                          |
| Lampu Power [Daya], Resume [Lanjutkan], kartrid cetak kiri dan kanan menyala bergantian. | Printer sedang<br>dihidupkan.                                                                                          |
|                                                                                          | Tidak diperlukan<br>tindakan.                                                                                          |
| Lampu Power [Daya] hijau dan lampu Resume [Lanjutkan] berkedip.                          | Printer dihentikan sementara menunggu                                                                                  |
|                                                                                          | media kering, kertas<br>habis, atau<br>memproses                                                                       |

| bersambung)                                                |                                                                                                    |
|------------------------------------------------------------|----------------------------------------------------------------------------------------------------|
| Keterangan lampu/Pola lampu                                | Penjelasan dan saran<br>tindakan                                                                                                    |
|                                                            | pencetakan Digital<br>Print Order Format<br>(DPOF).                                                                                                    |
|                                                            | Jika kertas habis,<br>isikan kertas. Tekan<br>(tombol <b>Resume</b><br>[Lanjutkan]) untuk<br>melanjutkan tugas<br>cetak.                                                    |
| Lampu kartrid cetak kiri berkedip.                         | Kartrid cetak tri-warna memerlukan perhatian.                                                                                                    |
|                                                            | Pasang kembali kartrid<br>cetak lalu coba untuk<br>mencetak. Jika masih<br>bermasalah, ganti<br>kartrid. Lihat <u>Untuk</u><br>membersihkan kartrid<br>cetak secara manual. |
| Lampu kartrid cetak kanan berkedip.                        | Kartrid cetak kanan memerlukan perhatian.                                                                                                    |
|                                                            | Pasang kembali kartrid<br>cetak lalu coba untuk<br>mencetak. Jika masih<br>bermasalah, ganti<br>kartrid. Lihat <u>Untuk</u><br>membersihkan kartrid<br>cetak secara manual. |
| Lampu kartrid cetak kanan dan kiri berkedip.               | Kartrid cetak tri-warna<br>dan kartrid cetak<br>kanan memerlukan<br>perhatian.                                                                                              |
|                                                            | Pasang kembali kartrid<br>cetak lalu coba untuk<br>mencetak. Jika masih<br>bermasalah, ganti<br>kartrid. Lihat <u>Untuk</u><br>membersihkan kartrid<br>cetak secara manual. |
| Lampu Power [Daya] mati, lampu Resume [Lanjutan] berkedip. | Media macet atau<br>motor kertas tidak<br>bekerja.                                                                                                    |
|                                                            | Bersihkan media yang<br>macet. Untuk informasi<br>lebih lanjut, lihat<br><u>Menghilangkan macet</u> .<br>Setelah<br>menghilangkan                                           |
|                                                            | kemacetan, tekan 🚺<br>(tombol <b>Resume</b><br>[Lanjutkan]) untuk                                                                                                    |

102 Referensi lampu panel kontrol

| Keterangan lampu/Pola lampu                                                                     | Penjelasan dan saran<br>tindakan                                                                                                    |
|-------------------------------------------------------------------------------------------------|----------------------------------------------------------------------------------------------------|
|                                                                                                 | melanjutkan tugas<br>cetak.<br>Jika tidak ada kertas<br>yang macet, tekan<br>(tombol <b>Resume</b><br>[Lanjutkan]). Jika<br>belum berhasil, coba<br>matikan printer lalu<br>hidupkan kembali,<br>kemudian kirim ulang<br>tugas cetak.                                                                                                    |
| Lampu Power [Daya] berkedip, lampu Resume [Lanjutkan] berkedip.                                 | Media macet atau<br>tempat kartrid cetak<br>tidak bergerak.<br>Bersihkan kertas yang<br>macet. Untuk informasi<br>lebih lanjut, lihat<br><u>Menghilangkan macet</u> .<br>Setelah<br>menghilangkan<br>kemacetan, tekan<br>(tombol <b>Resume</b><br>[Lanjutkan]) untuk<br>melanjutkan tugas<br>cetak.<br>Jika tidak ada kertas<br>yang macet, tekan<br>(tombol <b>Resume</b> |
|                                                                                                 | [Lanjutkan]). Jika<br>belum berhasil, coba<br>matikan printer lalu<br>hidupkan kembali,<br>kemudian kirim ulang<br>tugas cetak.<br>Perangkat atau hub<br>USB yang tidak<br>didukung terhubung ke<br>perangkat.<br>Lepaskan perangkat<br>atau hub USB<br>tersebut. Untuk<br>informasi lebih lanjut<br>tentang perangkat                                                     |
|                                                                                                 | yang didukung, lihat<br>Spesifikasi kartu<br>memori.                                                                                                    |
| Lampu Power [Daya] berkedip, Resume [Lanjutkan] berkedip, kartrid cetak kiri dan kanan menyala. | Media macet atau<br>stasiun servis tidak<br>berfungsi.                                                                                                    |
|                                                                                                 | Bersihkan kertas yang<br>macet. Untuk informasi<br>lebih lanjut, lihat                                                                                                    |

| (bersambung)                                                                        | 1                                                                                                    |
|-------------------------------------------------------------------------------------|----------------------------------------------------------------------------------------------------|
| Keterangan lampu/Pola lampu                                                         | Penjelasan dan saran<br>tindakan                                                                                                    |
|                                                                                     | Menghilangkan macet.<br>Setelah<br>menghilangkan<br>kemacetan, tekan<br>(tombol <b>Resume</b><br>[Lanjutkan]) untuk<br>melanjutkan tugas<br>cetak.<br>Jika tidak ada kertas<br>yang macet, tekan<br>(tombol <b>Resume</b><br>[Lanjutkan]). Jika<br>belum berhasil, coba<br>matikan printer lalu<br>hidupkan kembali,<br>kemudian kirim ulang<br>tugas cetak. |
| Lampu Resume [Lanjutkan] berkedip, kartrid cetak kiri dan kanan menyala.            | Media macet atau<br>motor pengambil tidak<br>bekerja.                                                                                                    |
|                                                                                     | Bersihkan kertas yang<br>macet. Untuk informasi<br>lebih lanjut, lihat<br><u>Menghilangkan macet</u> .<br>Setelah<br>menghilangkan<br>kemacetan, tekan                                                                                                    |
|                                                                                     | [Lanjutkan]) untuk<br>melanjutkan tugas<br>cetak.<br>Jika tidak ada kertas                                                                                                    |
|                                                                                     | yang macet, tekan<br>(tombol <b>Resume</b><br>[Lanjutkan]). Jika<br>belum berhasil, coba<br>matikan printer lalu<br>hidupkan kembali,<br>kemudian kirim ulang<br>tugas cetak.                                                                                                    |
| Lampu Resume [Lanjutkan] berkedip, kartrid cetak kiri dan kanan menyala bergantian. | Media macet atau<br>motor pengalih tidak<br>bekerja.                                                                                                    |
|                                                                                     | Bersihkan kertas yang<br>macet. Untuk informasi<br>lebih lanjut, lihat<br><u>Menghilangkan macet</u> .<br>Setelah<br>menghilangkan                                                                                                    |
|                                                                                     | kemacetan, tekan 🚺<br>(tombol <b>Resume</b><br>[Lanjutkan]) untuk                                                                                                    |
| Keterangan lampu/Pola lampu                                                                                            | Penjelasan dan saran<br>tindakan                                                                                                    |
|----------------------------------------------------------------------------------------------------|----------------------------------------------------------------------------------------------------|
|                                                                                                    | melanjutkan tugas<br>cetak.<br>Jika tidak ada kertas<br>yang macet, tekan<br>(tombol <b>Resume</b><br>[Lanjutkan]). Jika<br>belum berhasil, coba<br>matikan printer lalu<br>hidupkan kembali,<br>kemudian kirim ulang<br>tugas cetak.                                                                                                    |
| Lampu Power [Daya] menyala, Resume [Lanjutkan] berkedip, kartrid<br>cetak kanan mati lalu menyala dua kali lebih lama. | <ul> <li>Modul servis tinta<br/>hampir penuh.</li> <li>Jika Anda memiliki<br/>modul servis tinta<br/>pengganti, segera<br/>pasang dengan<br/>mengikuti petunjuk<br/>yang disertakan.</li> <li>Atau dapat juga,<br/>kunjungi:<br/>www.hp.com/<br/>support atau<br/>hubungi Dukungan<br/>Pelanggan untuk<br/>mendapatkan<br/>pengganti. Lihat<br/>Dukungan dan<br/>jaminan.<br/>Sementara itu,<br/>Anda dapat<br/>menekan<br/>(tombol <b>Resume</b><br/>[Lanjutkan]) untuk<br/>melanjutkan<br/>pencetakan, tetapi<br/>lampu kesalahan<br/>akan tetap<br/>menyala sampai<br/>modul servis<br/>diganti. Bila modul<br/>servis tinta penuh,<br/>eriote akan</li> </ul> |

| Keterangan lampu/Pola lampu                                                                                                    | Penjelasan dan saran<br>tindakan                                                                                                    |  |
|----------------------------------------------------------------------------------------------------|----------------------------------------------------------------------------------------------------|--|
| Keterangan lampu/Pola lampu<br>Lampu Power [Daya] dan Resume [Lanjutkan] menyala, kartrid cetak<br>kanan mati lalu menyala dua kali lebih lama. | <ul> <li>Penjelasan dan sarar tindakan</li> <li>Modul servis tinta penuh.</li> <li>Jika Anda memilik modul servis tinta pengganti, segera pasang dengan mengikuti petunjul yang disertakan.</li> <li>Atau dapat juga, kunjungi: www.hp.com/support atau hubungi Dukungar Pelanggan untuk mendapatkan pengganti. Sementara itu, Anda dapat mengeluarkan</li> </ul> |  |
|                                                                                                    | kartrid hitam dan<br>mencetak hanya<br>dengan kartrid<br>cetak tri-warna.<br>Warna yang<br>dihasilkan dan<br>kecepatan cetak<br>mungkin<br>terpengaruh. Liha<br><u>Mencetak dengan</u><br>satu kartrid cetak.                                                                                                    |  |
| Lampu Power [Daya], Resume [Lanjutkan], kartrid cetak kiri dan                                                                                  | Kesalahan printer.                                                                                                    |  |
| kanan berkedip.                                                                                                    | Tekan (tombol<br><b>Resume</b> [Lanjutkan])<br>untuk mencetak kode<br>kesalahan.<br>Tekan () (tombol<br><b>Power</b> [Daya]) untuk<br>mengatur ulang printe                                                                                                    |  |

# A Aksesori dan persediaan HP

Bagian ini memberikan informasi tentang persediaan dan aksesori HP untuk perangkat ini. Informasi ini dapat berubah sewaktu-waktu, kunjungi situs Web HP (<u>www.hpshopping.com</u>) untuk pembaruan terkini. Anda juga dapat membelinya melalui situs Web ini.

- Memesan persediaan cetak online
- <u>Aksesori</u>
- Persediaan

## Memesan persediaan cetak online

Selain situs Web HP, Anda juga dapat memesan persediaan menggunakan piranti berikut:

- Toolbox (Windows): Pada tab Estimated Ink Level [Perkiraan Level Tinta], klik Shop Online [Belanja Online].
- HP Printer Utility [Utilitas Printer HP] (Mac OS): Klik Supplies Status [Status Persediaan] dari panel Information and Support [Informasi dan Dukungan], klik menu buka bawah Shop for HP Supplies [Belanja Persediaan HP], lalu pilih Online.

## Aksesori

| Adaptor Printer Nirkabel HP bt500 dengan Teknologi<br>Bluetooth | Q6273A  |
|-----------------------------------------------------------------|---------|
| HP 802.11 b/g Wireless Printer Adapter                          | Q6274A  |
| Baterai Lithium-Ion HP                                          | CB8263A |
| Dudukan perjalanan untuk kartrid cetak hitam/foto               | CB006A  |
| Adaptor Listrik Otomatis 12 V                                   | C8257A  |
| Adaptor Listrik AC Ultra Tipis HP                               | C92792A |
| Pengisi Daya Baterai HP                                         | CB011A  |
| Kit Baterai dan Pengisi Daya HP                                 | CB012A  |
| Kabel USB (2 m)                                                 | C6518A  |

## Persediaan

Bagian ini berisi topik berikut:

- Kartrid cetak
- Media HP

### Kartrid cetak

Ketersediaan kartrid cetak berbeda-beda tergantung negara/kawasan. Kartrid cetak mungkin tersedia dalam berbagai ukuran. Untuk mendapatkan daftar kartrid cetak yang didukung untuk perangkat Anda, cetak halaman diagnostik uji sendiri lalu bacalah informasi di bagian status kartrid cetak.

Anda dapat menemukan nomor kartrid cetak di tempat-tempat berikut:

- Di halaman diagnostik uji sendiri (lihat Memahami halaman informasi perangkat).
- Pada label kartrid cetak yang akan diganti.
- Windows: Dari Toolbox, jika Anda memiliki komunikasi dua arah, klik tab Estimated Ink Levels [Perkiraan Level Tinta], gulir untuk menampilkan tombol Cartridge Details [Rincian Kartrid], lalu klik Cartridge Details [Rincian Kartrid].
- Mac OS: Dari HP Printer Utility [Utilitas Printer HP], klik Supply Info [Info Persediaan] dari panel Information and Support [Informasi dan Dukungan], lalu klik Retail Supplies Information [Informasi Persediaan Eceran].
- Catatan Tinta dari kartrid digunakan dalam proses pencetakan dengan berbagai cara, termasuk proses inisialisasi, yang mempersiapkan perangkat dan kartrid untuk mencetak, dan saat menservis kartrid cetak, yang menjaga agar ujung semprot tetap bersih dan tinta mengalir dengan lancar. Selain itu, sebagian tinta tertinggal dalam kartrid setelah digunakan. Untuk informasi lebih lanjut, kunjungi <u>www.hp.com/go/inkusage</u>.

#### Media HP

Untuk memesan media seperti HP Premium Plus Photo Paper atau HP Premium Paper, kunjungi www.hp.com.

Piih negara/kawasan Anda, lalu pilih Buy [Beli] atau Shopping [Belanja].

# B Dukungan dan jaminan

Informasi dalam <u>Merawat dan mengatasi masalah</u> memberikan solusi untuk masalah yang umum. Jika perangkat tidak bekerja dengan benar dan saran tersebut tidak mengatasi masalah Anda, coba gunakan salah satu layanan dukungan berikut untuk meminta bantuan. Bagian ini berisi topik berikut:

- <u>Keterangan jaminan terbatas Hewlett-Packard</u>
- Memperoleh dukungan elektronik
- Memperoleh dukungan telepon HP
- Mempersiapkan pengiriman perangkat
- Mengemas perangkat

# Keterangan jaminan terbatas Hewlett-Packard

| Produk HP                          | Durasi jaminan terbatas                                                                                                    |
|------------------------------------|----------------------------------------------------------------------------------------------------|
| Media Perangkat Lunak              | 90 hari                                                                                                    |
| Printer                            | 1 tahun                                                                                                    |
| Print cartridge atau kartrid tinta | Sampai tinta HP habis atau tanggal "akhir jaminan" yang tertera<br>pada kartrid sudah tercapai, mana saja yang lebih dulu.<br>Jaminan ini tidak mencakup produk tinta HP yang sudah diisi<br>ulang, dimanufaktur ulang, dipulihkan, disalah-gunakan, atau<br>dikutak-katik. |
| Aksesori                           | 90 hari                                                                                                    |

- A. Masa berlaku jaminan terbatas
  - Hewlett-Packard (HP) menjamin kepada pelanggan pengguna-akhir, bahwa produk-produk HP yang ditentukan di atas akan bebas dari kerusakan dalam bahan dan pengerjaan selama masa yang ditentukan di atas, yang mana masa tersebut dimulai pada tanggal pembelian oleh pelanggan.
  - Untuk produk-produk perangkat lunak, jaminan terbatas HP hanya berlaku untuk kegagalan melaksanakan petunjuk pemrograman. HP tidak menjamin bahwa pengoperasian produk apa pun akan bebas dari gangguan atau kesalahan.
  - Jaminan terbatas HP hanya mencakup kerusakan yang timbul akibat penggunaan produk secara normal, dan tidak mencakup masalah lain apapun, termasuk yang timbul akibat dari:
    - a. Perawatan atau modifikasi yang tidak layak;
    - b. Perangkat lunak, media, suku-cadang, atau persediaan yang tidak disediakan atau didukung oleh HP;
    - c. Pengoperasian di luar spesifikasi produk;
    - d. Modifikasi yang tidak berwenang atau penyalah-gunaan.
  - 4. Untuk produk-produk printer HP, penggunaan kartrid non-HP atau kartrid yang telah diisi ulang tidak mempengaruhi jaminan kepada pelanggan atau kontrak dukungan HP apa pun dengan pelanggan. Namun, jika printer gagal atau rusak karena penggunaan kartrid non-HP atau kartrid yang telah diisi ulang atau kartrid tinta kadaluwarsa, HP akan membebankan biaya waktu standar dan bahan untuk menservis printer, untuk kegagalan atau kerusakan tersebut.
  - Jika HP menerima pemberitahuan tentang kerusakan dalam produk apapun yang tercakup oleh jaminan HP sewaktu masa jaminan masih berlaku, maka HP akan memperbaiki atau mengganti produk, atas opsi HP.
  - Jika, sebagaimana berlaku, HP tidak dapat memperbaiki atau mengganti produk rusak, yang tercakup oleh jaminan HP, maka dalam batas waktu yang wajar setelah pemberitahuan tentang kerusakan, HP akan mengganti biaya pembelian untuk produk tersebut.
  - HP tidak berkewajiban untuk memperbaiki, mengganti, atau mengembalikan uang sampai pelanggan mengembalikan produk rusak ke HP.
  - Produk pengganti apapun dapat merupakan produk baru atau seperti baru, asalkan produk tersebut memiliki fungsi yang setidaknya sama dengan produk yang diganti.
  - Produk-produk HP dapat terdiri dari suku-cadang, komponen, atau bahan yang dimanufaktur ulang, yang kinerjanya sama seperti yang baru.
  - 10. Keterangan Jaminan Terbatas HP berlaku di negara/wilayah manapun, di mana produk HP yang tercakup jaminan didistribusikan oleh HP. Kontrak untuk layanan jaminan tambahan, seperti layanan di tempat, dapat menjadi tersedia dari fasilitas servis HP resmi manapun di negara-negara/wilayah-wilayah tempat produk didistribusikan oleh HP atau oleh importir resmi.
- B. Pembatasan jaminan

SEJAUH DIIZINKAN OLEH UNDANG-UNDANG SETEMPAT, BAIK HP MAUPUN PIHAK KETIGA TIDAK MEMBUAT JAMINAN ATAU KETENTUAN LAIN APAPUN, BAIK TERSURAT ATAU TERSIRAT, MENGENAI KEMAMPUAN UNTUK DIPERDAGANGKAN (MERCHANTABILITY), KUALITAS YANG MEMUASKAN, SERTA KESESUAIAN UNTUK TUJUAN TERTENTU.

- C. Pembatasan tanggung jawab
  - Sepanjang yang dilijinkan oleh undang-undang setempat, ganti rugi yang diberikan dalam Keterangan Jaminan ini merupakan satu-satunya ganti-rugi ekslusif bagi pelanggan.
  - 2. SEBÁTAS YANG DIIJIÁKÁN OLEH HUKUM SÉTEMPÄŤ, KECUALI KEWAJIBAN-KEWAJIBAN YANG DITETAPKAN DALAM KETERANGAN JAMINAN INI, DAN DALAM HAL APAPUN, HP ATAUPUN PEMASOK PIHAK KETIGA TIDAK DIKENAKAN TANGGUNG JAWAB ATAS KERUSAKAN LANGSUNG, TIDAK LANGSUNG, KHUSUS, SEWAKTU-WAKTU, ATAUPUN SEBAGAI AKIBAT, BAIK BERDASARKAN KONTRAK, KELALAIAN, MAUPUN TEORI HUKUM LAINNYA DAN DILAPORKAN-TIDAKNYA KEMUNGKINAN ATAS KERUSAKAN DIMAKSUD.
- D. Undang-undang setempat
  - Keterangan Jaminan ini memberikan kepada pelanggan hak hukum tertentu. Pelanggan kemungkinan memiliki juga hak lainnya yang berbeda pada setiap negara bagian di Amerika Serikat, dari propinsi lainnya di Kanada, dan dari negara/wilayah lainnya di seluruh dunia.
  - 2. Sebatas perbedaan antara Keterangan Jaminan ini dengan hukum setempat, maka Keterangan Jaminan akan diperbaiki agar seiring dengan hukum setempat yang dimaksud. Bedasarkan hukum setempat tersebut, mungkin penafian dan pembatasan tertentu dari Keterangan Jaminan ini tidak berlaku bagi pelanggan. Sebagai contoh, beberapa negara bagian di Amerika Serikat, dan beberapa pemerintahan di luar Amerika Serikat (termasuk propinsi-propinsi di Kanada), mungkin:
    - Melarang penafian dan pembatasan dalam Keterangan Jaminan ini untuk membatasi undang-undang hak konsumen (misalnya, di Kerajaan Inggris);
    - b. Kalau tidak, membatasi kemampuan produsen untuk memberlakukan penafian atau pembatasan dimaksud; atau
       c. Memberikan hak jaminan tambahan bagi pelanggan, mencantumkan batas waktu jaminan yang ditetapkan, yang
  - mana produser tidak dapat menafikan, atau merapkan pembatasan atas masa jaminan dimaksud. 3. PERSYARATAN DALAM KETERANGAN JAMINAN INI, KECUALI SEBATAS YANG DIIJINKAN OLEH HUKUM,
  - 5. PERSTARATAN DALAM RETERANGAN JAMINAN INI, RECOLI SEBATAS TANG DIJINAN OLEH HUDUM, TIDAK MENGECUALIKAN, MEMBATASI, ATAU MENGUBAH, DAN MENAMBAHKAN HAK UNDANG-UNDANG YANG DIWAJIBKAN, YANG BERLAKU ATAS PENJUALAN PRODUK-PRODUK HP KEPADA PARA PELANGGAN DIMAKSUD.

# Memperoleh dukungan elektronik

Untuk menemukan informasi tentang garansi dan dukungan, kunjungi situs web HP di <u>www.hp.com/support</u>. Jika diminta, pilih negara/kawasan Anda, lalu klik **Contact HP [Kontak HP]** untuk informasi tentang menghubungi dukungan teknis.

Situs Web ini juga menyediakan dukungan teknis, driver, persediaan, informasi pemesanan dan pilihan lainnya seperti:

- Mengakses halaman dukungan online.
- Mengirim pesan e-mail ke HP untuk memperoleh jawaban pertanyaan Anda.
- Menghubungi teknisi HP dengan menggunakan chat online.
- · Memeriksa pembaruan perangkat lunak.

Anda juga dapat memperoleh dukungan dari Toolbox (Windows). Toolbox memberikan solusi langkah-demi-langkah yang mudah untuk mengatasi masalah umum pencetakan. Untuk informasi lebih lanjut, lihat <u>Toolbox (Windows)</u>.

Pilihan dukungan dan ketersediaan berbeda-beda tergantung jenis produk, negara/kawasan, dan bahasa.

## Memperoleh dukungan telepon HP

Selama masa garansi, Anda dapat memperoleh bantuan dari HP Customer Care Center [Pusat Peduli Pelanggan HP].

Bagian ini berisi topik berikut:

- Sebelum Anda menghubungi
- Proses dukungan
- Dukungan HP melalui telepon
- Opsi jaminan tambahan
- HP Quick Exchange Service [Layanan Penukaran Cepat HP] (Jepang)

### Sebelum Anda menghubungi

Kunjungi situs Web HP (<u>www.hp.com/support</u>) untuk memperoleh informasi pemecahan masalah terbaru, atau perbaikan dan pembaruan produk.

Agar staf Customer Care Center kami dapat melayani Anda dengan lebih baik, siapkan informasi berikut ini jika Anda perlu menghubungi HP.

- 1. Cetak halaman diagnostik uji sendiri perangkat. Untuk informasi lebih lanjut, lihat Memahami halaman informasi perangkat. Jika perangkat tidak mencetak, siapkan informasi berikut:
  - Model perangkat
  - Nomor model dan nomor seri (periksa di bagian belakang perangkat)
- 2. Periksa sistem operasi yang Anda gunakan, misalnya Windows XP.
- 3. Jika perangkat terhubung ke jaringan, periksa sistem operasi jaringan.
- 4. Catat bagaimana perangkat terhubung ke sistem Anda, misalnya melalui USB atau koneksi jaringan.
- 5. Dapatkan nomor versi perangkat lunak printer. (Untuk mencari nomor versi driver printer, buka kotak dialog pengaturan atau properti printer, lalu klik tab **About** [Tentang].)
- 6. Jika Anda mengalami masalah mencetak dari aplikasi tertentu, catat aplikasi tersebut dan nomor versinya.

## Proses dukungan

### Jika Anda mengalami masalah, ikuti langkah-langkah ini:

- 1. Periksa dokumentasi yang menyertai Printer HP.
- 2. Kunjungi situs Web dukungan online HP di <u>www.hp.com/support</u>. Dukungan online HP tersedia untuk semua pelanggan HP. Situs ini adalah sumber tercepat untuk informasi perangkat mutakhir dan bantuan pakar, dan mencakup fitur berikut ini:
  - · Akses cepat ke para spesialis dukungan online yang memenuhi syarat
  - · Pemutakhiran perangkat lunak dan driver untuk Printer HP Anda
  - Informasi Printer HP dan pemecahan masalah yang berharga untuk masalah umum
  - Pemutakhiran perangkat, peringatan dukungan, dan kawat berita HP proaktif yang tersedia apabila Anda mendaftarkan Printer HP
- **3.** Hubungi layanan Dukungan HP. Opsi dan ketersediaan dukungan bervariasi menurut perangkat, negara/kawasan, dan bahasa.

## Dukungan HP melalui telepon

Bagian ini berisi topik berikut:

- Jangka waktu dukungan telepon
- Nomor dukungan telepon
- Membuat panggilan
- <u>Setelah jangka waktu dukungan telepon</u>

## Jangka waktu dukungan telepon

Tersedia dukungan telepon selama satu tahun di Amerika Utara, Asia Pasifik, dan Amerika Latin (termasuk Meksiko). Untuk mengetahui jangka waktu dukungan telepon di Eropa, Timur Tengah, dan Afrika, kunjungi <u>www.hp.com/support</u>. Dikenakan biaya standar perusahaan telepon.

#### Nomor dukungan telepon

Di banyak tempat, HP menyediakan dukungan telepon gratis selama masa garansi. Namun, beberapa nomor dukungan yang terdaftar di bawah ini mungkin tidak bebas pulsa.

Untuk daftar nomor dukungan telepon terbaru, lihat www.hp.com/support.

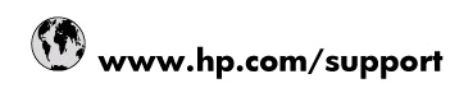

| 004 070 000                                                                                                    | 4 11                                                                                                    |
|----------------------------------------------------------------------------------------------------|----------------------------------------------------------------------------------------------------|
| U21 672 280                                                                                                    | الجزائر<br>54 11 4709 1600                                                                                                    |
| Argentina (Buenos Aires)                                                                                                    | 0 200 555 5000                                                                                                    |
| Argentina                                                                                                    | 4200 724 447                                                                                                    |
| Australia                                                                                                    | 1300 721 147                                                                                                    |
| Australia (out-or-warranty)                                                                                                    | 1902 910 910                                                                                                    |
| Usterreich 47040040                                                                                                    | 0820 87 4417                                                                                                    |
| 1/212049                                                                                                    | البحرين<br>070 200 005                                                                                                    |
| Delgie<br>Relaigue                                                                                                    | 070 300 003                                                                                                    |
| Bregil (See Deule)                                                                                                    | 55 11 4004 7751                                                                                                    |
| Brasil (Sao Paulo)                                                                                                    | 0.000.700.7754                                                                                                    |
| Ganada                                                                                                    | 0-800-709-7751                                                                                                    |
| Canada                                                                                                    | 1-(800)-474-6836 (1-800 np<br>invent)                                                                                                    |
| Central America & The Caribbean                                                                                                    | www.hp.com/support                                                                                                    |
| Chile                                                                                                    | 800-360-999                                                                                                    |
| 中国                                                                                                    | 10-68687980                                                                                                    |
| 中国                                                                                                    | 800-810-3888                                                                                                    |
| Colombia (Bogotá)                                                                                                    | 571-606-9191                                                                                                    |
| Colombia                                                                                                    | 01-8000-51-4746-8368                                                                                                    |
| Costa Rica                                                                                                    | 0-800-011-1046                                                                                                    |
| Česká republika                                                                                                    | 810 222 222                                                                                                    |
| Danmark                                                                                                    | 70 202 845                                                                                                    |
| Ecuador (Andinatel)                                                                                                    | 1-999-119 🕾 800-711-2884                                                                                                    |
| Ecuador (Pacifitel)                                                                                                    | 1-800-225-528 🕾<br>800-711-2884                                                                                                    |
| (02) 6910602                                                                                                    | مصر                                                                                                    |
| El Salvador                                                                                                    | 800-6160                                                                                                    |
| España                                                                                                    | 902 010 059                                                                                                    |
| France                                                                                                    | 0892 69 60 22                                                                                                    |
| Deutschland                                                                                                    | 01805 652 180                                                                                                    |
| Ελλάδα (από το εξωτερικό)                                                                                                    | + 30 210 6073603                                                                                                    |
| Ελλάδα (εντός Ελλάδας)                                                                                                    | 001 11 75 100                                                                                                    |
|                                                                                                    | 801 11 75400                                                                                                    |
| Ελλάδα (από Κύπρο)                                                                                                    | 801 11 75400<br>800 9 2654                                                                                                    |
| Ελλάδα (από Κύπρο)<br>Guatemala                                                                                                    | 801 11 75400<br>800 9 2654<br>1-800-711-2884                                                                                                    |
| Eλλάδα (από Κύπρο)<br>Guatemala<br>香港特別行政區                                                                                                    | 801 11 75400<br>800 9 2654<br>1-800-711-2884<br>(852) 2802 4098                                                                                                    |
| Eλλάδα (από Κύπρο)<br>Guatemala<br>香港特別行政區<br>Magyarország                                                                                                    | 800 9 2654<br>1-800-711-2884<br>(852) 2802 4098<br>06 40 200 629                                                                                                    |
| Eλλάδα (από Κύπρο)<br>Guatemala<br>香港特別行政區<br>Magyarország<br>India                                                                                                    | 801 11 75400<br>800 9 2654<br>1-800-711-2884<br>(852) 2802 4098<br>06 40 200 629<br>1-800-425-7737                                                                                                    |
| Eλλάδα (από Κύπρο)<br>Guatemala<br>香港特別行政區<br>Magyarország<br>India<br>India                                                                                                    | 801 11 75400<br>800 9 2654<br>1-800-711-2884<br>(852) 2802 4098<br>06 40 200 629<br>1-800-425-7737<br>91-80-28526900                                                                                                    |
| Eλλάδα (από Κύπρο)<br>Guatemala<br>香港特別行政區<br>India<br>India<br>India                                                                                                    | 801 11 / 5400<br>800 9 2654<br>1-800-711-2884<br>(852) 2802 4098<br>06 40 200 629<br>1-800-425-7737<br>91-80-28526900<br>+62 (21) 350 3408                                                                                                    |
| Eλλάδα (από Κύπρο)<br>Guatemala<br>香港特別行政區<br>India<br>India<br>India<br>Indianesia<br>+971 4 224 9189                                                                                                    | 801 11 75400<br>800 9 2654<br>1.800-711-2884<br>(852) 2802 4098<br>06 40 200 629<br>1.800-425-7737<br>91-80-28526900<br>+62 (21) 350 3408                                                                                                    |
| Eλλάδα (από Κύπρο)<br>Guatemala<br>香港特別行政區<br>India<br>India<br>Indonesia<br>+971 4 224 9189<br>+971 4 224 9189                                                                                                    | 801 11 75400<br>800 9 2654<br>1-800-711-2884<br>(852) 2802 4098<br>06 40 200 629<br>1-800-425-7737<br>91-80-28526900<br>+62 (21) 350 3408<br>العراق<br>العراق                                                                                                    |
| Eλλάδα (από Κύπρο)<br>Guatemala<br>香港特別行政區<br>Magyarország<br>India<br>India<br>Indonesia<br>+971 4 224 9189<br>+971 4 224 9189                                                                                                    | 11 / 2400<br>800 9 2654<br>1-800-711-2884<br>(852) 2802 4098<br>06 40 200 629<br>1-800-425-7737<br>91-80-28526900<br>+62 (21) 350 3408<br>المراق<br>الكيوني                                                                                                    |
| Eλλάδα (από Κύπρο)<br>Guatemala<br>香港特別行政區<br>Magyarország<br>India<br>India<br>Indiae<br>Indonesia<br>+971 4 224 9189<br>+971 4 224 9189<br>+971 4 224 9189                                                                                        | 801 11 / 5400<br>800 9 2654<br>1-800-711-2884<br>(852) 2802 4098<br>06 40 200 629<br>1-800-425-7737<br>91-80-28526900<br>+62 (21) 350 3408<br>الكوان<br>الكوان                                                                                                    |
| Eλλάδα (από Κύπρο)<br>Guatemala<br>香港特別行政區<br>Magyarország<br>India<br>India<br>India<br>Indonesia<br>+971 4 224 9189<br>+971 4 224 9189<br>+971 4 224 9189<br>+971 4 224 9189                                                                      | 801 11 / 5400<br>800 9 2654<br>1-800-711-2884<br>(852) 2802 4098<br>06 40 200 629<br>1-800-425-7737<br>91-80-28526900<br>+62 (21) 350 3408<br>العراق<br>نواع<br>الكويت                                                                                                    |
| Eλλάδα (από Κύπρο)<br>Guatemala<br>香港特別行政區<br>Magyarország<br>India<br>India<br>India<br>Indonesia<br>+971 4 224 9189<br>+971 4 224 9189<br>+971 4 224 9189<br>+971 4 224 9189<br>+971 4 224 9189<br>+971 4 224 9189<br>Ireland                     | 801 11 / 5400<br>800 9 2654<br>1-800-711-2884<br>(652) 2802 4098<br>06 40 200 629<br>1-800-425-7737<br>91-80-28526900<br>+62 (21) 350 3408<br>لامان<br>نوال الكويت<br>نوال الكويت<br>نوال المراز<br>نوال المراز<br>نوال نوال نوال نوال نوال نوال نوال نوال |
| Eλλάδα (από Κύπρο)<br>Guatemala<br>香港特別行政區<br>Magyarország<br>India<br>India<br>India<br>Indonesia<br>+971 4 224 9189<br>+971 4 224 9189<br>+971 4 224 9189<br>+971 4 224 9189<br>+971 4 224 9189<br>  reland<br>1-700-503-048                      | 801 11 75400<br>800 9 2654<br>1.800-711-2884<br>(852) 2802 4098<br>06 40 200 629<br>1-800-425-7737<br>91-80-28526900<br>+62 (21) 350 3408<br>المراقي<br>نوليان<br>الكويت<br>الكويت<br>الكويت<br>عطر<br>سيام محاليا                                                                                                    |
| Eλλ&δα (από Κύπρο)<br>Guatemala<br>香港特別行政區<br>Magyarország<br>India<br>India<br>Indonesia<br>+971 4 224 9189<br>+971 4 224 9189<br>+971 4 224 9189<br>+971 4 224 9189<br>+971 4 224 9189<br>Ireland<br>1-700-503-048<br>Italia                      | 801 11 / 5400<br>800 9 2654<br>1-800-711-2884<br>(852) 2802 4098<br>06 40 200 629<br>1-800-425-7737<br>91-80-28526900<br>+62 (21) 350 3408<br>المراق<br>لاكويت<br>لاكويت<br>1809 923 902<br>قطر<br>848 800 871                                                                                                    |
| Eλλ&δα (από Κύπρο)<br>Guatemala<br>香港特別行政區<br>Magyarország<br>India<br>India<br>Indonesia<br>+971 4 224 9189<br>+971 4 224 9189<br>+971 4 224 9189<br>+971 4 224 9189<br>+971 4 224 9189<br>Ireland<br>1-700-503-048<br>Italia<br>Jamaica           | 801 11 / 5400<br>800 9 2654<br>1-800-711-2884<br>(852) 2802 4098<br>06 40 200 629<br>1-800-425-7737<br>91-80-28526900<br>+62 (21) 350 3408<br>المواق<br>المواق<br>1890 923 902<br>تعامیر<br>848 800 871<br>1-800-711-2884                                                                                                    |
| Eλλάδα (από Κύπρο)<br>Guatemala<br>香港特別行政區<br>Magyarország<br>India<br>India<br>India<br>Indonesia<br>+9714 224 9189<br>+9714 224 9189<br>+9714 224 9189<br>+9714 224 9189<br>+9714 224 9189<br>Ireland<br>1-700-503-048<br>Italia<br>Jamaica<br>日本 | الالمارية (11 / 2400<br>800 9 2654<br>1-800-711-2884<br>(852) 2802 4098<br>06 40 200 629<br>1-800-425-7737<br>91-80-28526900<br>+62 (21) 350 3408<br>العراق<br>الكونت<br>الكونت<br>الكوني<br>1890 923 902<br>نوالماري<br>1890 923 902<br>نوالماري<br>1890 923 902                                                                                                    |

| 0800 222 47                                         | الأردن                   |
|-----------------------------------------------------|--------------------------|
| 한국                                                  | 1588-3003                |
| Luxembourg (Français)                               | 900 40 006               |
| Luxembourg (Deutsch)                                | 900 40 007               |
| Malaysia                                            | 1800 88 8588             |
| Mauritius                                           | (262) 262 210 404        |
| México (Ciudad de México)                           | 55-5258-9922             |
| México                                              | 01-800-472-68368         |
| 081 005 010                                         | المغرب                   |
| Nederland                                           | 0900 2020 165            |
| New Zealand                                         | 0800 441 147             |
| Nigeria                                             | (01) 271 2320            |
| Norge                                               | 815 62 070               |
| 24791773                                            | تُعمان                   |
| Panamá                                              | 1-800-711-2884           |
| Paraguay                                            | 009 800 54 1 0006        |
| Perú                                                | 0-800-10111              |
| Philippines                                         | 2 867 3551               |
| Polska                                              | 801 800 235              |
| Portugal                                            | 808 201 492              |
| Puerto Rico                                         | 1-877-232-0589           |
| República Dominicana                                | 1-800-711-2884           |
| Reunion                                             | 0820 890 323             |
| România                                             | 0801 033 390             |
| Россия (Москва)                                     | 095 777 3284             |
| Россия (Санкт-Петербург)                            | 812 332 4240             |
| 800 897 1415                                        | السعوبية                 |
| Singapore                                           | 6 272 5300               |
| Slovensko                                           | 0850 111 256             |
| All other African English Speaking<br>ISE countries | + 27 (0)11 234 5872      |
| South Africa (RSA)                                  | 0860 104 771             |
| Rest of West Africa                                 | + 351 213 17 63 80       |
| Suomi                                               | 0 203 66 767             |
| Sverige                                             | 077 120 4765             |
| Switzerland                                         | 0848 672 672             |
| 臺灣                                                  | 02-8722-8000             |
| ไทย                                                 | +66 (2) 353 9000         |
| 071 891 391                                         | تونس                     |
| Trinidad & Tobago                                   | 1-800-711-2884           |
| Türkiye                                             | +90 212 444 71 71        |
| Україна                                             | (044) 230 51 06          |
| 600 54 47 47                                        | المتحدة العربية الإمارات |
| United Kingdom                                      | 0870 010 4320            |
| United States                                       | 1-(800)-474-6836         |
| Uruguay                                             | 0004-054-177             |
| Venezuela (Caracas)                                 | 58-212-278-8666          |
| Venezuela                                           | 0-800-474-68368          |
| Viêt Nam                                            | +84 88234530             |

## Membuat panggilan

Hubungi Dukungan HP ketika Anda berada di depan komputer dan Printer HP. Persiapkan untuk memberikan informasi berikut:

- Nomor model (terdapat pada label di bagian depan Printer HP)
- Nomor seri (terdapat di bagian belakang atau bawah Printer HP)
- Pesan yang ditampilkan bila keadaan tersebut terjadi
- Jawaban untuk pertanyaan ini:
  - Apakah keadaan ini pernah terjadi sebelumnya?
  - Dapatkah Anda mengulanginya?
  - Apakah Anda baru saja menambahkan perangkat keras atau perangkat lunak baru pada komputer Anda saat keadaan ini mulai terjadi?
  - Apakah ada kejadian lain sebelum keadaan ini (misalnya badai petir, Printer HP dipindahkan, dll.)?

#### Setelah jangka waktu dukungan telepon

Setelah jangka waktu dukungan telepon, bantuan dapat diperoleh dari HP dengan biaya tambahan. Bantuan juga mungkin tersedia di situs Web dukungan online HP: <u>www.hp.com/support</u>. Hubungi penyalur HP Anda atau nomor telepon dukungan untuk negara/kawasan Anda untuk mempelajari tentang opsi dukungan.

#### Opsi jaminan tambahan

Program layanan yang diperluas tersedia untuk Printer HP dengan tambahan biaya. Kunjungi <u>www.hp.com/support</u>, pilih negara/kawasan dan bahasa Anda, lalu telusuri bagian layanan dan jaminan untuk informasi tentang extended service plans [program layanan yang diperluas].

インク カートリッジに問題がある場合は以下に記載されている電話番号に連絡してく ださい。インク カートリッジが故障している、または欠陥があると判断された場合、 HP Quick Exchange Service がこのインク カートリッジを正常品と交換し、故障した インクカートリッジを回収します。保障期間中は、修理代と配送料は無料です。また、 お住まいの地域にもよりますが、プリンタを次の日までに交換することも可能です。 電話番号: 0570-000511(自動応答) 03-3335-9800(自動応答システムが使用できない場合) 平日の午前 9:00 から午後 5:00 まで サポート時間: 土日の午前 10:00 から午後 5:00 まで 祝祭日および1月1日から3日は除きます。 サービスの条件: サポートの提供は、カスタマケアセンターを通してのみ行われます。 カスタマケアセンターがプリンタの不具合と判断した場合に、サービスを受ける ことができます。 ご注意:ユーザの扱いが不適切であったために故障した場合は、保障期間中であ っても修理は有料となります。詳細については保証書を参照してください。 その他の制限: 運搬の時間はお住まいの地域によって異なります。詳しくは、カスタマケアセン ターに連絡してご確認ください。 出荷配送は、当社指定の配送業者が行います。 ٠ 配送は交通事情などの諸事情によって、遅れる場合があります。

このサービスは、将来予告なしに変更することがあります。

Untuk petunjuk tentang mengemas perangkat untuk dikirim, lihat Mengemas perangkat.

# Mempersiapkan pengiriman perangkat

Jika setelah menghubungi Dukungan Pelanggan HP atau mengembalikan ke tempat penjualan, Anda diminta mengirimkan perangkat untuk diperbaiki, pastikan Anda melepaskan dan menyimpan komponen berikut sebelum mengembalikan perangkat Anda:

- Kartrid cetak
- Kabel daya, kabel USB, kartu memori, perangkat nirkabel USB, dan semua kabel lain yang terhubung ke perangkat
- Semua kertas di dalam baki masukan
- · Keluarkan semua dokumen asli yang mungkin ada di dalam perangkat

## Mengeluarkan kartrid cetak sebelum dikirim

Sebelum Anda mengirimkan kembali perangkat, pastikan kartrid cetak telah dikeluarkan.

🛱 Catatan Informasi ini tidak berlaku bagi pelanggan di Jepang.

#### Untuk mengeluarkan kartrid cetak sebelum dikirim

- 1. Dengan perangkat dihidupkan, buka penutup akses depan. Tunggu sampai tempat kartrid cetak berhenti bergerak. Ini hanya membutuhkan waktu beberapa detik.
  - Perhatian Hanya keluarkan atau pasang tempat kartrid cetak saat tempat kartrid cetak berhenti bergerak.

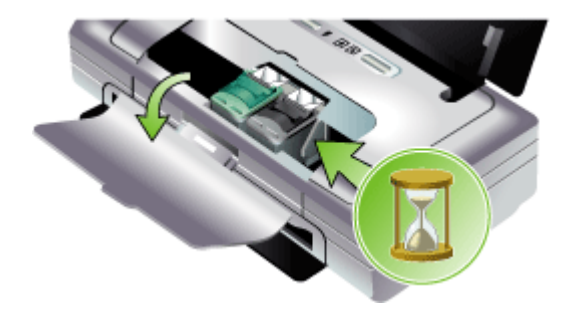

2. Angkat untuk membuka tempat kartrid cetak lalu keluarkan kartrid cetak dengan hati-hati dari dudukannya.

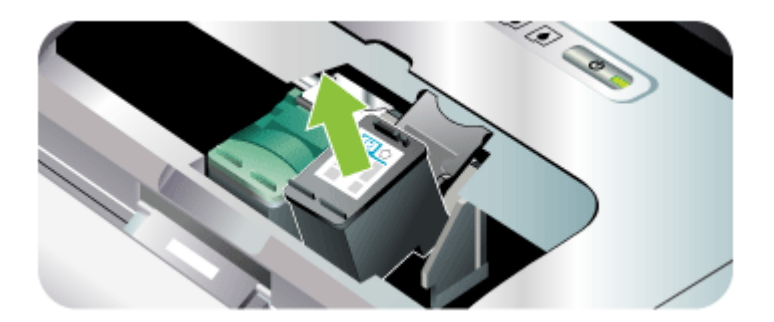

- Masukkan kartrid cetak ke dalam kantung kedap udara agar tidak mengering, lalu simpan. Jangan kirimkan bersama perangkat kecuali petugas panggilan dukungan pelanggan HP meminta Anda.
- 4. Tutup penutup akses depan lalu tunggu beberapa menit sampai tempat kartrid cetak kembali ke posisi asal (di sebelah kiri).
- 5. Tekan tombol Power [Daya] untuk mematikan perangkat.

## Mengemas perangkat

Lakukan langkah berikut ini setelah Anda menyiapkan perangkat untuk dikirim.

### Untuk mengemas perangkat

1. Jika tersedia, kemas perangkat untuk dikirim menggunakan kotak kemasan asli atau bahan kemasan yang disertakan dengan perangkat pengganti Anda.

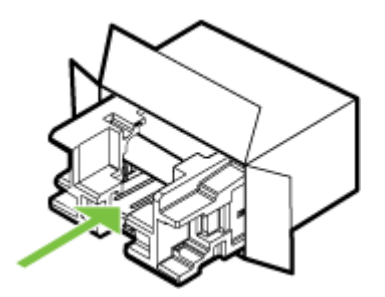

Jika Anda tidak memiliki bahan kemasan asli, gunakan bahan kemasan lain yang memadai. Kerusakan pengiriman yang disebabkan oleh kemasan dan/atau transportasi yang tidak memadai tidak dicakup dalam jaminan.

- 2. Tempelkan label return shipping (pengiriman kembali) di luar kotak.
- 3. Masukkan item berikut ke dalam kotak:
  - Penjelasan lengkap gejala kerusakan untuk petugas servis (contoh masalah kualitas cetak akan membantu).
  - Salinan kuitansi penjualan atau bukti pembelian lain untuk menetapkan masa jaminan.
  - Nama Anda, alamat dan nomor telepon di mana Anda dapat dihubungi selama jam kerja.

# C Spesifikasi perangkat

Untuk spesifikasi media dan penanganan media, lihat Memahami spesifikasi media yang didukung.

- Spesifikasi fisik
- Fitur dan kapasitas produk
- Spesifikasi prosesor dan memori
- Persyaratan sistem
- <u>Resolusi cetak</u>
- Spesifikasi lingkungan
- Spesifikasi listrik
- Spesifik emisi akustik (level derau per ISO 7779)
- Spesifikasi kartu memori

# Spesifikasi fisik

## Ukuran (lebar x tebal x tinggi)

- Perangkat: 340,2 x 163,8 x 80,5 mm (13,4 x 6,45 x 3,15 inci)
- Perangkat dengan baterai: 340,2 x 184,8 x 80,5 mm (13,4 x 7,28 x 3,15 inci)

## Berat perangkat (tidak termasuk persediaan cetak)

- Perangkat: 2,0 kg (4,2 lb)
- Perangkat dengan baterai: 2,1 kg (4,63 lb)

# Fitur dan kapasitas produk

| Fitur            | Kapasitas                                                                                                    |
|------------------|----------------------------------------------------------------------------------------------------|
| Konektivitas     | <ul> <li>Port Perangkat USB: USB 2.0 Kecepatan<br/>Tinggi</li> <li>Port Host PictBridge/USB 1.1 Kecepatan<br/>Penuh</li> <li>Kartu Secure Digital (SD)</li> <li>Kartu Multimedia (MMC)</li> <li>Bluetooth 2.0 Kecepatan Data<br/>Ditingkatkan, kompatibel dengan versi<br/>1.0 (melalui Port Perangkat USB)<br/>Profil Bluetooth yang didukung: HCRP,<br/>BPP, BIP, OPP, SDP</li> <li>802.11 b/g (melalui Port Host USB)</li> </ul> |
| Metode cetak     | Pencetakan inkjet termal menetes saat<br>dibutuhkan                                                                                                    |
| Kartrid cetak    | Dua kartrid cetak (hitam, tri-warna, abu-abu,<br>dan cetak foto)                                                                                                    |
| Hasil persediaan | Kunjungi <u>www.hp.com/pageyield/</u> untuk<br>informasi lebih lanjut tentang perkiraan hasil<br>kartrid cetak.                                                                                                    |
| Bahasa perangkat | HP PCL 3 disempurnakan                                                                                                    |

(bersambung)

| Fitur                            | Kapasitas                                                                                                    |
|----------------------------------|----------------------------------------------------------------------------------------------------|
| Dukungan font                    | 13 font built-in untuk orientasi tegak.                                                                                              |
|                                  | Font A.S.: CG Times, CG Times Italic,<br>Universe, Universe Italic, Courier, Courier<br>Italic, Letter Gothic, Letter Gothic Italic. |
| Font untuk pencetakan Bluetooth* | Font A.S.: CG Times, CG Times Italic,<br>Universe, Universe Italic, Courier, Courier<br>Italic, Letter Gothic, Letter Gothic Italic  |
|                                  | Font Asia**: Cina Sederhana, Cina<br>Tradisional, Jepang, Korea                                                                      |
|                                  | *Font ini juga digunakan untuk mencetak dari ponsel.                                                                                 |
|                                  | **Disertakan pada model untuk beberapa<br>negara/kawasan.                                                                            |
| Siklus kerja                     | Hingga 500 halaman per bulan                                                                                                    |

# Spesifikasi prosesor dan memori

#### Prosesor perangkat

192MHz ARM9463ES

#### Memori perangkat

- RAM 32 MB built-in
- MROM 8 MB built-in + Flash ROM 2 MB built-in

# Persyaratan sistem

Catatan Untuk informasi terbaru tentang sistem operasi yang didukung dan persyaratan sistem, kunjungi <u>http://www.hp.com/support/</u>

#### Kompatibilitas sistem operasi

 Windows 2000, Windows XP, Windows XP x64 (Professional dan Home Edition), Windows Vista

Catatan Untuk Windows 2000, hanya driver printer dan Toolbox yang tersedia.

- Mac OS X (v10.3.9 dan yang lebih tinggi, v10.4.6 dan yang lebih tinggi)
- Linux

#### Persyaratan minimal

- Windows 2000 Service Pack 4: Prosesor Intel Pentium II atau Celeron, RAM 128 MB, ruang kosong hard disk 150 MB Microsoft Internet Explorer 6.0
- Windows XP (32-bit): Prosesor Intel Pentium II atau Celeron, RAM 128 MB, ruang kosong hard disk 300 MB Microsoft Internet Explorer 6.0
- Windows XP x64: Prosesor AMD Athlon 64, AMD Opteron, Intel Xeon dengan dukungan Intel EM64T, atau prosesor Intel Pentium 4 dengan dukungan Intel EM64T, RAM 128 MB, ruang kosong hard disk 270 MB Microsoft Internet Explorer 6.0

- Windows Vista: Prosesor 800 Mhz 32-bit (x86) atau 64-bit (x64), RAM 512 MB, ruang kosong hard disk 730 MB.
   Microsoft Internet Explorer 7.0
- Mac OS X (v10.3.9 dan yang lebih tinggi, v10.4.6 dan yang lebih tinggi): Power PC G3 (v10.3.9 dan yang lebih tinggi, v10.4.6 dan yang lebih tinggi) 400 MHz atau Intel Core Duo (v10.4.6 dan yang lebih tinggi) 1,83 GHz, memori 256 MB, ruang kosong hard disk 200 MB QuickTime 5.0 atau lebih baru
- Adobe Acrobat Reader 5.0 atau lebih baru

#### Persyaratan yang disarankan

- Windows 2000 Service Pack 4: Prosesor Intel Pentium III atau yang lebih tinggi, RAM 200 MB, ruang kosong hard disk 150 MB
- Windows XP (32-bit): Prosesor Intel Pentium III atau lebih tinggi, RAM 256 MB, ruang kosong hard disk 350 MB
- Windows XP x64: Prosesor AMD Athlon 64, AMD Opteron, Intel Xeon dengan dukungan Intel EM64T, atau prosesor Intel Pentium 4 dengan dukungan Intel EM64T, RAM 256 MB, ruang kosong hard disk 340 MB
- Windows Vista: Prosesor 1 GHz 32-bit (x86) atau 64-bit (x64), RAM 1 GB, ruang kosong hard disk 790 MB.
- Mac OS X (v10.3.9 dan yang lebih tinggi, v10.4.6 dan yang lebih tinggi): Power PC G4 (v10.3.9 dan yang lebih tinggi, v10.4.6 dan yang lebih tinggi) 400 MHz atau Intel Core Duo (v10.4.6 dan yang lebih tinggi) 1,83 GHz, memori 256 MB, ruang kosong hard disk 500 MB

## Resolusi cetak

#### Hitam

Hingga 1200 dpi dengan tinta hitam berpigmen

#### Warna

Kualitas foto HP yang disempurnakan dengan tinta Vivera (hingga 4800 kali 1200 dpi teroptimalkan pada kertas foto HP Premium Plus dengan masukan 1200 kali 1200 dpi)

# Spesifikasi lingkungan

#### Kondisi pengoperasian

Suhu pengoperasian:

Kelembaban relatif yang disarankan: 25 s.d 75% tanpa pengembunan

- Kondisi pengoperasian yang disarankan: 15° s.d 32° C (59° s.d 90° F)
- Maksimal: 0° s.d 55° C (32° s.d 131° F)
- Pengisian baterai: 2,5° s.d 40° C (36,5° s.d 104° F)
- Pengosongan/penggunaan baterai: 0° s.d 40° C (32° s.d 104° F)

#### Kondisi penyimpanan

Suhu penyimpanan: -40° s.d 60° C (-40° s.d 140° F) Kelembaban relatif penyimpanan: Hingga 90% tanpa pengembunan pada suhu 65° C (150° F)

# Spesifikasi listrik

#### Sumber daya

Adaptor listrik universal, eksternal (nomor komponen HP C9279A)

#### Kebutuhan daya

Tegangan masukan: 100 s.d 240 VAC (± 10%), 50 s.d 60 Hz (± 3Hz) Tegangan keluaran: 18,5 Vdc, 3500 mA

#### Konsumsi daya

34,03 watt

# Spesifik emisi akustik (level derau per ISO 7779)

### Tekanan suara (posisi berdiri di dekatnya)

LpAm 47 (dBA)

#### Kekuatan suara

LwAd 6,1 (BA)

# Spesifikasi kartu memori

- Jumlah maksimal file yang dianjurkan pada satu kartu memori: 1,000
- Ukuran maksimal per file yang dianjurkan: maksimal 12 megapiksel, maksimal 8 MB
- Ukuran maksimal kartu memori yang disarankan: 2 GB (hanya solid state)

Catatan Mendekati nilai maksimal yang dianjurkan pada kartu memori dapat menyebabkan kinerja perangkat lebih lambat dari yang diharapkan.

#### Jenis kartu memori yang didukung

- Secure Digital
- MultiMediaCard (MMC)

# D Informasi regulasi

Bagian ini berisi topik berikut:

- Program pelestarian lingkungan
- Pernyataan FCC
- Informasi regulasi lainnya
- Pernyataan kesesuaian

# Program pelestarian lingkungan

Hewlett-Packard berkomitmen menyediakan produk berkualitas dengan cara yang ramah lingkungan. HP secara terus-menerus meningkatkan proses perancangan produknya untuk meminimalkan dampak negatif di lingkungan kantor dan di tengah masyarakat di mana perangkat diproduksi, dikirimkan, dan digunakan. HP juga telah mengembangkan proses untuk meminimalkan dampak negatif pembuangan perangkat di akhir masa pencetakannya.

Untuk informasi lebih lanjut tentang program pelestarian lingkungan HP, lihat <u>www.hp.com/hpinfo/globalcitizenship/environment/index.html</u>.

- Pengurangan dan penghilangan
- Konsumsi energi
- Informasi Energy Star®
- Lembar data keselamatan bahan
- Daur ulang
- Pembuangan limbah peralatan oleh pengguna rumah tangga di Uni Eropa

#### Pengurangan dan penghilangan

#### Penggunaan kertas

Produk ini dilengkapi fitur pencetakan bolak-balik (dupleks) dan pencetakan N-up (memungkinkan Anda untuk mencetak beberapa halaman di selembar kertas) yang dapat mengurangi penggunaan kertas dan oleh karenanya kebutuhan sumber daya alam. Lihat panduan ini untuk informasi lebih lanjut tentang menggunakan fitur ini.

#### Penggunaan tinta

Modus draft produk ini menggunakan lebih sedikit tinta, yang dapat memperpanjang masa pakai kartrid. Lihat Bantuan online driver printer untuk informasi lebih lanjut.

#### Bahan kimia perusak ozon

Bahan perusak ozon, seperti chlorofluorocarbon (CFC), telah dihilangkan dari proses produksi HP.

#### Konsumsi energi

Produk ini dirancang untuk mengurangi konsumsi daya dan menghemat sumber daya alam tanpa mengorbankan kinerja produk. Perangkat dirancang untuk mengurangi konsumsi energi total selama pengoperasian dan saat perangkat tidak aktif. Informasi spesifik tentang konsumsi daya dapat diperoleh pada dokumentasi cetakan yang menyertai Printer HP.

#### Informasi Energy Star®

Produk ini dirancang untuk mengurangi konsumsi daya dan menghemat sumber daya alam tanpa mengorbankan kinerja produk. Perangkat dirancang untuk mengurangi konsumsi energi total selama pengoperasian dan saat perangkat tidak aktif. Produk ini memenuhi standar ENERGY

STAR® yaitu program sukarela yang ditetapkan untuk mendorong pengembangan produk perkantoran yang menggunakan energi secara efisien.

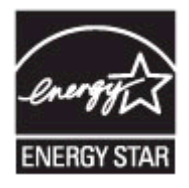

ENERGY STAR adalah merek layanan terdaftar di A.S. dari EPA A.S. Sebagai mitra ENERGY STAR, HP telah menetapkan bahwa produk ini memenuhi pedoman ENERGY STAR untuk efisiensi energi.

Untuk informasi lebih lanjut tentang ENERGY STAR, kunjungi situs web berikut:

www.energystar.gov

#### Lembar data keselamatan bahan

Material safety data sheet [lembar data keselamatan bahan] (MSDS) dapat diperoleh dari situs web HP berikut: <a href="http://www.hp.com/go/msds">www.hp.com/go/msds</a>.

#### Daur ulang

Desain untuk daur ulang telah diterapkan pada perangkat ini:

- Jumlah bahan telah dibuat seminimal mungkin dengan tetap memastikan fungsionalitas dan keandalannya.
- Bahan yang berbeda telah dirancang agar mudah dipisahkan.
- Sekrup dan sambungan lain mudah ditemukan, diakses, dan dilepaskan menggunakan alat yang umum.
- Komponen dengan prioritas tinggi telah dirancang agar dapat diakses dengan cepat untuk pembongkaran dan perbaikan secara efisien.
- Kemasan produk
- Plastik
- Produk dan persediaan HP

#### Kemasan produk

Bahan kemasan untuk perangkat ini telah dipilih untuk memberi perlindungan maksimal dengan biaya serendah mungkin, dengan tetap berusaha meminimalkan dampak lingkungan dan mendukung daur ulang. Desain kokoh perangkat membantu meminimalkan bahan kemasan dan tingkat kerusakan.

#### Plastik

Bahan plastik melebihi 25 gram ditandai dengan standar internasional yang meningkatkan kemampuan untuk mengenali plastik untuk tujuan daur ulang di akhir masa pakai produk.

#### Produk dan persediaan HP

Layanan daur ulang HP's Planet Partners<sup>™</sup> adalah cara mudah untuk mendaur ulang peralatan komputer merek apa saja atau persediaan cetak HP. Proses mutakhir HP memastikan perangkat keras atau persediaan cetak HP yang tidak diperlukan dapat didaur ulang dengan menghemat sumber daya.

Untuk informasi lebih lanjut, lihat www.hp.com/recycle.

#### Pembuangan limbah peralatan oleh pengguna rumah tangga di Uni Eropa

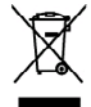

# I of Waste Equipment by Users in Private Heuseholds in the European of an the product or an R packinging indicates that this product must not be disposed by harding I over to a designated caladiator point for the necelling a durate dedict of distance with the conserve instant encourses and encourses of an excited in the off point week experiment for receiving a field context of the construction of the optimum point of the experiment for receiving a field context out to be off the optimum of the optimum encourses of the encourse of the encourse of the optimum encourses of the optimum encourses of the encourse of the encourses of the encourse of the encourse of th ith your other household worte, lettered, it is your responsibility to rigorous of you d electronic equipment. The separate collection and recycling of your wate equi ter that protects human health and the environment. For more information about shold waste disposal service or the shop where you purchased the product. ded in a m ce, your he pto can opport to por induce repertance on response, produce control of most port and the induced produce and the opportunity of the induced produce of the induced produced produced p me façon que vos déchets couru-collecte agrée pour le recyclage des manuerous noturelles et de s'a me orever om minimum me tenesses menoper on a megnen on eine one reterm a present om Bekregerichen dverhanderten einer einer her verbenden her det eine einer einer an einer einer andere dest. Es chlingt ober faur Verant-ordneg, om Bekregerichen dverhanderten einer einer einer einer einer einer einer einer einer einer einer einer einer einer einer einer einer dem Fahrenden des mehren einer einer einer einer einer einer einer einer einer einer einer einer einer einer einer einer dem Fahrenden des mehren einer einer ein Bi motoria dort, wo Sie dos Canta errecteur autoria a ture de rottamore de parte di priveti nell'Unione Europea recibio sulla contexione indica de il prodotto and deve essore smallito do antonnes portandole al large di raccotto indicato per il includagi do antonnes portandole al large di raccotto indicato per il includagi do antonnes portandole al large di raccotto indicato per il includagi de notamene portandole al large di raccotto indicato per il includagi de notamene portandole di large di raccotto indicato per il includagi del notamene portandole di large di raccotto indicato per il includagi de notamene portandole di large di raccotto indicato per il includagi de notamene portandole di large di large di la i curoped sees smallto assiene agli altri rifisti dametici. Oli utenti devono provvedere allo il ricidaggio delle apparacchiatuse etentiche ad elemeniche. La succotta e il ricidaggio une delle incore montali e gueratoricono de tell'aggioranchiatere mengano voltanado alte alete apparecchiatuse da rettamane, contattare il proprio comune di residenza, dete. arecchiatire da rattamare portandale al luago di raccotta indicato j cchiature da rattamare in lase di smaltimento favoriscono la conserv ate a della tutela della salute. Per uteriori informazioni su juviti di n rito dei rifiuti locale o il negozio presso il quale è stato acquistato il j residuos de approvitos eléctricos y electrónicos per parte de vesarios domisticos en la Unión Europea producto o un al ambalaja indea que na sa posde dasedur al producto junto can bar residuos domáticas. Por al contrais, si daba alimiar este tipo de residos, os de la suarios entregandos en un parto de necesidad desendora de residado de apostero de sistema esta de la sectiona esta de la desendera de la sectiona esta de la sectiona de la sectiona de la sectiona de la sectiona de la sectiona esta de la desendera de la sectiona de la sectiona dela sectiona de la sectiona de la sectiona nbolo on al pr sobilidad del usur meto de la eli ode d evyslovšiliko zařízení uživateli v domácnosti v zemich EU in na produkla nebo na plou dodu označny, že knih produkt nenu by tilovidován prostým vyhozením do bětného domovního odpodu. Odpovidáte za to, že vyslovžilé ob prdavna k livitovici od statoverstý kolených mat arcených k revýdou zajúch elektrických a elektnonických zarizení. Livitáce vysloužilého zarizení statostatným svyslou zapovnáho ozkovaní přívadné aleboja na zářítný, že revyslou podelitve zpovdem i vedniku likále alebori u živníh podeli informace v tom, kum m zarizení prdat in konjekci, nizitar zistárů od rado ni stati samonych vy dopledného provedígiť ne za i livitácu di anestiné odpode nebo v obchode, klej bia podukt zařízení uživateli v domácn ebo na jeho obalu označuje, ze to ffeldsvelstyr fer læregere i privete hesholdninger i LU útet die på des enlednage indikene, et pocklet til die må bartikalles sammen med andet hucheldningsaffeld. I stedet or det dit ansver et bestiaffe affeldsvelsty på vielle hangeske indikenes generative og steden at steden at die steden at die steden at die steden at die stede filtale en eft fall dage in generative steden at die steden at die steden at die steden at die steden at die ste en die die die steden at die steden at die steden at die steden at die steden at die steden at die steden at die en die die die steden at generative steden at die steden at die steden at die steden at die steden at die steden at die die steden at die steden at steden at die steden at steden at die steden at steden at die steden at steden at die steden at steden at die steden at steden at die steden at steden at die steden at steden at steden at die steden at steden at tshuffelse The consistence of consistency is generally, there is exercise transmission, ont increase innormanian risk data hometing, have data kalked produktive exercises and the product of a supporting the product of a supporting the product of a supporting the product of a support of the product of a support of the product of a support of the product of a support of the product of a support of the product of a support of the product of a support of the product of the support of the product of the support of the product of the support of the product of the support of the product of the support of the product of the support of the product of the support of the product of the support of the product of the support of the support of the suppo damiste. Lacte pakene. La. Utilizoari La, kuhi invesh karvaldenvera saadnan käälisenin Evrope Likku on seiniskui, siiniska sokai visei anakyttiine kiikui liisiskui on viis tarketuka muknud soala sellaka attevähid alaksi ja alaktoosliku ota saadnase andii logunine ja käälenine oleka toista loodarevaral niga tapada, et käälenine toimis inimetta turvieka ja laakkonaale olukut ota tiisisentuva saadna kääleniskai suu soale kiskä koistalaitu onnaoltassa. Jamaistama kuiseisensisesti vii kaupaasei, kuist ettivise laitteiden kärittelle kohtekooksisse Greenpen uniselle alveelle Internen bis segalaksisse alve meinitä audita, etti kohteksi sisä hykärää täranjäteiden misena. Kärittijän veivellisua on hadelita sitä, etti kohtetto-in laite Inter sählä, ja eleksiviikkaitainenna lentymäänenen. Härkettoise laitteiden ettiinet lerityi sääntä konsonvaria. Häri kohtetto-in laitetta myös myös paahta toiseksi ja laitta vaitta keröytä ja prosissioki. Soitta Härketta sääntä keröksi keröksi paakaitta γητον. τη φήχηστων ανακτιών στην Ευρωπαίος Ένωση. ματή έχορατων ανακτιών στην Ευρωπαίος Ένωση. ματή έχο χρωτικό δια την Ευρωπαίος τη μουδο αυλλογή απόρεματω για της σταταιλικός τρόποια φλαριακό του η Ακτάρται, ποθυτή σας είναι να αυζη ταν χρωτικό ποιοιδιατό το ματήρες της αναλοι αυλλογή απόρεματων για της σταταιλικός τρόποια φλαριακό του η Ακτάρται, πάθυτη σας είναι να αυζη ταν χρωτικό ποιοιδιατό το ματήρες της αναλοι αυλλογή από αυζη ταν χρωτικός το τομοίο σχολαστής το προξιού. Το νι παιλοτήρια από το ποιοίο σχολαστής το προξιού. o unicargue dans to oceae organizative napano. Jennyagak kesztése e magénésztésekken ez Evrépel Uniéken Jennyagak kesztése e magénésztésekken ez Evrépel Uniéken Jennyagak kesztések elő se magénésztésekken es Evrépel Uniéken Jennyagak előséhet jennyagak elősések elősések magán élősések elősések elősések elősések magán élősések elősések elősések elősések elősések elősések elősések magán élősések elősések elősések elősések magán élősések elősések elősések elősések magán élősések elősések elősések magán élősések magán élősések m ingtainas, a macania minore degrépérén solanosa instruction que remine solaritacionas. Procesarias no executiva de la construcción de la construcción de la construc tāju atbri izeja parstrade radei var Bit notrigo urtis, tisztu, szisinkisze w róstip pateidaltba, nájaminscéhos atrichow sovikisons disourt vei veillas, fané ingdéláptise to terisi. Dos Salympos versitosý i prárodku namy okty attikkamos jengos tisznetne kontre vei knemi nemy dáso diskosti. Jis privalení intervi are odiskanej nagos dáso disource je nago televistove veile veillas je nago televistove televistove tele te de equipamentos por usuários em residências da União Européia tois no produco ou na embalagem indica que o produto nos pode en descritoso printo com o lixo doménico. Ho entanto, é sua responsobilidade levar os equipamentos desarrolada cas most de cuánta desarrolado para a recluismente desarroladoradas de forma a produce a recluzava ajudam na conservação das recensas notensis e grandem que os equipamentes pertor actividados de forma a produçar a sobie des presentes na mosterio da la sobie nada una de acensas notensis e grandem que os equipamentes pertor accidados de forma a produçar a sobie des presences os ensis ambiente. Fina delas los astes unada desarrolar exploramentes por nacedogem, emba en contrato com a aceitário toa al deva, o suavio, de limpas político de ser basen os a logio a moste por la desarrolar esploramentes por nacedogem, emba en contrato com a aceitário toal de so al deva, o suavio, de limpas político de ser basen os a dejas amentos políticos de ser basen os a dejas amentos de las paraces a mais ambientos a las cas odalo. Sizeteľ zv v krejinách Kvrápskej únie pri vyhedkovani zariadania v damásom povžívani do odpadu na predklata lako na plo obda monace, za szania by vykodav i nijm komundkym otypodom. Homiata koha na odpod pomíte obdať priodalo izdola o za predklata nako na plo obda u dobad v kolektorichy zariadania. Seconovní zbe v okyklata zatadalni a utenkla na odpod pomíte obdať priodalo izdola o za predklata nako se se se vyklata na seconovní zbe na seconovní zbe v okyklata zatadalni a utenkla na odpod pomíte obdať priodalo izdola o započejícej zber všího komentinsko odpode okolo v predaje, kie se prodvit kopil. nje z odpadno opremo v gospodinjstvih znotraj Evropske unije na izdala i embolaži izdala pomeni, da izdala ne smete oblogati skopa j zdrugimi gospodinjskimi odpoški. Odpodno opremo ste dolžni oddati na določenam zbimem rezlitanja odpadno ekstrica in aklatania oprema. Z kozam zbimajem i ar učilimajem odpošta opremo za odgajanja bate pomogći obrania naravna vine in zagabali, dpraha ogrena mešliman statu, da se vanje zdaru jilu in otolje. Već informacij o mestih, kjer tablo oddate opposo opremo za mečilimaje, tablo dočen na obcim, anam podrija oli najvoji, kjer ski udala kapili.

Kassering ev forbrukningsmaterial, för han- och privatanvändare i EU Produkte sille produktiopadningar med den into ymbolen kei inte kassena med varligt beskilkan-tall. I stället har dar unsvar för utt produktes kärnes till en belisig ätterinningstatisk för kastering av ei och aktivadigaradekte. Genom ett laman kassenda produkte till dervinning hjälper de till att besens vära gennananna natursasene. Daaston skyddas både mönsiker och mäljan att produkte däreränen på rött sätt. Kannunelta myndighater, sophanteringsförung gilter batken dör voron löpter kong anse information om ver du Damor instarenda produkte för däreränisp.

# Pernyataan FCC

## FCC statement

The United States Federal Communications Commission (in 47 CFR 15.105) has specified that the following notice be brought to the attention of users of this product.

This equipment has been tested and found to comply with the limits for a Class B digital device, pursuant to Part 15 of the FCC Rules. These limits are designed to provide reasonable protection against harmful interference in a residential installation. This equipment generates, uses and can radiate radio frequency energy and, if not installed and used in accordance with the instructions, may cause harmful interference to radio communications. However, there is no guarantee that interference will not occur in a particular installation. If this equipment does cause harmful interference to radio or television reception, which can be determined by turning the equipment off and on, the user is encouraged to try to correct the interference by one or more of the following measures:

- Reorient the receiving antenna.
- Increase the separation between the equipment and the receiver.
- Connect the equipment into an outlet on a circuit different from that to which the receiver is connected.
- Consult the dealer or an experienced radio/TV technician for help.

For further information, contact:

Manager of Corporate Product Regulations Hewlett-Packard Company 3000 Hanover Street Palo Alto, Ca 94304 (650) 857-1501

Modifications (part 15.21)

The FCC requires the user to be notified that any changes or modifications made to this device that are not expressly approved by HP may void the user's authority to operate the equipment.

This device complies with Part 15 of the FCC Rules. Operation is subject to the following two conditions: (1) this device may not cause harmful interference, and (2) this device must accept any interference received, including interference that may cause undesired operation.

# Informasi regulasi lainnya

- Informasi bagi pengguna di Korea
- Pernyataan kepatuhan VCCI (Kelas B) bagi pengguna di Jepang
- Informasi tentang kabel daya bagi pengguna di Jepang
- Pernyataan emisi suara untuk Jerman
- Informasi RoHS (hanya Cina)
- Pernyataan indikator LED
- Nomor model regulasi

## Informasi bagi pengguna di Korea

```
사용자 안내문(B급 기기)
이 기기는 비업무용으로 전자파 적합 등록을 받은 기기로서, 주거지역에서는 물론 모든
지역에서 사용할 수 있습니다.
```

### Pernyataan kepatuhan VCCI (Kelas B) bagi pengguna di Jepang

この装置は、情報処理装置等電波障害自主規制協議会(VCCI)の基準に基づくクラス B情報技術装置です。この装置は、家庭環境で使用することを目的としていますが、こ の装置がラジオやテレビジョン受信機に近接して使用されると受信障害を引き起こす ことがあります。

取り扱い説明書に従って正しい取り扱いをして下さい。

## Informasi tentang kabel daya bagi pengguna di Jepang

製品には、同梱された電源コードをお使い下さい。 同梱された電源コードは、他の製品では使用出来ません。

#### Pernyataan emisi suara untuk Jerman

## Geräuschemission

LpA < 70 dB am Arbeitsplatz im Normalbetrieb nach DIN 45635 T. 19

## Informasi RoHS (hanya Cina)

## Tabel bahan beracun dan berbahaya

| 零件描述                                                                                                    | 有毒有害物质和元素 |   |   |     |      |       |
|----------------------------------------------------------------------------------------------------|-----------|---|---|-----|------|-------|
|                                                                                                    | 怡         | 隶 | 領 | 六价铬 | 多溴联苯 | 多溴联苯醌 |
| 「売和托盘"                                                                                                    | 0         | 0 | 0 | 0   | 0    | 0     |
| 2.线*                                                                                                    | 0         | 0 | 0 | 0   | 0    | 0     |
| 7剧电路板*                                                                                                    | X         | 0 | 0 | 0   | 0    | 0     |
| 丁印系统*                                                                                                    | X         | 0 | 0 | 0   | 0    | 0     |
| 赤器"                                                                                                    | X         | 0 | 0 | 0   | 0    | 0     |
| # 一 1 日本 1 日本 1 日本 1 日本 1 日本 1 日本 1 日本 1                                                                                                    | 0         | 0 | 0 | 0   | 0    | 0     |
| 动光盘*                                                                                                    | X         | 0 | 0 | 0   | 0    | 0     |
| 1描仪*                                                                                                    | X         | × | 0 | 0   | 0    | 0     |
| 纬配件*                                                                                                    | X         | 0 | 0 | õ   | 0    | 0     |
| ·油板"                                                                                                    | X         | 0 | 0 | 0   | 0    | 0     |
| 动双面打印系统*                                                                                                    | 0         | 0 | 0 | ő   | 0    | 0     |
| A DECEMBER OF A DECEMBER OF A | *         |   |   |     |      |       |

## Pernyataan indikator LED

## LED indicator statement

The display LEDs meet the requirements of EN 60825-1.

## Nomor model regulasi

Untuk tujuan identifikasi resmi, produk Anda memiliki Nomor Model Regulasi. Nomor Model Regulasi untuk produk Anda adalah SNPRC-0705. Nomor regulasi tidak boleh dirancukan dengan nama produk (HP Officejet H470, HP Officejet H470B, HP Officejet H470wbt, dll.) atau nomor produk (CB260A, CB027A, CB028A, dll.).

# Pernyataan kesesuaian

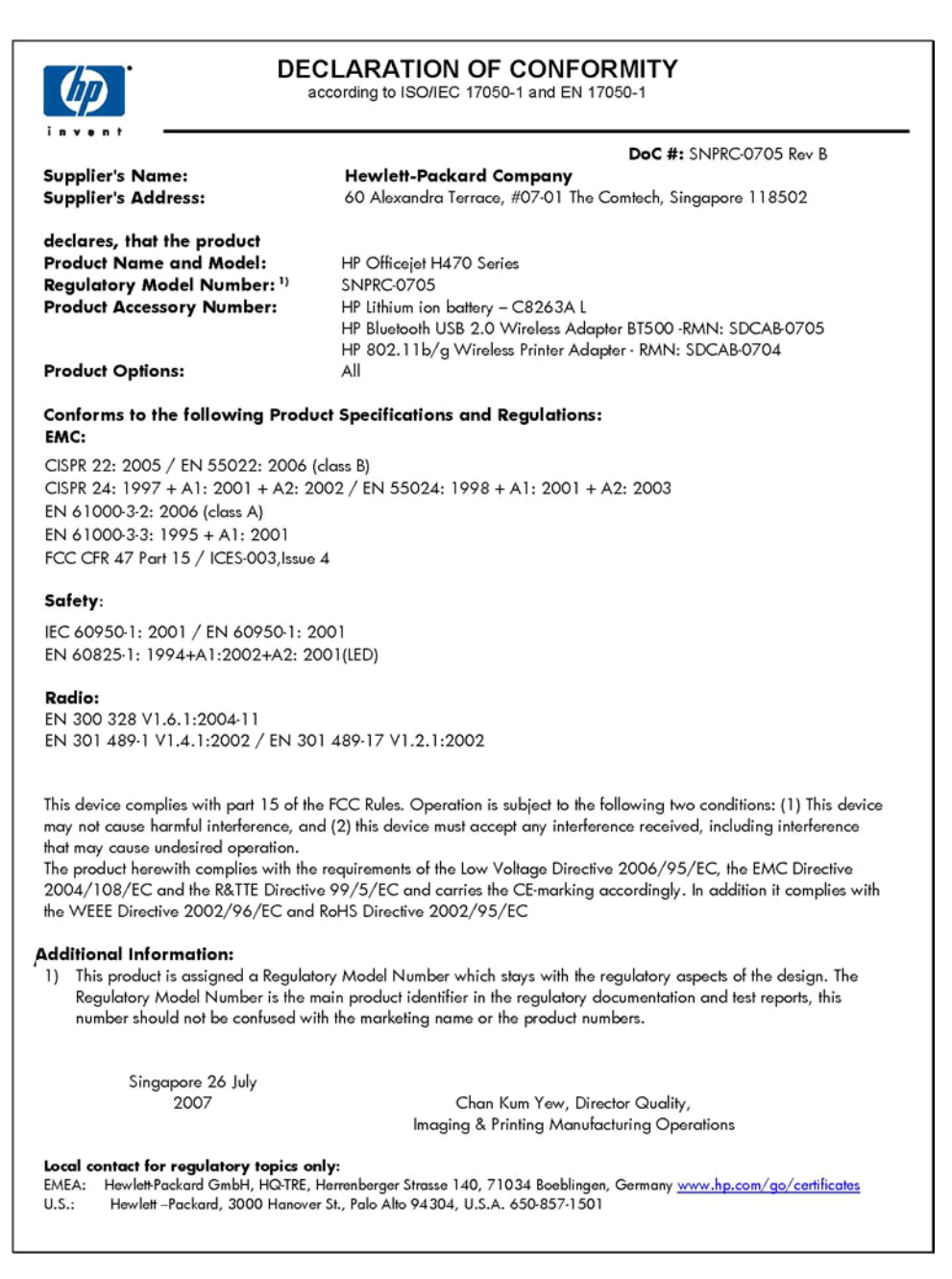

# Indeks

## Simbol/Numerik

802.11 mengatasi masalah 94 menginstal aksesori USB 16 pencetakan 17 tentang 17

# A

administrator pengaturan 40 aksesibilitas 7 aksesori 802.11 16 Bluetooth 16 jaminan 110 memesan 107 penginstalan 13 amplop baki yg mendukung 23 pedoman 20 ukuran yg didukung 21

# В

bahan kimia perusak ozon 122 bahasa, printer 118 baki ilustrasi pemandu kertas 9 jenis dan berat media yg didukung 23 kapasitas 23 menemukan 9 ukuran media yg didukung 21 baki keluaran menemukan 9 bantuan HP Instant Support 44 lihat juga dukungan pelanggan baterai daur ulang 13 keselamatan 13 memasang 13 mengeluarkan 16 pengisian 15

berbagi pakai perangkat Mac OS 49 Windows 48 Bluetooth bonding 68 font 67 font yg didukung 119 halaman konfigurasi 67 koneksi nirkabel 61 mengatasi masalah 94 menginstal aksesori USB 16 mengkonfigurasikan 63 opsi pengaturan 64 pencarian 67 pencetakan 17 pengaturan 62 profil nirkabel 68 tentang 18

## С

catatan peluncuran 6 chlorofluorocarbon (CFC) 122

## D

daur ulang 123 daya spesifikasi 120 Documents To Go 36 dokumentasi 6 drive Flash USB mencetak dari 36 driver jaminan 110 pengaturan 25 versi 111 driver cetak jaminan 110 pengaturan 25 versi 111 driver printer jaminan 110 versi 111 dua sisi, mencetak pada 26 dukungan. lihat dukungan pelanggan

dukungan PCL 3 118 dukungan pelanggan dukungan telepon 111 elektronik 111 HP Instant Support 44 jaminan 114 dukungan pelanggan melalui telepon 111 dukungan telepon 112

# Е

emisi akustik 121

## F

firewall, mengatasi masalah 82 font Bluetooth 67 font yg didukung 119 foto mentransfer 31 pencetakan 30 pencetakan tanpa bingkai 28 foto digital pencetakan 30

# G

garis atau titik hilang, mengatasi masalah 92 gerak maju, kalibrasi 74 grafis garis atau titik hilang 92 tinta tidak penuh 88

## Н

halaman hitam putih mengatasi masalah 89 halaman informasi perangkat pencetakan, memahami 45 halaman konfigurasi Bluetooth 67 halaman kosong, mengatasi masalah mencetak 83 halaman miring, mengatasi masalah 93 halaman per bulan (siklus kerja) 119 halaman terpotong, mengatasi masalah 85 HP Instant Support mengakses 45 pengamanan dan privasi 45 tentang 44 HP Instant Support [Dukungan Instan HP1 myPrintMileage 44 HP Network Setup Utility [Utilitas Pengaturan Jaringan HP] (Mac OS) pengaturan administrator 40 HP Planet Partners 123 HP Printer Utility [Utilitas Printer HP] (Mac OS) panel 43 pengaturan administrator 40

## I

informasi derau 121 informasi hilang atau tidak benar, mengatasi masalah 84 informasi regulasi 122 informasi teknis spesifikasi kartu memori 121 instal kartu nirkabel 35 Printboy 35

HP Solution Center 25

## J

jaminan 110, 114 jangka waktu dukungan telepon jangka waktu dukungan 112 jaringan berbagi pakai, Windows 48 firewall, mengatasi masalah 82 ilustrasi konektor 10 informasi printer 45 pengaturan Mac OS 49

### Κ

kalibrasi gerak maju 74 kapasitas baki 23 kartii tinta iaminan 110 kartrid. lihat kartrid cetak kartrid cetak hasil 118 lampu 100 meluruskan 73 membersihkan 75 memesan online 107 mendatasi masalah 82 mengeluarkan 115 mengganti 70 nomor komponen 107 status 39 yang didukung 118 kartu baki yg mendukung 23 pedoman 20 ukuran yg didukung 22 kartu memori mencetak dari 36 spesifikasi 121 kartu nirkabel menginstal 35 kecepatan mengatasi masalah cetak 82 kepala cetak jaminan 110 kertas. lihat media koneksi nirkabel 52 koneksi perangkat PictBridge 10 koneksi USB mengatur Windows 47 pengaturan Mac OS 49 port, menemukan 10 konektor, menemukan 10 kualitas, mengatasi masalah mencetak 85 kualitas cetak mengatasi masalah 85

## L

lampu pada panel kontrol ilustrasi 100 memahami 100 lembar data keselamatan bahan (MSDS) 123

## Μ

macet media yg dihindari 19 mencegah 99 menghilangkan 97 Mac OS berbagi pakai perangkat 49.50 mencetak pada media jenis atau ukuran khusus 28 menghapus penginstalan perangkat lunak 52 menginstal perangkat lunak 49 pencetakan tanpa bingkai 29 pengaturan cetak 25 persyaratan sistem 119 Utilitas Atur Printer Jaringan 44 Utilitas Printer HP 43 margin mengatur, spesifikasi 23 masalah pasokan kertas, mengatasi masalah 92 masukan daya, menemukan 10 media HP. memesan 108 jenis dan berat yg didukuna 23 memilih 19 mencetak pada ukuran khusus 27 menghilangkan macet 97 mengisikan 24 pencetakan dupleks 26 pencetakan tanpa bingkai 28 spesifikasi 21 ukuran yg didukung 21 media foto pedoman 20 ukuran yg didukung 22 media ukuran khusus mencetak pada 27

pedoman 21 ukuran yg didukung 22 meluruskan kartrid cetak 73 membatalkan tugas cetak 38 membersihkan kartrid cetak 75 memori spesifikasi 119 mencetak bolak-balik 26 dari Palm OS 34 dari perangkat portabel 29 dari pocket PC 33 dari ponsel 31 foto digital 30 membatalkan 38 mengatasi masalah 81 pelan 82 pengaturan 25 mencetak pelan, mengatasi masalah 82 menelpon dukungan pelanggan 111 mengatasi masalah 802.11 94 beberapa halaman terambil sekaligus 93 Bluetooth 94 firewall 82 garis atau titik hilang 92 halaman kosong dicetak 83 halaman miring 93 halaman terpotong, penempatan teks atau grafis salah 85 HP Instant Support 44 informasi hilang atau tidak benar 84 karakter tidak beraturan dicetak 87 kartrid cetak 82 kualitas cetak 85 lampu 100 lampu menyala atau berkedip 81 masalah pasokan kertas 92 media tidak didukung 92 media tidak keluar dengan benar 93 media tidak terambil 92 mencetak 81 mencetak pelan 82

penginstalan 93 perangkat komunikasi nirkabel 94 perangkat mati 81 tidak ada yang dicetak 81 tinta merembes 88 tinta tidak mengisi teks atau grafis 88 tip 80 warna 89,91 warna tidak melekat 91 mengeluarkan kartrid cetak 115 mengemas perangkat 116 mengganti kartrid cetak 70 menghapus penginstalan perangkat lunak Mac OS 52 Windows 51 mengirimkan perangkat 115 mengisikan media 24 mengkonfigurasikan Bluetooth 63 profil nirkabel 58 myPrintMileage mengakses 45 tentang 45

## Ν

nama jaringan nirkabel 53 nirkabel koneksi 52 koneksi Bluetooth 61 mengatur ulang profil 61 mengkonfigurasikan profil 58 modus komunikasi 54 nama jaringan 53 pengaturan 54 pengaturan jaringan 53 pengaturan pengamanan 54 saklar profil 53, 60 SSID 53 nomor komponen, persediaan dan aksesori 107 nomor model regulasi 127

## Ρ

Palm OS mencetak dari 34 panel kontrol ilustrasi 100 lampu, mamahami 100 menemukan 9 pasokan ganda, mengatasi masalah 93 PDA Toolbox (Pocket PC dan Palm OS) pengaturan administrator 40 pemasangan kartrid cetak 70 pemberitahuan Hewlett-Packard Company 3 pencetakan bolak-balik 26 pencetakan dua sisi 26 pencetakan dupleks 26 pencetakan tanpa bingkai Mac OS 29 Windows 28 pengamanan HP Instant Support 45 pengaturan administrator 40 Bluetooth 62 driver 25 nirkabel 54 Windows 47 pengaturan default driver 25 mencetak 25 pengaturan jaringan nirkabel 53 pengaturan pengamanan nirkabel 54 penginstalan aksesori 13 mengatasi masalah 93 perangkat lunak untuk Mac OS 49 perangkat lunak untuk Windows 47 perangkat komunikasi nirkabel mengatasi masalah 94 perangkat lunak jaminan 110 menghapus penginstalan dari Mac OS 52 menghapus penginstalan Windows 51

penginstalan pada Mac OS 49 penginstalan pada Windows 47 perangkat portabel mencetak dari 29 perawatan 74 Pernyataan Kesesuaian (DOC) 128 persediaan hasil 118 memesan online 107 myPrintMileage 45 status 39 persyaratan sistem 119 PictBridge 31, 84 PING perangkat 96 piranti pemantau 39 pocket PC mencetak dari 33 ponsel mencetak dari 31 port, spesifikasi 118 Printboy menginstal 35 privasi, HP Instant Support 45 profil nirkabel Bluetooth 68 program pelestarian lingkungan 122 proses dukungan 112

## R

readme 6 referensi lampu 100 resolusi mencetak 120

## S

saklar profil nirkabel 53 saklar profil nirkabel 10 setelah jangka waktu dukungan 114 siklus kerja 119 sistem operasi yg didukung 119 situs Web Apple 50 daur ulang 123 dukungan pelanggan 111

lembar data hasil persediaan 118 lembar data keselamatan bahan 123 memesan persediaan dan aksesori 107 program lingkungan 122 slot baterai 10 slot kartu SD 10 slot MMC 10 Solution Center 25 spesifikasi emisi akustik 121 fisik 118 kondisi pengoperasian 120 kondisi penyimpanan 120 listrik 120 media 21 persyaratan sistem 119 prosesor dan memori 119 spesifikasi kelembaban 120 spesifikasi kondisi pengoperasian 120 spesifikasi kondisi penyimpanan 120 spesifikasi lingkungan 120 spesifikasi listrik 120 spesifikasi prosesor 119 spesifikasi suhu 120 spesifikasi tegangan 120 SSID 53 status persediaan 39 sumber daya mengatasi masalah halaman informasi perangkat 45

## Т

tab Informasi, Toolbox (Windows) 42 tab Services [Layanan], Toolbox (Windows) 42 tekanan suara 121 teks mengatasi masalah 85, 88, 92 tinta merembes, mengatasi masalah 88 tip perjalanan 12 titik per inci (dpi) mencetak 120 Toolbox (Windows) membuka 41 pengaturan administrator 40 tab Estimated Ink Level [Perkiraan Level Tinta] 41 tab Information [Informasi] 42 tab Services [Layanan] 42 tentang 41 transparansi 21

## U

Utilitas Atur Printer Jaringan (Mac OS) 44 Utilitas Printer HP (Mac OS) membuka 43

## W

warna kabur atau buram 89 mencetak hitam putih, mengatasi masalah 89 mengatasi masalah 91 salah 90 spesifikasi 120 tidak melekat 91 Web sites [situs Web] accessibility information [informasi aksesibilitas] 8 Windows berbagi pakai perangkat 48 HP Solution Center 25 mencetak media ienis atau ukuran khusus 27 menghapus penginstalan perangkat lunak 51 menginstal perangkat lunak 47 pencetakan dupleks 26 pencetakan tanpa bingkai 28 pengaturan cetak 25 persyaratan sistem 119

© 2007 Hewlett-Packard Development Company, L.P.

#### www.hp.com/support

invent